**GOBIERNO DE LA PROVINCIA DE SALTA** 

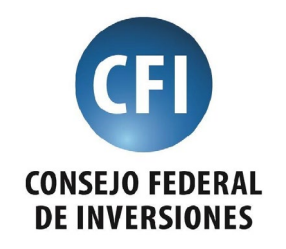

#### CONTRATO DE OBRA: EXP. Nº 18047 00 01

SISTEMA INFORMÁTICO DE GESTIÓN DE PROYECTOS DE PROMOCIÓN DE INVERSIONES

TOMO IV - AGOSTO 2019

**INFORME FINAL** 

AUTOR: FRANCISCO MONTELLANO

# 1. ÍNDICE

| 1. ALCANCES DEL INFORME FINAL                      | 4  |
|----------------------------------------------------|----|
| 2. OBJETIVOS DEL PROYECTO                          | 5  |
| 4. ESPECIFICACIÓN DE REQUERIMIENTOS                | 10 |
| 4.1 Diagrama de Estados                            | 10 |
| 4.2 Ámbito del Sistema                             | 12 |
| 4.3 Definiciones, Acrónimos y Abreviaturas         | 12 |
| 4.4 Referencias Bibliográficas                     | 12 |
| 4.5 Funciones del Producto                         | 12 |
| 4.6 Roles de Usuario                               | 13 |
| 4.7 Funcionalidades por Rol de Usuario             | 13 |
| 5. REQUISITOS ESPECÍFICOS DEL SISTEMA              | 15 |
| Listado de Requisitos No Funcionales / Funcionales | 15 |
| Requisitos No Funcionales                          | 15 |
| Requisitos Funcionales                             | 15 |
| Buscador principal de proyectos                    | 15 |
| Bandeja de Presentación de proyectos               | 19 |
| Pestaña Proyectos Nuevos                           | 20 |
| Nuevo Proyecto                                     | 24 |
| Alta Nueva Empresa                                 | 33 |
| Alta Nuevo Persona Humana                          | 36 |
| Modificar un Proyecto                              | 40 |
| Envío para Evaluación                              | 45 |
| Pestaña de proyectos en evaluación                 | 46 |
| Priorización de un Proyecto                        | 52 |
| Recuperar un Proyecto                              | 56 |
| Desestimar un proyecto                             | 57 |
| Preseleccionar un proyecto                         | 60 |
| Pestaña de proyectos Pre-Seleccionados             | 63 |
| Aprobar un proyecto                                | 66 |
| Pestaña de proyectos Desestimados                  | 71 |
| Bandeja de Proyectos Aprobados                     | 74 |

| Pestaña Aprobados                                                                                                    | 74                                                                                                    |
|----------------------------------------------------------------------------------------------------|----------------------------------------------------------------------------------------------------|
| Proyecto - Pestaña Beneficios                                                                                                    | 79                                                                                                    |
| Pestaña Beneficios - Agregar / Modificar Plan                                                                                                    | 83                                                                                                    |
| Pestaña Beneficios - Agregar Nueva Liquidación                                                                                                    | 85                                                                                                    |
| ABM - convocatoria                                                                                                    | 88                                                                                                    |
| Alta de nueva Convocatoria                                                                                                    | 89                                                                                                    |
| Modificar una Convocatoria                                                                                                    | 91                                                                                                    |
| Visualizar un Proyecto                                                                                                    | 92                                                                                                    |
| Pestaña datos del Proyecto                                                                                                    | 93                                                                                                    |
| Pestaña Beneficios del Proyecto                                                                                                    | 97                                                                                                    |
| Pestaña Devoluciones del Proyecto                                                                                                    | 103                                                                                                    |
| Pestaña Devoluciones - Devolución Efectivo                                                                                                    | 107                                                                                                    |
| Pestaña Devoluciones - Devolución en Especies                                                                                                    | 108                                                                                                    |
| Pestaña Devoluciones - Modificar una devolución en efectivo                                                                                                    | 111                                                                                                    |
| Pestaña Devoluciones - Devolución en especies                                                                                                    | 112                                                                                                    |
| Pestaña Devoluciones - Eliminación de una devolución                                                                                                    | 114                                                                                                    |
| Pestaña Proyectos por Beneficiario - Ver Entregas devoluciones                                                                                                    | 119                                                                                                    |
| Pestaña Proyectos por Beneficiario - Ver detalles de la entrega                                                                                                    | 121                                                                                                    |
| 6. IMPLEMENTACIÓN                                                                                                    | 125                                                                                                    |
| 6.1 Infraestructura Tecnológica                                                                                                    | 125                                                                                                    |
| 6.2 Capacitación a usuarios                                                                                                    | 126                                                                                                    |
| 7. CONCLUSIONES FINALES                                                                                                    | 127                                                                                                    |
| ANEXO I                                                                                                    | 128                                                                                                    |
| Visualizar un Proyecto<br>Pestaña datos del Proyecto<br>Pestaña Beneficios del Proyecto<br>Pestaña Devoluciones del Proyecto<br>Pestaña Devoluciones - Devolución Efectivo<br>Pestaña Devoluciones - Devolución en Especies<br>Pestaña Devoluciones - Nodificar una devolución en efectivo<br>Pestaña Devoluciones - Devolución en especies<br>Pestaña Devoluciones - Devolución en especies<br>Pestaña Devoluciones - Eliminación de una devolución<br>Pestaña Proyectos por Beneficiario - Ver Entregas devoluciones<br>Pestaña Proyectos por Beneficiario - Ver detalles de la entrega<br>6. IMPLEMENTACIÓN<br>6.1 Infraestructura Tecnológica<br>6.2 Capacitación a usuarios<br>7. CONCLUSIONES FINALES<br>ANEXO I | 92<br>93<br>97<br>103<br>107<br>108<br>111<br>112<br>114<br>119<br>121<br>125<br>125<br>125<br>126<br>127<br>128 |

#### **1. ALCANCES DEL INFORME FINAL**

El presente informe incluye toda la documentación de todos los módulo contemplados del **Sistema Único de Promoción de las Inversiones Privadas de la Provincia de Salta** y la conclusión del avance de esta etapa final.

El Ministerio de Producción, Trabajo y Desarrollo Sustentable del Gobierno de Salta, por medio de la resolución Nº 235/2018, llamó a la convocatoria para la presentación de Proyectos de Promoción de Inversiones Privadas en el marco de la Ley Nº 8086 y su decreto reglamentario Nº 694/2018, que tiene como objetivo primario alentar las inversiones Privadas y la creación de empleo. Para lo cual se creó el *Sistema Único de Promoción de las Inversiones Privadas de la Provincia de Salta*, que prevé beneficios financieros y estabilidad fiscal para las empresas radicadas en el territorio de la Provincia de Salta fomentando el comercio y el compre local.

Que, en tal sentido, la instrumentación del procedimiento previsto se lleva a cabo a través de la **Unidad Ejecutora del Sistema Único de Promoción del las Inversiones Privadas** dependiente de ese Ministerio; destacando que la preselección de los proyectos está a cargo de los órganos del Gobierno Provincial competentes en cada materia.

La Unidad tiene por objeto otorgar la debida transparencia y garantizar el acceso a beneficios de promoción a los distintos regímenes de actividad industrial, turístico cultural, de la industria audiovisual y artes escénicas, ganadera, de los servicios de la salud humana, de la generación de energías renovables, minera, de la actividad hidro-carburífera, de la industria del software y la tecnología, de la actividad foresto-industrial), para ello la Unidad elabora una convocatoria general que realiza para la presentación de Proyectos de Promoción de Inversiones Privadas. Que dicha convocatoria propuesta prevé la centralización de políticas y normas; así como la descentralización operativa con el fin de coadyuvar a la agilización del sistema preservando las competencias que por materia cada repartición detenta.

Por lo que la Unidad registra la información necesaria para la ejecución de dicho programa en planillas que permiten el control y seguimiento de los proyectos presentados y los beneficios otorgados, que por el volumen de los mismos se volvieron complejas de mantener y de extraer información relevante para la toma de decisiones. Por esa razón se plantea el diseño y desarrollo de un sistema informático que permita la carga de la información de los proyectos de inversión, seguimiento y estadísticas para el control de los mismos.

Que el dinamismo que importa la actividad de la administración requiere un sistema ágil, eficiente y eficaz para la concreción de los cometidos estatales y que la convocatoria propuesta se constituye en una importante herramienta que debe ser puesta en funcionamiento a fin de obtener los mejores Proyectos y resultados, con el menor desgaste administrativo posible y la adecuada asignación de los recursos disponibles al efecto.

En contenido de este informe también se incluye la información y procesos relevados, que fueron necesarios para el diseño del sistema y los nuevos procesos mejorados incluidos en este.

# 2. OBJETIVOS DEL PROYECTO

EL objetivo del proyecto es el desarrollo de un sistema informático que permita la carga, seguimiento y control de los proyectos de inversión, presentados por los beneficiarios según la ley N° 8086 y decreto reglamentario.

# 2.1 Objetivos específicos del equipo de trabajo

- Desarrollar funcionalidades del sistema que permitan controlar el cumplimiento de las obligaciones asumidas por las empresas beneficiarias.
- Asegurar que el sistema pueda realizar seguimiento de inversiones y puesta en marcha de los proyectos promovidos.
- Diseñar procesos dentro del sistema que permitan controlar el recupero de los beneficios otorgados.
- Desarrollar el sistema de tal forma que cuente con indicadores que permitan medir el impacto de los proyectos promovidos.

# 2.2 Estrategia de trabajo del proyecto

Como estrategia del equipo de trabajo se planteó seguir los pasos necesarios para el desarrollo rápido de aplicaciones (RAD) (ver fig Nº 01), para lograr un avance incremental y con resultados a menor tiempo que utilizando metodologías convencionales, por tal razón se realizarán las siguientes tareas:

**Modelado de gestión:** se plantea relevar el flujo de información entre las funciones de gestión, y de ahí modelar el sistema de forma que responda a las siguientes preguntas: ¿Qué información conduce el proceso de gestión? ¿Qué información se genera? ¿Quién la genera? ¿A dónde va la información? ¿Quién la proceso?

**Modelado de datos**: Con el flujo de información definido como parte de la fase de modelado de gestión se tomará como un conjunto de objetos de datos necesarios para que el sistema refleje los procesos del organismo. En esta etapa se definen las características (llamadas atributos) de cada uno de los objetos y las relaciones entre estos objetos.

**Modelado de proceso**: Los objetos de datos definidos en la fase de modelado de datos quedan transformados para lograr el flujo de información necesario para implementar las funcionalidades del sistema. Con las descripciones de los procesos que se crean permitirá definir las funciones para añadir, modificar, suprimir, o recuperar un objeto de datos.

**Generación de aplicaciones**: Luego de realizar los pasos anteriormente descritos se desarrolla el software para sus posteriores pruebas y deploy.

**Pruebas de entrega**: El software se somete a diversas pruebas para no solo ver si las funcionalidades cumplen con los requisitos, sino también se realizan pruebas para detectar errores donde se deben probar todos los componentes y se deben ejercitar todas las interfaces a fondo.

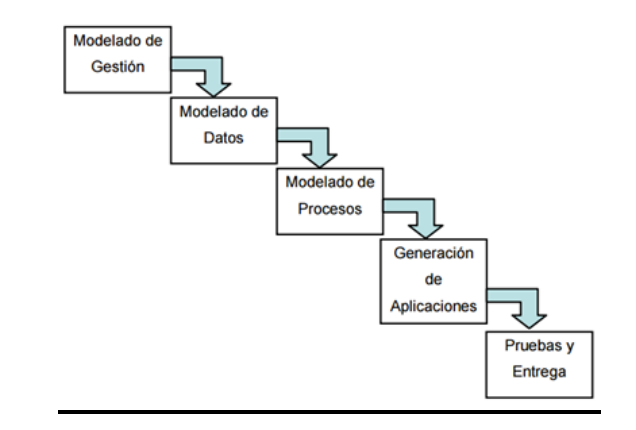

#### Gráfico de Modelado Utilizado

Fig. 01: Esquema (RAD) Desarrollo de Aplicaciones rápidas.

# 3. INFORMACIÓN RELEVADA

#### 3.1 Situación

El programa trabajaba con un diseño de plantilla (ver fig. Nº 02) en formato MS Excel que se encuentra subdividida en solapas, las cuales cada una representa un beneficiario cuyo formato se puede visualizar en la siguiente imagen:

| A                | 1                 | B       | С                                | D                      |          | E               | F                               | G                  |      | н        |          | 1       | 3            | к            |
|------------------|-------------------|---------|----------------------------------|------------------------|----------|-----------------|---------------------------------|--------------------|------|----------|----------|---------|--------------|--------------|
|                  |                   |         |                                  | P                      | ROM      | MOCION IND      | USTRIAL - LE                    | r Nº 6025 y Nº 72  | 81   |          |          |         |              |              |
| 8.00             | -                 | 40      |                                  | Evenediante MP         | 1.0      | 20100100        | 0.101                           | Decrete MP         | ÷    | 772/40   |          |         |              |              |
| ne.              | -                 | 40      |                                  | Expense iv-            | 14       | 30-23100/00     | 0.5                             | Decreto Nº.        | -    | 115/10   | -        |         |              |              |
| Beneficiario:    | -                 |         |                                  |                        | -        |                 |                                 |                    | -    |          | -        |         |              |              |
|                  |                   | -       |                                  |                        | _        |                 |                                 |                    |      |          | _        |         |              |              |
| Proyecto:        | -                 |         | Contract of Contract of Contract |                        | -        |                 |                                 |                    | -    |          | -        |         |              |              |
|                  |                   |         |                                  |                        | 1        |                 |                                 |                    |      |          |          |         |              |              |
| Localización     |                   |         |                                  | Puestos:               |          | 20              | 2                               | Plazo Inversión    |      | 6 meses  |          |         | Vencimiento: | 23/08/201    |
|                  |                   |         |                                  |                        | <u> </u> |                 | Same and the                    |                    | 12   |          |          |         |              | 1            |
| Monto Inversión: | \$ 2              | 718.734 |                                  | Tipo Beneficio:        | Ce       | rtificado de Cr | rédito Fiscal                   |                    | _    |          |          |         | Final Obra   | realizar act |
|                  |                   |         |                                  |                        | 1        | 0.              |                                 |                    | -    |          |          |         |              |              |
| Total            | 1 24              | 104 T   | 2006                             | 1 2000                 | -        | Be              | neticios Otorga                 | 305                | -    | 2010     | <u> </u> | 2014    | 0040         | 1 2042       |
| 10tal            |                   | 104     | 2005                             | 2000                   | +        | 2007            | 2008                            | 2009               |      | 2010     |          | 2011    | 2012         | 2013         |
| 3 1.200.000      | -                 | _       |                                  | -                      | -        |                 | -                               |                    |      | 600.000  | 3        | 000.000 |              | -            |
|                  |                   |         |                                  |                        |          |                 |                                 |                    |      |          |          |         |              |              |
|                  |                   |         |                                  |                        | -        | Liquidaci       | ón Beneficios C                 | torgados           | -    |          | -        |         |              |              |
| Liquidación      | Fe                | cha     | Instrumento                      | Nº                     | 1        | Beneficio       | Saldo                           |                    |      |          | _        |         |              | 1            |
| Primera          | 08/0              | 3/2010  | Res SCIVS                        | 006/10                 | \$       | 1.200.000       | \$ .                            |                    |      |          |          |         |              |              |
| Segunda          |                   |         |                                  |                        | \$       | -               | s .                             |                    |      |          |          |         |              |              |
| Tercera          |                   |         |                                  |                        | \$       |                 | \$ .                            |                    |      |          |          |         |              |              |
| Cuarta           |                   |         |                                  |                        | \$       | -               | \$ .                            |                    |      |          |          |         |              |              |
| Quinta           |                   |         |                                  |                        | \$       |                 | s .                             |                    |      |          |          |         |              |              |
| Total            | 2                 | 004     | 2005                             | 2006                   |          | 2007            | 2008                            | 2009               |      | 2010     |          | 2011    | 2012         | 2013         |
| \$ 1.200.000     |                   |         |                                  |                        |          |                 |                                 |                    | \$   | 600.000  | \$       | 600.000 |              |              |
|                  |                   |         |                                  |                        |          |                 |                                 |                    | 1.   |          |          |         |              |              |
|                  | _                 |         |                                  |                        |          |                 |                                 |                    |      |          |          |         |              |              |
|                  |                   |         |                                  | Devolución             | n Be     | neficios Oto    | rgados: Invitad                 | la 27/07/2007. Sir | n re | spuesta. | _        |         |              |              |
| Año              | 0                 | 200     |                                  |                        |          |                 |                                 |                    |      |          |          |         |              |              |
| 08/03/2016       | \$                | 240.000 |                                  | 04/04/2016             | \$       | 100.000         | Cancelado                       |                    |      |          |          |         |              |              |
|                  |                   |         |                                  | 20/04/2016             | s        | 50.000          | Cancelado                       |                    |      |          |          |         |              |              |
|                  |                   |         |                                  | 25/04/2016             | \$       | 50.000          | Cancelado                       |                    |      |          |          |         |              |              |
|                  |                   |         |                                  | 26/04/2016             | s        | 40.000          | Cancelado                       |                    |      |          |          |         |              |              |
| 00000047         |                   |         |                                  |                        |          | 100.000         | Conservation day                |                    |      |          |          |         |              |              |
| 08/03/2017       | •                 | 240.000 |                                  | especies               | 3        | 182.903         | Cancelado                       |                    |      |          |          |         |              |              |
|                  |                   |         |                                  | 08/09/2017             | 3        | P1.081          | Cancelado                       |                    |      |          |          |         |              |              |
| 00/02/2010       |                   | 240.000 |                                  | accession.             |          | 142 040         | Consolute                       |                    |      |          |          |         |              |              |
| 08/03/2018       | 9                 | 240.000 |                                  | especies<br>47/43/2010 | 0        | 143.840         | Cancelado                       |                    |      |          |          |         |              | 1            |
|                  |                   |         |                                  | 1112/2018              | 9        | 90.100          |                                 |                    |      |          |          |         |              | +            |
| 08/03/2010       | e                 | 240.000 |                                  |                        |          |                 |                                 |                    |      |          |          |         |              |              |
| 08/03/2019       | e                 | 240.000 |                                  |                        |          |                 |                                 |                    |      |          |          |         |              |              |
| 06/03/2020       | \$                | 240.000 |                                  |                        |          |                 |                                 |                    |      |          |          |         |              |              |
|                  |                   |         |                                  |                        |          |                 |                                 |                    |      |          |          |         |              |              |
|                  |                   |         |                                  |                        |          |                 |                                 |                    |      |          |          |         |              |              |
|                  |                   |         |                                  |                        |          |                 |                                 |                    |      |          |          |         |              |              |
|                  | the second second | -       | and the second second            |                        | 1.       |                 | I SHALL BE THE REAL PROPERTY OF |                    |      |          |          |         |              |              |

Fig. 02: Planilla de Excel con la que trabaja el programa actualmente.

Para realizar el análisis detallado, se realizó sobre las planillas una división en tres grandes bloques;

# 3.1.1 Bloque Nº 1 : Datos del Beneficiario

- Título del Programa: Título a qué tipo de categoría de promoción accede.
- Nº: Número Único Asignado por proyecto al Beneficiario
- Expediente Nº : Número de Expediente con el que ingresó el pedido.
- Decreto: Numero de decreto que autoriza el Beneficio
- Beneficiario: Nombre de la Empresa
- Proyecto: Nombre del Proyecto que propone
- Localización: Lugar a desarrollarlo
- Puestos: Cantidad de puestos a cubrir para dicho proyecto
- Plazo de Inversión: Medidos en Meses
- Vencimiento: Fecha de vencimiento del Mismo
- Monto de Inversión: Monto total a invertir
- Tipo de Beneficio: Tipo de Beneficio al que accede
- Final de Obra: Fecha de finalización.

|                  |              | P               | ROMOCION INDU       | STRIAL - LI | EY Nº 6025 y Nº 7281 |         |              |               |
|------------------|--------------|-----------------|---------------------|-------------|----------------------|---------|--------------|---------------|
| NP               | 46           | Expediente Nº:  | 136-23106/06        | C "5"       | Decreto Nº:          | 773/10  |              |               |
| Beneficiario     |              |                 |                     |             |                      |         |              |               |
| Proyecto:        |              |                 |                     |             |                      |         |              |               |
| Localización     | And Includes | Puestos:        | 20                  |             | Plazo Inversión:     | 6 meses | Vencimiento: | 23/08/2010    |
| Monto Inversión: | \$ 2.718.734 | Tipo Beneficio: | Certificado de Crés | dito Fiscal |                      |         | Final Obra   | realizar acta |

Fig.Nº 03: Corte de Planilla con datos del Beneficiario.

# 3.1.2 Bloque Nº 2 : Beneficios Otorgados

Liquidación de Beneficios Otorgados

- Liquidación
- Fecha
- Tipo de instrumento,
- Número
- Beneficio
- Saldo

Devolución de Beneficios Otorgados.

- Año
- Cupo

|     | Electricity of the | _    | Feeha    | lacto mento | 8.80                                    | _  | Beneficia     |     | Caldo          |               | _      |         | _  |         |      |      |
|-----|--------------------|------|----------|-------------|-----------------------------------------|----|---------------|-----|----------------|---------------|--------|---------|----|---------|------|------|
| 9   | Liquescion         |      | recha    | Discont o   | 000000                                  |    | t peneticito  |     | 29800          |               |        |         |    |         |      |      |
| 4   | Primera            | 01   | 003/2010 | Pees SUIVS  | 006/10                                  | 3  | 1.200.000     | 2   |                |               |        |         |    |         |      |      |
| 4   | Segunda            |      |          |             |                                         | 5  |               | 5   |                |               |        |         |    |         |      |      |
| 4   | Tercera            |      |          |             |                                         | 5  |               | 5   |                |               |        |         |    |         |      |      |
| 8   | Cuarta             |      |          |             |                                         | \$ |               | \$  | -              |               |        |         |    |         |      |      |
|     | Quinta             |      |          |             |                                         | \$ |               | \$  |                |               | _      |         | _  |         |      |      |
| 5   | Total              |      | 2004     | 2005        | 2006                                    |    | 2007          |     | 2008           | 2009          |        | 2010    |    | 2011    | 2012 | 2013 |
| 8   | \$ 1,200,000       | 1    |          |             |                                         |    |               |     |                |               | \$     | 600.000 | \$ | 600.000 |      |      |
| 1   |                    |      |          |             |                                         | 1  |               |     |                |               |        |         | 1  |         |      |      |
| ï   |                    |      |          |             |                                         |    |               |     |                |               |        |         |    |         |      |      |
|     |                    |      |          |             | Devolución                              | Be | eneficios Oto | nga | ados: Invitada | 27/07/2007. 5 | in res | puesta. | _  |         |      |      |
| 0   | Año                | 1.00 | Cupo     |             |                                         | 10 |               |     | 1.000          |               | 1.1    |         |    |         |      |      |
| 1   | 08/03/2016         | \$   | 240.000  |             | 04/04/2016                              | \$ | 100.000       |     | Cancelado      |               |        |         |    |         |      |      |
| 2   |                    |      |          |             | 20/04/2016                              | \$ | 50.000        |     | Cancelado      |               |        |         |    |         |      |      |
| ŝ   |                    |      |          |             | 25/04/2016                              | \$ | 50.000        |     | Cancelado      |               |        |         |    |         |      |      |
| i)  |                    |      |          |             | 26/04/2016                              | \$ | 40.000        |     | Cancelado      |               |        |         |    |         |      |      |
| s i |                    |      |          |             |                                         | 1  |               |     |                |               |        |         |    |         |      |      |
|     | 08/03/2017         | \$   | 240.000  |             | especies                                | \$ | 182 903       |     | Cancelado      |               |        |         |    |         |      |      |
| 8.5 |                    | -    |          |             | 08/09/2017                              | \$ | 57 097        |     | Cancelado      |               |        |         |    |         |      |      |
| 1   |                    |      |          |             | 100000000000000000000000000000000000000 |    |               |     |                |               |        |         |    |         |      |      |

Fig.Nº 04: Corte de Planilla con datos de Beneficios Otorgados

# 3.1.3 Bloque Nº 3 : Devolución de Beneficios Otorgados

- Año
- Cupo

- Fecha
- Monto
- Estado

Por último, en este bloque podemos observar las pestañas con número asignado de los diferentes beneficiarios, destacando diferentes colores, en base al estado actual.

|   |            |    |         | Devolución | Ben | eficios Otor | oados: Invitada | 27/07/2007. \$ | in respuest | 3 |   |  |
|---|------------|----|---------|------------|-----|--------------|-----------------|----------------|-------------|---|---|--|
|   | Año        | _  | Cupo    |            |     |              |                 |                |             | - | _ |  |
|   | 08/03/2016 |    | 240.000 | 04/04/2016 |     | 100.000      | Cancelado       |                |             |   |   |  |
| 2 | 00002010   |    |         | 20/04/2016 | 6   | 50.000       | Cancelado       |                |             |   |   |  |
| - |            |    |         | 26/04/2010 |     | 50.000       | Cancelado       |                |             |   |   |  |
|   |            |    |         | 25/04/2016 | 9   | 50.000       | Cancelado       |                |             |   |   |  |
| • |            |    |         | 20/04/2016 | 3   | 40.000       | Cancelado       |                |             |   |   |  |
| 0 |            |    |         |            |     |              |                 |                |             |   |   |  |
| 6 | 08/03/2017 | \$ | 240.000 | especies   | \$  | 182.903      | Cancelado       |                |             |   |   |  |
| 7 |            |    |         | 08/09/2017 | \$  | 57.097       | Cancelado       |                |             |   |   |  |
| 8 |            |    |         |            |     |              |                 |                |             |   |   |  |
| 9 | 08/03/2018 | \$ | 240.000 | especies   | \$  | 143.840      | Cancelado       |                |             |   |   |  |
| 0 |            |    |         | 17/12/2018 | \$  | 96.160       |                 |                |             |   |   |  |
| 1 |            |    |         |            |     |              |                 |                |             |   |   |  |
| 2 | 08/03/2019 | \$ | 240.000 |            |     |              |                 |                |             |   |   |  |
| 3 | 08/03/2020 | \$ | 240.000 |            |     |              |                 |                |             |   |   |  |
| 4 |            |    |         |            |     |              |                 |                |             |   |   |  |
| 5 |            |    |         |            |     |              |                 |                |             |   |   |  |
| 8 |            |    |         |            |     |              |                 |                |             |   |   |  |
| - |            |    |         |            |     |              |                 |                |             |   |   |  |

Fig.Nº 05: Corte de Planilla con datos de Devolución de Beneficios Otorgados

# 3.2 Procesos

En el siguiente diagrama (ver Fig. Nº 06) se pueden visualizar los procesos relevados y su simplificación, que son la base para el diseño de los distintos módulos y funcionalidades del sistema informático.

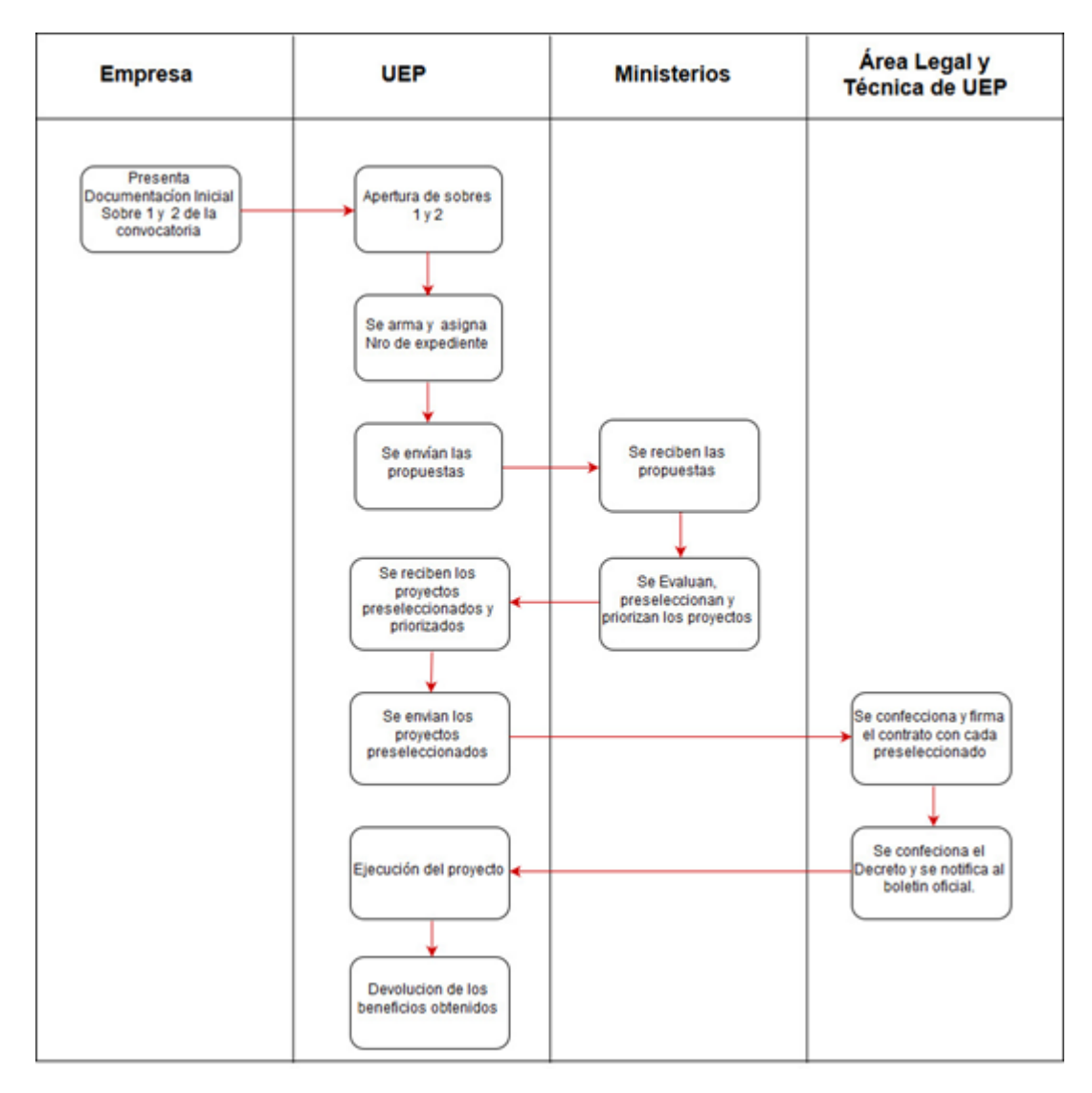

Fig.Nº 06: Diagrama de Procesos

# 4. ESPECIFICACIÓN DE REQUERIMIENTOS

# 4.1 Diagrama de Estados

El diagrama de estados (ver fig. Nº 01) representa los distintos estados en los que está el proyecto desde que es presentado por el beneficiario hasta que se cierra con la devolución total del crédito fiscal otorgado.

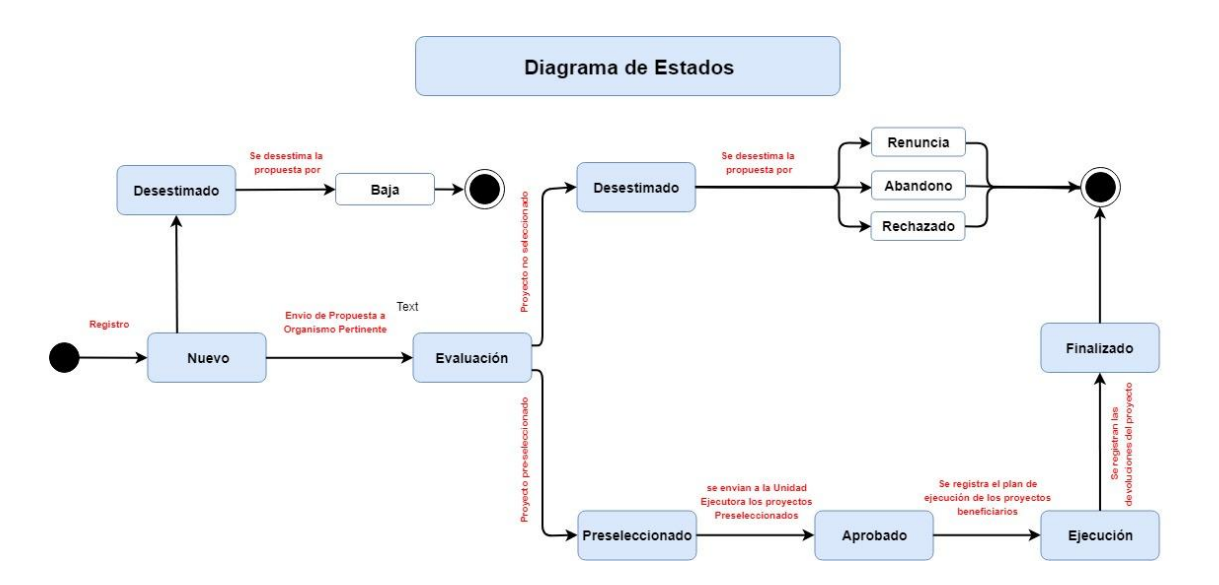

Fig.Nº 01: Diagrama de Estados Actulizado.

- **Nuevo:** un proyecto toma este estado cuando el mismo se registra por primera vez.
- Evaluación: cuando los proyectos se hayan evaluado por los organismos intervinientes, el sistema pondrá a los mismos en este estado.
- Desestimado: si el o los proyectos evaluados no cumplen con lo expuesto como condición en la Ley 8086, Resolución ministerial Nº 235 en todos sus anexos, éstos podrán ser desestimados, pasando a tomar dentro del sistema los siguientes estados; Baja; Renuncia; Abandono; Rechazado.
- Preseleccionado: los proyectos tomarán este estado, si los proyectos evaluados, fueron elegidos para ser beneficiarios.
- Aprobado: cuando un proyecto cumple con toda la documentación solicitada para esta instancia, el proyecto será aprobado, tomando dentro del sistema dicho estado.
- Ejecución: una vez que el o los proyectos fueron aprobados y que nos beneficiarios de cada proyecto fueron notificados el sistema registrará la ejecución del mismo,cambiando su estado
- Finalizado: los proyectos que ya finalizaron el plan de ejecución y realizaron las devoluciones de los beneficios (exenciones impositivas), se cambiará a este estado dando por cerrado el circuito.

# 4.2 Ámbito del Sistema

Este sistema administra todos los proyectos de inversión privada, permitiendo el ingreso, el seguimiento y el control de la inversión de los mismos, presentados bajo el régimen de promoción en sus diferentes etapas. Además, el sistema controla el ingreso del recupero de las exenciones de los tributos provinciales y de los créditos fiscales otorgados a los beneficiarios.

# 4.3 Definiciones, Acrónimos y Abreviaturas

| Término | Definición    |
|---------|---------------|
| ADM     | Administrador |
| EVA     | Evaluador     |

# 4.4 Referencias Bibliográficas

Normativas legales para el desarrollo del sistema.

| Ley N° 8086 | Ley de Promoción y Estabilidad Fiscal para la<br>Generación de Empleo.                                        |
|-------------|----------------------------------------------------------------------------------------------------|
| Dto N° 694  | Decreto reglamentario de la ley N° 8086.                                                                      |
| Res N°235   | Resolución (Ministerio De Producción , Trabajo y<br>Desarrollo Sustentable Expte N° 0090407-<br>202547/2018). |

# 4.5 Funciones del Producto

El sistema consta de diferentes funciones las cuales se detallan a continuación:

- Buscador general de proyectos
- Bandejas de entradas de proyectos
  - ABM de proyectos
    - Nuevos proyectos
    - Modificación de proyectos

- Eliminación de proyectos
- ABM de Empresas
- ABM de Usuarios
- ABM de Roles
- Envío de un proyectos para evaluación
- Pre-Selección de Proyectos
- Priorizar proyectos
- Desestimar Proyectos
  - Baja
  - Renuncia
  - Abandono
  - rechazado
- Recuperar Proyectos
- Aprobar Proyectos
- Re-Evaluar Proyectos
- Bandeja de Salida de proyectos

#### 4.6 Roles de Usuario

| Abrev. | Rol           | Descripción                                                                                                    |
|--------|---------------|----------------------------------------------------------------------------------------------------|
| ADM    | Administrador | Este rol tendrá habilitadas todas las<br>funcionalidades del Sistema, inclusive tendrá<br>acceso reportes y auditorias.                                                                         |
| EVA    | Evaluador     | Realizará el registro inicial del proyecto, registra<br>el plan de ejecución de los proyectos<br>beneficiarios y además registra y controla las<br>devoluciones de los proyectos beneficiarios. |

# 4.7 Funcionalidades por Rol de Usuario

| #         | Funcionalidad                             | ADM | EVA |
|-----------|-------------------------------------------|-----|-----|
| Proyectos | 5                                         |     |     |
| 1         | Registro Inicial de proyectos (Sobre 1)   | X   | X   |
| 2         | Modificación datos del proyecto (Sobre 1) | Х   | Х   |

| 3        | Registro de proyectos preseleccionados (Sobre 2)              | x | X |
|----------|---------------------------------------------------------------|---|---|
| 4        | Modificación de datos de proyectos preseleccionados (Sobre 2) | X | X |
| 5        | Baja de un proyecto                                           | X | X |
| 6        | Visualizar Bandeja de Proyectos pre-seleccionados             | x | X |
| 7        | ABM Personas Jurídicas                                        | x | X |
| 8        | ABM Personas Humanas                                          | x | X |
| 9        | ABM Responsables del proyecto                                 | x | X |
| 10       | Envío de proyectos para evaluación                            | x | X |
| 11       | Desestimar Proyectos                                          | x | X |
| 12       | Pre-Seleccionar Proyectos                                     | x | x |
| 13       | Recuperar Proyectos enviados para evaluación                  | x | X |
| 14       | Aprobar Proyecto                                              | x | X |
| 15       | Re-Evaluar un proyecto                                        | x | x |
| 16       | Visualizar Bandeja de Proyectos Nuevos                        | x | x |
| 17       | Visualizar Bandeja de Proyectos en Evaluación                 | x | x |
| 18       | Visualizar Bandeja de Proyectos Desestimados                  | x | x |
| 19       | Visualizar Bandeja de Proyectos Aprobados                     | x | x |
| Reportes | 5                                                             |   |   |
| 20       | Reportes                                                      | x | X |
| Roles    |                                                               |   |   |

| 21       | ABMC roles en el sistema  | X |  |
|----------|---------------------------|---|--|
| 22       | Historiales de Auditorías | X |  |
| Usuarios |                           |   |  |
| 23       | ABMC Usuarios             | Х |  |

# 5. REQUISITOS ESPECÍFICOS DEL SISTEMA

A continuación, se describen las funcionalidades del sistema según los roles asignados al usuario.

# Listado de Requisitos No Funcionales / Funcionales

#### **Requisitos No Funcionales**

| Requisito   | Descripción                                                                                     |
|-------------|-------------------------------------------------------------------------------------------------|
| Rendimiento | Preservar el volumen de datos en backup para resguardo de la información a lo largo del tiempo. |
|             | El sistema deberá ingresos simultáneos de usuarios.                                             |
| Seguridad   | El ingreso al sistema deberá estar restringido bajo<br>contraseñas cifradas y seguras.          |
| Desempeño   | Los recursos físicos deberán estar acorde a los requisito de rendimiento.                       |
| Usabilidad  | Debe ser fácil de usar. Con ayudas e interfaces intuitivas.                                     |

# **Requisitos Funcionales**

Interfaz Gral del sistema

# Buscador principal de proyectos

**Como** Rol EVA, ADMIN **Quiero** buscar los proyectos presentados **con el fin de** que podamos ubicarlos de forma fácil mediante cada uno de los filtros que presenta el mismo para dicho fin. Acceso a la Funcionalidad: Pantalla inicial --- Botón de Inicio.

#### Pre-condiciones:

• Usuario debe tener en el rol con permiso para consultar proyectos creados.

# Criterios de Aceptación:

El sistema permitirá al usuario buscar por distintos criterios de búsqueda, los resultados de la misma se verán en modo de tarjetas por cada proyecto, ordenados por fecha de presentación del proyecto de manera descendente.

# Formulario:

| BÚSQUEDA - CAMPOS    |                                                                                                    |                                                   |                                                                                                    |  |
|----------------------|----------------------------------------------------------------------------------------------------|---------------------------------------------------|----------------------------------------------------------------------------------------------------|--|
| САМРО                | DESCRIPCIÓN                                                                                                    | COMPONENTE<br>/ TIPO DE<br>DATO                   | VALIDACIONES                                                                                                    |  |
| Nro<br>Convocatoria  | selecciona el<br>número de<br>convocatoria<br>concatenado al<br>año la fecha<br>ingresada en la<br>convocatoria. | Combo de<br>selección única<br>Formato<br>12/2019 | permite buscar por<br>número de<br>convocatoria.                                                                                                    |  |
| Nro. del<br>proyecto | Permite el ingreso<br>del Nro. del<br>proyecto como<br>criterio de<br>búsqueda.                                  | text                                              | Realiza la búsqueda<br>por Nro. de proyecto.<br>Este criterio se podrá<br>combinar con otro<br>para que la búsqueda<br>sea más precisa.                                                 |  |
| Nombre<br>Proyecto   | Ingresar el<br>nombre del<br>proyecto para la<br>búsqueda                                                        | text                                              | Busca solo los<br>proyectos por<br>Nombre y lo ordena<br>por fecha del último<br>al primero.<br>Este criterio se podrá<br>combinar con otro<br>para que la búsqueda<br>sea más precisa. |  |
| Regimen              | Permite la<br>selección del tipo<br>de régimen                                                                   | combo de<br>selección única                       | El combo debe de<br>estar ordenado<br>alfabéticamente de<br>manera descendente,<br>trayendo como                                                                                        |  |

|                                |                                                                                                    |                                                                           | resultados solo los<br>proyectos que<br>cumplan con el<br>criterio seleccionado.<br>Este criterio se podrá<br>combinar con otro<br>para que la búsqueda<br>sea más precisa.                   |
|--------------------------------|----------------------------------------------------------------------------------------------------|---------------------------------------------------------------------------|----------------------------------------------------------------------------------------------------|
| Fecha<br>presentación<br>desde | Ingresar el rango<br>de fecha<br>presentación del<br>proyecto                                        | Datepicker                                                                | Este criterio trabaja<br>en conjunto con la<br>fecha hasta para<br>buscar entre ese<br>rango de fechas.                                                                                       |
| Fecha<br>presentación<br>hasta | Ingresar la fecha<br>de presentación<br>del proyecto                                                 | Datepicker                                                                | Este criterio trabaja<br>en conjunto con la<br>fecha desde para<br>buscar entre ese<br>rango de fechas.                                                                                       |
| Estado                         | Permite elegir<br>estado de los<br>proyectos                                                         | Combo de<br>selección única                                               | Filtra por el estado<br>seleccionado a todos<br>los proyectos que<br>cumplan con este<br>criterio.<br>Este criterio se podrá<br>combinar con otro<br>para que la búsqueda<br>sea más precisa. |
| Tipo persona                   | se podrá elegir el<br>tipo de persona a<br>buscar.                                                   | combo de<br>selección única<br>Valores<br>posibles:<br>Humana<br>Jurídica | Permite buscar todos<br>los proyectos según<br>lo que se seleccionó<br>en el combo.<br>Este criterio trabaja<br>en conjunto con el<br>campo nombre que<br>se detalla más abajo.               |
| Nombre                         | Permite la<br>búsqueda por el<br>nombre de la<br>persona o<br>empresa, según el<br>tipo seleccionado | text                                                                      | Busca por nombre,<br>dni o cuit de la<br>empresa.                                                                                                    |

| en el combo<br>anterior. |  |
|--------------------------|--|
|                          |  |

| TARJETA DE CADA PROYECTO - CAMPOS |                                                                                     |                                 |                                                                                                    |
|-----------------------------------|-------------------------------------------------------------------------------------|---------------------------------|----------------------------------------------------------------------------------------------------|
| САМРО                             | DESCRIPCIÓN                                                                         | COMPONENTE<br>/ TIPO DE<br>DATO | VALIDACIONES                                                                                                    |
| Nro<br>Convocatoria               | Muestra el<br>número de<br>convocatoria.                                            | text<br>Formato<br>12/2019      | muestra el número de<br>convocatoria del<br>proyecto.                                                                                                    |
| Nro. del<br>proyecto              | Muestra del Nro.<br>del proyecto.                                                   | text                            | El número tendrá un<br>link para ingresar al<br>proyecto.                                                                                                    |
| Estado                            | Muestra el estado<br>en el que está el<br>proyecto por<br>medio de una<br>etiqueta. | text                            | cada etiqueta refleja<br>el estado del<br>proyecto, mostrando<br>según su estado un<br>color diferente a cada<br>etiqueta para<br>diferenciarla a simple<br>vista.<br>Solo lectura |
| Fecha de<br>presentación          | Muestra la fecha y<br>hora de<br>presentación del<br>proyecto                       | date<br>dd/mm/aaa<br>hh:mm:ss   | Tomará la fecha en<br>que se realizó el<br>registro del proyecto<br>en el sistema al<br>momento de la<br>presentación.<br>Solo lectura                                             |
| Nombre                            | Muestra el<br>nombre del<br>proyecto.                                               | text                            | Solo lectura                                                                                                    |
| Empresa                           | Muestra la<br>empresa o<br>persona que<br>presentó el<br>proyecto                   | text                            | Solo lectura                                                                                                    |

| Régimen          | Muestra el<br>regimen al cual<br>pertenece el<br>proyecto                                              | text     | Solo lectura                                                                            |
|------------------|----------------------------------------------------------------------------------------------------|----------|-----------------------------------------------------------------------------------------|
| Monto            | Muestra el monto<br>de inversión del<br>proyecto<br>presentado de la<br>última instancia<br>ingresado. | Numérico | Se mostrará con el<br>formato \$.<br>Solo lectura                                       |
| Usuario          | Muestra el usuario<br>creador del<br>proyecto                                                          | text     | Solo lectura                                                                            |
| Organismo<br>Ev. | Muestra cuál fue<br>el organismo<br>evaluador del<br>proyecto                                          | text     | en el caso de que el<br>proyecto aun no esta<br>evaluado, no se<br>mostrará este valor. |

#### Detalle del proceso:

Una vez autenticado en el sistema, el usuario accede a la pantalla inicial donde se encuentra el buscador de proyectos.

- Los resultados de búsqueda deben mostrarse ordenados por fecha de presentación en orden descendente, por tipo de regimen y nombre de la empresa.
- El Campo nombre del proyecto tendrá un link a la vista del mismo.
- Si no hay coincidencias con los criterios de búsqueda ingresados, el sistema debe notificar al usuario "No se encontraron registros".
- El listado de resultados de búsqueda tendrá una paginación y mostrará hasta 10 resultados por página.
- Al ejecutar una búsqueda, el Sistema hará foco en los resultados de la misma.

Ver diseño de interfaz en Anexo <u>"Buscador Principal</u> <u>de Proyectos"</u>

#### Bandeja de Presentación de proyectos Como Rol EVA, ADMIN Quiero visualizar los proyectos presentados

**con el fin de** que podamos ubicarlos de forma ordenada y fácil mediante su bandeja correspondiente.

**Acceso a la Funcionalidad:** Pantalla inicial --- Botón de Bandeja de presentación de proyectos.

#### Pre-condiciones:

- Usuario debe pertenecer a alguna dependencia.
- Usuario debe tener en el rol con permiso para crear , evaluar ,recibir y aprobar los proyectos presentados.

#### Criterios de Aceptación:

- El sistema mostrará un menú con las opciones de INICIO - CONFIGURACIÓN - REPORTE -SOPORTE. que se activan según el rol del usuario.
- el usuario podrá acceder a la funcionalidad desde la pantalla inicial del sistema por la opción Bandeja de presentación de proyectos ubicada en la barra lateral
- Al ingresar a la "Bandeja de Presentación de Proyectos" esta se dividirá en cuatro pestañas las cuales se detallan a continuación:
  - Proyectos Nuevos: en esta pestaña se visualizarán todos los nuevos proyectos según su respectivo régimen.
  - En Evaluación: en esta visualizamos todos las proyectos que están listas para el envío a evaluación al organismo correspondiente según el régimen al que pertenece
  - Preseleccionadas: en esta pestaña veremos el listado de los proyectos evaluados, los cuales se aprobará o rechazará según la evaluación realizada por el organismo responsable del régimen de cada proyecto.
  - **Desestimados:** en esta pestaña se visualizarán los proyectos que fueron desestimados por ya sea rechazo, abandono,etc..

Ver diseño de interfaz en Anexo <u>"Proyectos Privados ERS Interfaz"</u>

#### Pestaña Proyectos Nuevos

**Como** Rol EVA, ADMIN **Quiero** visualizar los nuevos proyectos **con el fin de** ubicarlos de forma ordenada y fácil. **Acceso a la Funcionalidad:** Pantalla inicial --- Botón de Bandeja de presentación de proyectos---Pestaña Proyectos Nuevos

#### Pre-condiciones:

• Usuario debe pertenecer a alguna dependencia.

• Usuario debe tener en el rol con permiso para crear nuevos proyectos

#### Criterios de Aceptación:

- El Sistema mostrará un buscador reducido, para poder encontrar un nuevo proyecto de maner más rápida y precisa.
- El sistema mostrará un textbox con formato tipo date picker para definir la fecha de presentación de búsqueda.
- El sistema mostrará una vista similar a una grilla con los resultados de la búsqueda con todos los proyectos creados por el usuario.
- El usuario podrá realizar envíos de los proyectos para evaluación de manera única o múltiples a iguales o diferentes organismos.
- cuando se crea un proyecto el sistema cambia el estado de la misma a "**Nuevo**".

#### Formularios:

(Ver diseño de Interfaz)

| BÚSQUEDA - CAMPOS   |                                                                                                    |                                                   |                                                                                                    |  |
|---------------------|----------------------------------------------------------------------------------------------------|---------------------------------------------------|----------------------------------------------------------------------------------------------------|--|
| САМРО               | DESCRIPCIÓN                                                                                                    | COMPONENTE<br>/ TIPO DE<br>DATO                   | VALIDACIONES                                                                                                    |  |
| Nro<br>Convocatoria | selecciona el<br>número de<br>convocatoria<br>concatenado al<br>año la fecha<br>ingresada en la<br>convocatoria. | Combo de<br>selección única<br>Formato<br>12/2019 | permite buscar por<br>número de<br>convocatoria solo de<br>los proyectos nuevos                                                                     |  |
| Nombre<br>Proyecto  | Ingresar el<br>nombre del<br>proyecto para la<br>búsqueda                                                        | text                                              | Busca solo los<br>proyectos nuevos<br>ordenados por<br>Nombre y fecha de<br>manera del último al<br>primero.                                        |  |
| Regimen             | Permite la<br>selección del tipo<br>de régimen                                                                   | combo de<br>selección única                       | el combo debe de<br>estar ordenado<br>alfabéticamente de<br>manera descendente,<br>trayendo en la grilla<br>de resultados solo los<br>proyectos que |  |

|                       |                                                      |            | cumplan con el<br>criterio seleccionado.                                                                    |
|-----------------------|------------------------------------------------------|------------|----------------------------------------------------------------------------------------------------|
| Fecha<br>presentación | Ingresar la fecha<br>de presentación<br>del proyecto | Datepicker | se podrá ingresar<br>como criterio de<br>búsqueda, opcional,<br>la fecha en que se<br>presentó el proyecto. |

| GRILLA- CAMPOS       |                                                                                           |                                 |                                                                                                    |
|----------------------|-------------------------------------------------------------------------------------------|---------------------------------|----------------------------------------------------------------------------------------------------|
| CAMPO /<br>CONTROL   | DESCRIPCIÓN                                                                               | COMPONENTE<br>/ TIPO DE<br>DATO | VALIDACIONES                                                                                                    |
|                      | En esta se verán<br>por cada registro<br>de la grilla de<br>resultados, un<br>conjunto de | Casilla de selección única      | permite la selección<br>de uno o más<br>proyectos para<br>luego ser enviado/a<br>evaluación.                                                |
| Herramienta          | poder operar con<br>cada proyecto                                                         | Modificar                       | Permite la<br>modificación de<br>datos de un<br>proyecto cargado.                                                                           |
|                      |                                                                                           | Cesestimar                      | Desestima el<br>proyecto<br>seleccionado,<br>pudiendo tomar los<br>siguientes valores:<br>• Baja<br>• Renuncia<br>• Abandono<br>• Rechazado |
| Nro.<br>Convocatoria | Muestra el Número<br>de convocatoria<br>concatenado con<br>su respectivo año              | Numérico                        | Ordenado por Nro<br>convocatoria,<br>regimen<br>Solo lectura                                                                                |
| Nro                  | Número de carpeta<br>de cada proyecto                                                     | Numérico                        | Tendrá un link<br>directo al proyecto,<br>abriendolo en nueva<br>página.                                                                    |
| Nombre               | Nombre del proyecto                                                                       | texto                           | Ordenado de<br>manera alfabética.                                                                                                    |

|                            |                                                               |                                      | solo lectura                                                                                             |
|----------------------------|---------------------------------------------------------------|--------------------------------------|----------------------------------------------------------------------------------------------------|
| Empresa                    | muestra del<br>Nombre de la<br>Empresa                        | Texto                                | solo lectura                                                                                             |
| Regimen                    | muestra el tipo de<br>regimen del cual es<br>el proyecto      | texto                                | solo lectura                                                                                             |
| Fecha de<br>Presentación   | muestra la fecha<br>en la que se<br>presentó el<br>proyecto   | date<br>(dd/mm/aaaa) +<br>(hh:mm:ss) | Tomará la fecha y hr<br>del sistema al<br>momento del<br>registro del<br>proyecto.<br>Solo lectura       |
| Monto                      | Muestra el monto<br>total de la inversión<br>del proyecto     | Numérico                             | Solo lectura                                                                                             |
| Usuario                    | Usuario que<br>registró el proyecto                           | texto                                | Solo lectura                                                                                             |
| BTN_Enviar a<br>Evaluación | botón para<br>enviar un proyecto<br>al organismo<br>evaluador | Botón de acción                      | solo debe de ser<br>posible enviarlo<br>siempre que el<br>proyecto esté<br>cargado de forma<br>completa. |
| BTN_Buscar                 | Botón de búsqueda<br>de los nuevos<br>proyectos               | Botón de acción                      | Busca según los<br>criterios de<br>seleccionados,<br>reflejando el<br>resultado en la grilla.            |
| BTN_Nuevo                  | Botón de nuevo<br>proyecto                                    | Botón de acción                      | permite cargar un<br>nuevo proyecto.                                                                     |

- Detalle del proceso:El usuario puede buscar un proyecto por varios • criterios, ellos son:
  - Nro de convocatoria
  - Nombre del proyecto
  - Tipo de Regimen
  - Fecha de presentación

Según los criterios de búsqueda ingresados, el sistema nos mostrará los resultados de esta reflejados en la grilla.

- De no usar la búsqueda, la grilla mostrará todos los nuevos proyectos que podrán ser enviadas para evaluación.
- En caso de que el proyecto no esté completado en su totalidad (campos requeridos), al seleccionar la misma desde la grilla el sistema no habilitará el boton de "Enviar a Evaluación"
- El usuario podrá mediante un link en el número del proyecto ver, modificar, y desestimar un proyecto seleccionado, esto solo será posible de hacerlo de a uno por vez.

Al desestimar un proyecto puede darse en cualquier instancia hasta antes de la aprobación definitiva del mismo, esto quiere decir que hasta que posea un Nro. de decreto.

Los tipos de desestimaciones podrán ser:

- Baja
- Renuncia
- Abandono
- Rechazado
- Solo podrá modificar un proyecto el usuario que lo creó.
- La modificación se habilitará en la misma pantalla de "Alta de empresa" y en Alta de "Representante", estando todos los campos en modo de edición para poder realizar el cambio deseado.
- Una vez que el proyecto fue enviado para evaluación, este pasa a la pestaña de "En Evaluación"
- En cuanto a la paginación que deberá tener la grilla, por página deberá mostrar no más de 10 registros, de allí en más se verá en otra página.

#### Nuevo Proyecto

**Como** Rol EVA, ADMIN **Quiero** dar de alta nuevos proyectos **con el fin de** poder llevar un registro de cada uno dentro del sistema.

Acceso a la Funcionalidad: Pantalla inicial ---Botón de Bandeja de presentación de proyectos---Pestaña Nuevas Proyectos---Boton "+ Proyecto" Criterios de Aceptación:

• para el ingreso del proyecto, la empresa debe de estar dada de alta con anterioridad en el

sistema, al igual que el responsable de dicha empresa, esta podrá ser una persona humana o jurídica.

- el sistema permitirá buscar por el tipo de persona y el nombre de la misma.
- el sistema dejará agregar mediante el botón "+Empresa" una empresa que no esté dada de alta. Ver requerimiento Alta de nueva Empresa).
- el sistema dejará agregar un representante de la empresa dada de alta con anterioridad, mediante el botón "+Representante".(Ver requerimiento alta nuevo Representante).
- Al momento de guardar el proyecto el sistema dejará que los campos sean opcionales de carga a excepción de los detallados abajo...
- una vez que se completó y guardó el proyecto, el sistema cambiará el estado del proyecto a "Nuevo".

#### Formularios:

(Ver diseño de Interfaz)

| CAMPOS - DATOS DE LA EMPRESA |                                                     |                                                               |                                                                                                    |
|------------------------------|-----------------------------------------------------|---------------------------------------------------------------|----------------------------------------------------------------------------------------------------|
| САМРО                        | DESCRIPCIÓN                                         | COMPONENTE<br>/ TIPO DE<br>DATO                               | VALIDACIONES                                                                                                 |
| Persona                      | selecciona el tipo<br>de persona.                   | combo box<br>Valores<br>permitidos:<br>• Humana<br>• Jurídica | Selección única.<br>Requerido                                                                                |
| Nombre                       | busca el nombre<br>de la persona o de<br>la empresa | Combo box                                                     | en este se cargarán<br>todas las personas<br>humanas y<br>empresas.<br>Es de selección<br>única<br>Requerido |

| BTN_Buscar            | Busca por los<br>criterios de tipo de<br>persona y nombre                                                                                    | Botón de acción                                     |                                                                                                    |
|-----------------------|----------------------------------------------------------------------------------------------------|-----------------------------------------------------|----------------------------------------------------------------------------------------------------|
| BTN_+Persona          | permitirá el alta de<br>una nueva<br>persona o<br>modificación de<br>una que ya esté<br>en el sistema                                        | Botón de acción                                     | Habilita el ABM de<br>personas, pudiendo<br>ser humanas o<br>jurídicas                                                                                     |
| CUIT                  | Muestra el cuit de<br>la persona o<br>empresa                                                                                                | Text<br>Formato:<br>XX-XXXXXXXX-<br>X               | solo lectura                                                                                                    |
| Domicilio<br>Legal    | Mostrará el<br>domicilio legal de<br>la empresa de<br>manera<br>concatenada la<br>calle, número,<br>piso, depto,<br>provincia y<br>localidad | Text                                                | solo lectura                                                                                                    |
| Domicilio<br>Especial | Mostrará el<br>domicilio especial,<br>de manera<br>concatenada la<br>calle, número,<br>piso, depto,<br>provincia y<br>localidad              | Text                                                | Solo lectura.<br>Este domicilio<br>deberá ser de la<br>ciudad de salta<br>como obligatorio el<br>cual será a donde<br>se realizarán las<br>notificaciones. |
| Código Postal         | muestra el código<br>postal de la<br>provincia<br>seleccionada                                                                               | text                                                | solo lectura                                                                                                    |
| Tel Fijo              | muestra el/los<br>telefonos fijo de la<br>empresa                                                                                            | numérico<br>Formato:<br>xxx-xxxxx<br>ej: 387-234589 | solo lectura                                                                                                    |

| email | muestra el email<br>de contacto de la<br>empresa | Text | solo lectura |
|-------|--------------------------------------------------|------|--------------|
|       | empresa                                          |      |              |

| CAMPOS - DATOS DEL REPRESENTANTE |                                                                                              |                                                     |                                       |
|----------------------------------|----------------------------------------------------------------------------------------------|-----------------------------------------------------|---------------------------------------|
| САМРО                            | DESCRIPCIÓN                                                                                  | COMPONENTE /<br>TIPO DE DATO                        | VALIDACIONES                          |
| Nombre                           | elegir el nombre del<br>representante                                                        | Combo box                                           | Es de selección<br>única<br>Requerido |
| BTN_Buscar                       | Busca por el nombre y<br>apellido                                                            | Botón de acción                                     |                                       |
| Domicilio                        | Mostrará de manera<br>concatenada la calle,<br>número, piso, depto,<br>provincia y localidad | Text                                                | solo lectura                          |
| Código<br>Postal                 | muestra el código<br>postal de la provincia<br>seleccionada                                  | text                                                | solo lectura                          |
| Tel Fijo                         | muestra el/los<br>telefonos fijo de la<br>empresa                                            | numérico<br>Formato:<br>xxx-xxxxx<br>ej: 387-234589 | solo lectura                          |
| email                            | muestra el email de<br>contacto de la<br>empresa                                             | Text                                                | solo lectura                          |

| CAMPOS - DATOS DEL PROYECTO                                              |                                            |                             |                                                     |  |
|--------------------------------------------------------------------------|--------------------------------------------|-----------------------------|-----------------------------------------------------|--|
| CAMPO DESCRIPCIÓN COMPONENTE / VALIDACIONES<br>TIPO DE DATO VALIDACIONES |                                            |                             |                                                     |  |
| Nro<br>Convocatoria                                                      | selecciona el<br>número de<br>convocatoria | Combo de selección<br>única | permite<br>seleccionar el nro<br>de convocatoria al |  |

|                        | concatenado al<br>año de la fecha<br>ingresada en la<br>convocatoria.                        | Formato 12/2019                                                                                                    | cual pertenece el<br>proyecto a cargar.<br>Requerido                                                                     |
|------------------------|----------------------------------------------------------------------------------------------|----------------------------------------------------------------------------------------------------|----------------------------------------------------------------------------------------------------|
| Nro.<br>expediente     | permite el<br>ingreso del<br>número de<br>expediente<br>asignado a su<br>proyecto            | Numérico                                                                                                    | Opcional al<br>momento de<br>guardar, solo será<br>requerido al<br>momento de<br>enviar el proyecto<br>a evaluación.     |
| Fecha<br>presentación  | permite el<br>ingreso de la<br>fecha en que se<br>realiza la<br>presentación del<br>proyecto | Date<br>dd/mm/aaaa                                                                                                 | Requerido                                                                                                    |
| Nro. Proyecto          | permite el<br>ingreso del<br>número del<br>proyecto                                          | Numérico                                                                                                    | Opcional al<br>momento de<br>guardar el<br>proyecto<br>Requerido antes<br>de enviar el<br>proyecto a<br>evaluación.      |
| Nombre del<br>proyecto | permite el<br>ingreso del<br>nombre del<br>proyecto                                          | text                                                                                                    | Requerido                                                                                                    |
| Regimen                | permite la<br>selección del<br>regimen al que<br>pertenece el<br>proyecto                    | Combo box<br>Valores Posibles:<br>• Crédito Fiscal<br>• Exenciones Imp.<br>sellos<br>• Exenciones AC<br>Económicas | Selección única<br>Dependiendo de<br>la selección se<br>habilitará el<br>campo Monto o el<br>campo Plazo<br>Requerido    |
| Monto                  | permite el<br>ingreso del<br>monto del<br>proyecto                                           | text                                                                                                    | Debe mostrar el<br>formato de<br>moneda en \$.<br>Este campo solo<br>se habilita si el<br>beneficio es<br>Crédito Fiscal |

|             |                                                                                                    |          | La carga es<br>opcional al<br>momento de<br>guardar el<br>proyecto.<br>Requerido antes<br>de enviar el<br>proyecto a<br>evaluación.                                                    |
|-------------|----------------------------------------------------------------------------------------------------|----------|----------------------------------------------------------------------------------------------------|
| Plazo       | permite el<br>ingreso del<br>periodo en años<br>del beneficio tipo<br>exenciones                                                   | text     | Este campo solo<br>se habilita si el<br>beneficio es del<br>tipo exenciones.<br>La carga es<br>opcional al<br>momento de<br>guardar el<br>proyecto.<br>Requerido antes<br>de enviar el |
|             |                                                                                                    |          | proyecto a<br>evaluación.                                                                                                    |
| Cantidad PT | permite el<br>ingreso de la<br>cantidad de<br>puestos de<br>trabajo que<br>proporcionará la<br>puesta en<br>marcha del<br>proyecto | Numérico | Permite valor 0.<br>Requerido antes<br>de enviar el<br>proyecto a<br>evaluación.                                                                                                    |
| Calle       | Ingresa la calle<br>donde se llevará<br>a cabo el<br>proyecto                                                                      | Text     | La carga es<br>opcional al<br>momento de<br>guardar el<br>proyecto.<br>Requerido antes<br>de enviar el<br>proyecto a<br>evaluación.                                                    |
| Nro.        | Ingresa el<br>número del<br>domicilio                                                                                              | Text     | La carga es<br>opcional al<br>momento de                                                                                                    |

|           |                                                                                                  |                                                                                                    | guardar el<br>proyecto.<br>Requerido antes<br>de enviar el<br>proyecto a<br>evaluación.                                             |
|-----------|--------------------------------------------------------------------------------------------------|----------------------------------------------------------------------------------------------------|----------------------------------------------------------------------------------------------------|
| Piso      | Ingresa el<br>número de piso<br>en caso de ser<br>propiedad<br>horizontal                        | Text                                                                                                    | La carga es<br>opcional al<br>momento de<br>guardar el<br>proyecto.<br>Requerido antes<br>de enviar el<br>proyecto a<br>evaluación. |
| Depto     | Ingresa el<br>número o letra<br>del<br>departamento en<br>caso de ser<br>propiedad<br>horizontal | text                                                                                                    | La carga es<br>opcional al<br>momento de<br>guardar el<br>proyecto.<br>Requerido antes<br>de enviar el<br>proyecto a<br>evaluación. |
| País      | Selecciona el<br>país en donde se<br>llevará a cabo el<br>proyecto                               | combo de selección<br>única<br>Valores:<br>cargará todos los<br>países                                                  | La carga es<br>opcional al<br>momento de<br>guardar el<br>proyecto.<br>Requerido antes<br>de enviar el<br>proyecto a<br>evaluación  |
| Provincia | Selecciona la<br>provincia en<br>donde se llevará<br>a cabo el<br>proyecto                       | combo de selección<br>única<br>Valores:<br>cargará todas las<br>provincias del país<br>seleccionado con<br>anterioridad | La carga es<br>opcional al<br>momento de<br>guardar el<br>proyecto.<br>Requerido antes<br>de enviar el<br>proyecto a<br>evaluación  |
| Localidad | Selecciona la<br>localidad donde<br>donde se llevará                                             | combo de selección<br>única                                                                                             | La carga es<br>opcional al<br>momento de                                                                                            |

|              | a cabo el<br>proyecto                                                               | Valores:<br>cargará todas las<br>localidades<br>correspondientes de<br>la provincias<br>seleccionada con<br>anterioridad                                | guardar el<br>proyecto.<br>Requerido antes<br>de enviar el<br>proyecto a<br>evaluación                                             |
|--------------|-------------------------------------------------------------------------------------|----------------------------------------------------------------------------------------------------|----------------------------------------------------------------------------------------------------|
| Departamento | Selecciona el<br>departamento en<br>donde donde se<br>llevará a cabo el<br>proyecto | combo de selección<br>única<br>Valores:<br>cargará todos los<br>departamentos<br>correspondientes<br>a la localidad<br>seleccionada con<br>anterioridad | La carga es<br>opcional al<br>momento de<br>guardar el<br>proyecto.<br>Requerido antes<br>de enviar el<br>proyecto a<br>evaluación |

| САМРО     | CAMPOS - DATOS DEL PROYECTO - BENEFICIOS SOLICITADOS                          |                                                                                                    |                                                                                                    |  |  |
|-----------|-------------------------------------------------------------------------------|----------------------------------------------------------------------------------------------------|----------------------------------------------------------------------------------------------------|--|--|
| САМРО     | DESCRIPCIÓN                                                                   | COMPONENTE /<br>TIPO DE DATO                                                                                                    | VALIDACIONES                                                                                                    |  |  |
| Beneficio | selecciona el/los<br>tipos de beneficios<br>solicitados para<br>este proyecto | Combo de<br>selección única<br>Valores<br>permitidos:<br>• Cert. Crédito<br>Fiscal<br>• Exención<br>Imp Sellos<br>• Exención<br>Imp Act.<br>Economicas | Requerido.<br>En el caso de<br>seleccionar <b>Crédito</b><br><b>Fiscal</b> , el sistema<br>deberá habilitar el<br>campo Monto<br>expresado en \$ para su<br>carga.<br>En el caso de<br>seleccionar cualquier<br>otra <b>Exención</b> , el<br>sistema habilitará el<br>campo plazo,<br>expresado en años. |  |  |
| Monto     | Permite el ingreso<br>del monto<br>solicitado en<br>crédito fiscal            | Numérico                                                                                                    | Solo se habilita en caso<br>de seleccionar en el<br>combo beneficio la<br>opción <b>Crédito Fiscal.</b><br>Requerido.                                                                                                    |  |  |

| Plazo              | Permite el ingreso<br>de los años que se<br>piden para la<br>exención<br>seleccionada. | Numérico        | Solo se habilita en caso<br>de seleccionar en el<br>combo beneficio<br>cualquier opción del<br>tipo <b>Exenciones.</b> |
|--------------------|----------------------------------------------------------------------------------------|-----------------|----------------------------------------------------------------------------------------------------|
|                    |                                                                                        |                 | Requerido                                                                                                    |
| BTN_+<br>Beneficio | Permite agregar<br>uno o más<br>beneficios al<br>proyecto                              | Botón de acción | Habilita un registro más<br>en la pantalla para<br>seleccionar un nuevo<br>beneficio.                                  |

#### Detalle del proceso:

- Se deberá buscar por el tipo de persona y el nombre como requerido.
- En el caso de que la búsqueda no traiga resultados, el sistema dejará que se pueda dar de alta una nueva persona humana o jurídica (empresa). (Ver requerimiento Nueva Empresa)
  - de ser una persona Jurídica, además de darla de alta mediante la opción de "+Empresa", también se deberá dar de alta a un responsable de la empresa, mediante la opción de "+Representante". (Ver requerimiento Nuevo Representante)
  - de ser una persona humana, y esta no se encuentre en la búsqueda, se dará de alta mediante la opción "+Empresa", en este caso no será requerido que de alta un representante, ya que se entiende que es el mismo.
- Cuando en la búsqueda se trae como resultado una persona jurídica (empresa), el sistema deberá dejar seleccionar el representante de la empresa en el caso de que hubiere más de uno dado de alta, para lo cual el sistema traerá los datos, mostrando todos los campos.
- A continuación el sistema solicitará al usuario que cargue por lo menos los datos de la empresa, El Nro de convocatoria, el nombre del proyecto y la fecha de presentación como requerido, de lo contrario el sistema no permitirá el guardado de la misma notificando que debe de completar los mismos.

# Alta Nueva Empresa

Como Rol EVA, ADMIN

**Quiero** dar de alta nuevas personas jurídicas **con el fin de** poder ingresarlas en un nuevo proyecto dentro del sistema.

Acceso a la Funcionalidad: Pantalla inicial ---Botón de Bandeja de presentación de proyectos---Pestaña Nuevos Proyectos---Boton "+ Proyectos----Boton "+ Persona"--- "Jurídica"

#### Criterios de Aceptación:

- La jurídica a dar de alta no debe existir en la bd del sistema
- el sistema validará que no hayan Números de CUIT duplicados al momento de dar de alta una empresa.
  - en el caso de que el sistema detecte que se quiere dar de alta un cuit perteneciente a otra empresa deberá mostrar al usuario que este pertenece a otra empresa y que deberá corroborar los datos.
- el sistema deberá tomar como requeridos mínimamente el campo nombre de la empresa y CUIT (requeridos) para permitir el guardado de la nueva empresa.
- los combos de país, provincia, localidad, departamento, se cargarán desde la tabla correspondiente a cada uno que se encuentra en la BD.
- Una vez guardado los datos de la empresa, ésta se encontrará disponible para cargalo en el proyecto.

# Formulario:

| CAMPOS - DATOS DE LA EMPRESA<br>(Ir al Diseño) |                                       |                              |              |
|------------------------------------------------|---------------------------------------|------------------------------|--------------|
| САМРО                                          | DESCRIPCIÓN                           | COMPONENTE /<br>TIPO DE DATO | VALIDACIONES |
| Nombre                                         | Ingresa el<br>nombre de la<br>empresa | Text                         | Requerido    |
| CUIT                                           | Ingresa el cuit de<br>la empresa      | Text                         | Requerido    |
|                                                |                                       | Formato:                     |              |

|       |                                                                                               | XX-XXXXXXXXX                                                           | no debe permitir<br>CUIT duplicados                                                                                                |
|-------|-----------------------------------------------------------------------------------------------|------------------------------------------------------------------------|----------------------------------------------------------------------------------------------------|
| Calle | Ingresa la calle<br>donde se ubica la<br>empresa<br>(domicilio Legal)                         | Text                                                                   | La carga es<br>opcional al<br>momento de<br>guardar el<br>proyecto.<br>Requerido antes<br>de enviar el<br>proyecto a<br>evaluación |
| Nro.  | Ingresa el<br>número del<br>domicilio                                                         | Numérico                                                               | La carga es<br>opcional al<br>momento de<br>guardar el<br>proyecto.<br>Requerido antes<br>de enviar el<br>proyecto a<br>evaluación |
| Piso  | Ingresa el<br>número de piso<br>en caso de ser<br>propiedad<br>horizontal                     | Text                                                                   | La carga es<br>opcional al<br>momento de<br>guardar el<br>proyecto.<br>Requerido antes<br>de enviar el<br>proyecto a<br>evaluación |
| Depto | Ingresa el<br>número o letra<br>del departamento<br>en caso de ser<br>propiedad<br>horizontal | text                                                                   | La carga es<br>opcional al<br>momento de<br>guardar el<br>proyecto.<br>Requerido antes<br>de enviar el<br>proyecto a<br>evaluación |
| País  | Selecciona el<br>país en donde<br>está radicada la<br>empresa                                 | combo de selección<br>única<br>Valores:<br>cargará todos los<br>países | Es opcional al<br>momento de<br>guardar el<br>proyecto.<br>Requerido antes<br>de enviar el                                         |

|               |                                                                          |                                                                                                    | proyecto a<br>evaluación                                                                                               |
|---------------|--------------------------------------------------------------------------|----------------------------------------------------------------------------------------------------|----------------------------------------------------------------------------------------------------|
| Provincia     | Selecciona la<br>provincia en<br>donde está<br>radicada la<br>empresa    | combo de selección<br>única<br>Valores:<br>cargará todas las<br>provincias del país<br>seleccionado con<br>anterioridad                                 | Es opcional al<br>momento de<br>guardar el<br>proyecto.<br>Requerido antes<br>de enviar el<br>proyecto a<br>evaluación |
| Localidad     | Selecciona la<br>localidad donde<br>está radicada la<br>empresa          | combo de selección<br>única<br>Valores:<br>cargará todas las<br>localidades<br>correspondientes<br>de la provincias<br>seleccionada con<br>anterioridad | Es opcional al<br>momento de<br>guardar el<br>proyecto.<br>Requerido antes<br>de enviar el<br>proyecto a<br>evaluación |
| Departamento  | Selecciona el<br>departamento en<br>donde está<br>radicada la<br>empresa | combo de selección<br>única<br>Valores:<br>cargará todos los<br>departamentos<br>correspondientes<br>a la localidad<br>seleccionada con<br>anterioridad | Es opcional al<br>momento de<br>guardar el<br>proyecto.<br>Requerido antes<br>de enviar el<br>proyecto a<br>evaluación |
| Código Postal | Ingresa el código<br>postal de la<br>provincia<br>seleccionada           | text                                                                                                    | Requerido                                                                                                    |
| Tel Fijo      | Ingresa el/los<br>telefonos fijo de<br>la empresa                        | numérico<br>Formato:<br>xxx-xxxxx<br>ej: 387-234589                                                                                                    | Requerido                                                                                                    |
| email         | Ingresa el email<br>de contacto de la<br>empresa                         | Text                                                                                                    | Requerido                                                                                                    |

| BTN_Cacelar | Cancela la carga<br>de la empresa            | Botón de acción | No guarda los<br>cambios del alta y<br>regresa a la<br>pantalla de la<br>carga del proyecto |
|-------------|----------------------------------------------|-----------------|---------------------------------------------------------------------------------------------|
| BTN_Guardar | permitirá el alta<br>de una nueva<br>empresa | Botón de acción | Guarda los datos<br>de la nueva<br>empresa para<br>poder cargarla en<br>el nuevo proyecto.  |

#### Detalle del proceso:

- El usuario deberá ingresar mínimamente los datos solicitados por el sistema, como requeridos.
- Una vez que se guarda el alta de la empresa, la misma ya estará disponible para la carga del proyecto..

#### Alta Nuevo Persona Humana

Como Rol EVA, ADMIN

**Quiero** dar de alta una nueva persona humana **con el fin de** poder ingresarlo en un nuevo proyecto dentro del sistema.

Acceso a la Funcionalidad: Pantalla inicial ---Botón de Bandeja de presentación de proyectos---Pestaña Nuevos Proyectos---Boton "+ Persona----Opción "Humana"

Criterios de Aceptación:

- La persona humana a dar de alta no debe existir en la bd del sistema
- El sistema validará que no hayan DNI duplicados al momento de darla de alta.
  - En el caso de que el sistema detecte que se quiere dar de alta un DNI perteneciente duplicado perteneciente a otra persona deberá mostrar al usuario un mensaje alertando de esta situación y no permitiendo darlo de alta hasta constatar los datos de la nueva persona..
- el sistema deberá tomar como requeridos todos los campos para permitir el guardado de la nueva persona.
- los combos de país, provincia, localidad, departamento, se cargarán desde la tabla
correspondiente a cada uno que se encuentra en la BD.

 Una vez guardado los datos de la persona, en el sistema se podrá encontrar como representante para poder continuar con la carga del proyecto.

| CAMPOS - DATOS DE LA PERSONA<br>(Ir al Diseño) |                                                                                          |                                                                              |                                                                                                    |  |
|------------------------------------------------|------------------------------------------------------------------------------------------|------------------------------------------------------------------------------|----------------------------------------------------------------------------------------------------|--|
| САМРО                                          | DESCRIPCIÓN                                                                              | COMPONENTE /<br>TIPO DE DATO                                                 | VALIDACIONES                                                                                       |  |
| Nombre                                         | Ingresa el<br>nombre y<br>apellido de la<br>persona                                      | Text                                                                         | Requerido                                                                                          |  |
| DNI                                            | Ingresa el DNI de<br>la persona                                                          | Numérico                                                                     | Requerido<br>no debe permitir<br>DNI duplicados                                                    |  |
| Carácter                                       | permite la<br>selección del tipo<br>de carácter que<br>posee la persona<br>a dar de alta | Combo Box<br>Valores permitidos:<br>Presidente<br>Socio Gerente<br>Apoderado | Selección única<br>Requerido                                                                       |  |
| Fecha<br>Vigencia                              | permite el<br>ingreso de una<br>fecha de vigencia<br>si así fuese<br>necesario           | Date<br>Formato :<br>dd/mm/aaaa                                              | Será requerido a<br>menos que esté<br>seleccionada la<br>casilla de<br>verificación<br>permanente. |  |
| Permanente                                     | este se tildará en<br>el caso de que<br>no posea una<br>fecha de vigencia<br>específica. | Check Box                                                                    | opcional                                                                                           |  |

| Calle     | Ingresa la calle<br>donde reside la<br>persona                                                | Text                                                                   | Es opcional al<br>momento de<br>guardar el<br>proyecto.<br>Requerido antes<br>de enviar el<br>proyecto a<br>evaluación |
|-----------|-----------------------------------------------------------------------------------------------|------------------------------------------------------------------------|----------------------------------------------------------------------------------------------------|
| Nro.      | Ingresa el<br>número del<br>domicilio                                                         | Numérico                                                               | Es opcional al<br>momento de<br>guardar el<br>proyecto.<br>Requerido antes<br>de enviar el<br>proyecto a<br>evaluación |
| Piso      | Ingresa el<br>número de piso<br>en caso de ser<br>propiedad<br>horizontal                     | Text                                                                   | Es opcional al<br>momento de<br>guardar el<br>proyecto.<br>Requerido antes<br>de enviar el<br>proyecto a<br>evaluación |
| Depto     | Ingresa el<br>número o letra<br>del departamento<br>en caso de ser<br>propiedad<br>horizontal | text                                                                   | Es opcional al<br>momento de<br>guardar el<br>proyecto.<br>Requerido antes<br>de enviar el<br>proyecto a<br>evaluación |
| País      | Selecciona el<br>país en donde<br>está radicada la<br>empresa                                 | combo de<br>selección única<br>Valores:<br>cargará todos los<br>países | Es opcional al<br>momento de<br>guardar el<br>proyecto.<br>Requerido antes<br>de enviar el<br>proyecto a<br>evaluación |
| Provincia | Selecciona la<br>provincia en<br>donde está<br>radicada la<br>empresa                         | combo de<br>selección única<br>Valores:                                | Es opcional al<br>momento de<br>guardar el<br>proyecto.                                                                |

|               |                                                                          | cargará todas las<br>provincias del país<br>seleccionado con<br>anterioridad                                                                            | Requerido antes<br>de enviar el<br>proyecto a<br>evaluación                                                            |
|---------------|--------------------------------------------------------------------------|----------------------------------------------------------------------------------------------------|----------------------------------------------------------------------------------------------------|
| Localidad     | Selecciona la<br>localidad donde<br>está radicada la<br>empresa          | combo de<br>selección única<br>Valores:<br>cargará todas las<br>localidades<br>correspondientes<br>de la provincias<br>seleccionada con<br>anterioridad | Es opcional al<br>momento de<br>guardar el<br>proyecto.<br>Requerido antes<br>de enviar el<br>proyecto a<br>evaluación |
| Departamento  | Selecciona el<br>departamento en<br>donde está<br>radicada la<br>empresa | combo de<br>selección única<br>Valores:<br>cargará todos los<br>departamentos<br>correspondientes<br>a la localidad<br>seleccionada con<br>anterioridad | Es opcional al<br>momento de<br>guardar el<br>proyecto.<br>Requerido antes<br>de enviar el<br>proyecto a<br>evaluación |
| Código Postal | Ingresa el código<br>postal de la<br>provincia<br>seleccionada           | text                                                                                                    | Es opcional al<br>momento de<br>guardar el<br>proyecto.<br>Requerido antes<br>de enviar el<br>proyecto a<br>evaluación |
| Celular       | Ingresa el<br>número celular<br>de la empresa                            | numérico<br>Formato:<br>xxx-xxxxx<br>ej: 387-5234589                                                                                                    | Es opcional al<br>momento de<br>guardar el<br>proyecto.<br>Requerido antes<br>de enviar el<br>proyecto a<br>evaluación |
| email         | Ingresa el email<br>de contacto de la<br>empresa                         | Text                                                                                                    | Es opcional al<br>momento de<br>guardar el<br>proyecto.                                                                |

|              |                                                 |                 | Requerido antes<br>de enviar el<br>proyecto a<br>evaluación                              |
|--------------|-------------------------------------------------|-----------------|------------------------------------------------------------------------------------------|
| BTN_Cancelar | cancela la carga.                               | Botón de acción | Limpia el<br>formulario y<br>regresa sin grabar<br>a la pantalla de<br>nuevos proyectos. |
| BTN_Guardar  | guarda los<br>cambios del alta<br>de la persona | Botón de acción | guarda los<br>cambios y regresa<br>a la pestaña de<br>nuevos proyectos.                  |

- El usuario deberá ingresar todos los datos solicitados como requeridos por el sistema
- Una vez que se guarda la nueva persona, ya estará disponible para asociarla mediante el proyecto a la empresa.

Modificar un Proyecto

**Como** Rol EVA, ADMIN **Quiero** modificar un proyecto **con el fin de** poder cambiar algún dato sobre el proyecto.

Acceso a la Funcionalidad: Pantalla inicial ---Botón de Bandeja de presentación de proyectos---Pestaña Nuevos, En evaluación, Preselección---Botón "Modificar Proyecto"

## Criterios de Aceptación:

- para poder modificar el proyecto, la empresa debe de estar dada de alta con anterioridad en el sistema, al igual que el responsable de dicha empresa, esta podrá ser una persona humana o jurídica.
- solo se podrán modificar los datos del proyecto, para modificar los datos de la empresa, representante (persona) esto se hará mediante un abm específico para cada uno.

## Formularios:

(Ver diseño de Interfaz)

| CAMPOS - DATOS DE LA EMPRESA |                                                           |                                                  |                                                                     |
|------------------------------|-----------------------------------------------------------|--------------------------------------------------|---------------------------------------------------------------------|
| САМРО                        | DESCRIPCIÓN                                               | COMPONENTE /<br>TIPO DE DATO                     | VALIDACIONES                                                        |
| Persona                      | selecciona el tipo<br>de persona.                         | combo box                                        | Selección única.                                                    |
|                              |                                                           | Valores<br>permitidos:<br>• Humana<br>• Jurídica | Requerido                                                           |
| Nombre                       | busca el nombre<br>de la persona o de<br>la empresa       | Combo box                                        | en este se cargarán<br>todas las personas<br>humanas y<br>empresas. |
|                              |                                                           |                                                  | Es de selección<br>única                                            |
|                              |                                                           |                                                  | Requerido                                                           |
| BTN_Buscar                   | Busca por los<br>criterios de tipo de<br>persona y nombre | Botón de acción                                  |                                                                     |

| CAMPOS - DATOS DEL REPRESENTANTE |                                                                   |                              |                                       |
|----------------------------------|-------------------------------------------------------------------|------------------------------|---------------------------------------|
| САМРО                            | DESCRIPCIÓN                                                       | COMPONENTE /<br>TIPO DE DATO | VALIDACIONES                          |
| Nombre                           | elegir el nombre<br>del<br>representante                          | Combo box                    | Es de selección<br>única<br>Requerido |
| BTN_Buscar                       | Busca por el<br>nombre y<br>apellido                              | Botón de acción              |                                       |
| Carácter del<br>representante    | elige carácter<br>que cumple el<br>representante en<br>la empresa | Combo box                    | Es de selección<br>única<br>Requerido |

| Permanente | selecciona la<br>continuidad del<br>cargo | chekbox<br>Valores permitidos<br>• Permanente<br>• Temporario | en caso de ser<br>temporario, el<br>sistema habilitará<br>el campo fecha de<br>caducidad. |
|------------|-------------------------------------------|---------------------------------------------------------------|-------------------------------------------------------------------------------------------|
|            |                                           |                                                               | Requerido.                                                                                |

| CAMPOS - DATOS DEL PROYECTO |                                                                                                    |                                                |                                                                                                    |
|-----------------------------|----------------------------------------------------------------------------------------------------|------------------------------------------------|----------------------------------------------------------------------------------------------------|
| САМРО                       | DESCRIPCIÓN                                                                                                    | COMPONENTE /<br>TIPO DE DATO                   | VALIDACIONES                                                                                                |
| Nro<br>Convocatoria         | selecciona el<br>número de<br>convocatoria<br>concatenado al<br>año de la fecha<br>ingresada en la<br>convocatoria. | Combo de selección<br>única<br>Formato 12/2019 | permite<br>seleccionar el nro<br>de convocatoria al<br>cual pertenece el<br>proyecto a cargar.<br>Requerido |
| Nro.<br>expediente          | permite el<br>ingreso del<br>número de<br>expediente<br>asignado a su<br>proyecto                                   | Numérico                                       | Requerido                                                                                                   |
| Fecha<br>presentación       | permite el<br>ingreso de la<br>fecha en que se<br>realiza la<br>presentación del<br>proyecto                        | Date<br>dd/mm/aaaa                             | Requerido                                                                                                   |
| Nro. Proyecto               | permite el<br>ingreso del<br>número del<br>proyecto                                                                 | Numérico                                       | Requerido                                                                                                   |
| Nombre del<br>proyecto      | permite el<br>ingreso del<br>nombre del<br>proyecto                                                                 | text                                           | Requerido                                                                                                   |
| Regimen                     | permite la<br>selección del<br>regimen al que                                                                       | Combo box                                      | Selección única<br>Dependiendo de<br>la selección se                                                        |

|             | pertenece el<br>proyecto                                                                                                    | <ul> <li>Valores Posibles:</li> <li>Crédito Fiscal</li> <li>Exenciones Imp.<br/>sellos</li> <li>Exenciones AC<br/>Económicas</li> </ul> | habilitará el<br>campo Monto o el<br>campo Plazo<br>Requerido |
|-------------|----------------------------------------------------------------------------------------------------|----------------------------------------------------------------------------------------------------|---------------------------------------------------------------|
| Monto       | permite el<br>ingreso del<br>monto del<br>proyecto                                                                                 | text                                                                                                    | Debe mostrar el<br>formato de<br>moneda en \$.                |
| Cantidad PT | permite el<br>ingreso de la<br>cantidad de<br>puestos de<br>trabajo que<br>proporcionará la<br>puesta en<br>marcha del<br>proyecto | Numérico                                                                                                    | Permite valor 0.<br>Requerido                                 |
| Calle       | Ingresa la calle<br>donde se llevará<br>a cabo el<br>proyecto                                                                      | Text                                                                                                    | Requerido                                                     |
| Nro.        | Ingresa el<br>número del<br>domicilio                                                                                              | Text                                                                                                    | Requerido.                                                    |
| Piso        | Ingresa el<br>número de piso<br>en caso de ser<br>propiedad<br>horizontal                                                          | Text                                                                                                    | opcional                                                      |
| Depto       | Ingresa el<br>número o letra<br>del<br>departamento en<br>caso de ser<br>propiedad<br>horizontal                                   | text                                                                                                    | opcional                                                      |
| Provincia   | Selecciona la<br>provincia en<br>donde se llevará                                                                                  | combo de selección<br>única                                                                                                    | Requerido                                                     |

|              | a cabo el<br>proyecto                                                               | Valores:<br>cargará todas las<br>provincias del país<br>seleccionado con<br>anterioridad                                                                |           |
|--------------|-------------------------------------------------------------------------------------|----------------------------------------------------------------------------------------------------|-----------|
| Localidad    | Selecciona la<br>localidad donde<br>donde se llevará<br>a cabo el<br>proyecto       | combo de selección<br>única<br>Valores:<br>cargará todas las<br>localidades<br>correspondientes de<br>la provincias<br>seleccionada con<br>anterioridad | Requerido |
| Departamento | Selecciona el<br>departamento en<br>donde donde se<br>llevará a cabo el<br>proyecto | combo de selección<br>única<br>Valores:<br>cargará todos los<br>departamentos<br>correspondientes<br>a la localidad<br>seleccionada con<br>anterioridad | Requerido |

| CAMPOS - DATOS DEL PROYECTO - BENEFICIOS SOLICITADOS |                                                                               |                                                                                                    |                                                                                                    |  |
|------------------------------------------------------|-------------------------------------------------------------------------------|----------------------------------------------------------------------------------------------------|----------------------------------------------------------------------------------------------------|--|
| САМРО                                                | DESCRIPCIÓN                                                                   | COMPONENTE /<br>TIPO DE DATO                                                                                                    | VALIDACIONES                                                                                                    |  |
| Beneficio                                            | selecciona el/los<br>tipos de beneficios<br>solicitados para<br>este proyecto | Combo de<br>selección única<br>Valores<br>permitidos:<br>• Cert. Crédito<br>Fiscal<br>• Exención<br>Imp Sellos<br>• Exención<br>Imp Act.<br>Economicas | Requerido.<br>En el caso de<br>seleccionar <b>Crédito</b><br><b>Fiscal</b> , el sistema<br>deberá habilitar el<br>campo Monto<br>expresado en \$ para su<br>carga.<br>En el caso de<br>seleccionar cualquier<br>otra <b>Exención</b> , el<br>sistema habilitará el |  |

|                    |                                                                                        |                 | campo plazo,<br>expresado en años.                                                                                                  |
|--------------------|----------------------------------------------------------------------------------------|-----------------|----------------------------------------------------------------------------------------------------|
| Monto              | Permite el ingreso<br>del monto<br>solicitado en<br>crédito fiscal                     | Numérico        | Solo se habilita en caso<br>de seleccionar en el<br>combo beneficio la<br>opción <b>Crédito Fiscal.</b><br>Requerido.               |
| Plazo              | Permite el ingreso<br>de los años que se<br>piden para la<br>exención<br>seleccionada. | Numérico        | Solo se habilita en caso<br>de seleccionar en el<br>combo beneficio<br>cualquier opción del<br>tipo <b>Exenciones.</b><br>Requerido |
| BTN_+<br>Beneficio | Permite agregar<br>uno o más<br>beneficios al<br>proyecto                              | Botón de acción | Habilita un registro más<br>en la pantalla para<br>seleccionar un nuevo<br>beneficio.                                               |

## Envío para Evaluación

#### Como Rol EVA, ADMIN

**Quiero** enviar los nuevos proyectos para evaluación

**con el fin de** que se evalúe a cada uno por el organismo correspondiente

Acceso a la Funcionalidad: Pantalla inicial ---Botón de Bandeja de presentación de proyectos---Pestaña Nuevas Proyectos---Botón "Envío a Evaluación"

# Criterios de Aceptación:

- los proyectos deberán estar completos en su totalidad para poder ser enviados a evaluación
- cuando un proyecto sea enviado para evaluación el sistema cambiará el estado de la misma a "Evaluado".

| CAMPOS<br>(Ir al Diseño) |             |                                 |              |  |
|--------------------------|-------------|---------------------------------|--------------|--|
| САМРО                    | DESCRIPCIÓN | COMPONENTE<br>/ TIPO DE<br>DATO | VALIDACIONES |  |

| Fecha         | permite el ingreso<br>de la fecha de<br>recepción del<br>proyecto en el<br>organismo<br>evaluador | Datepicker                  | Requerido                                                                                     |
|---------------|---------------------------------------------------------------------------------------------------|-----------------------------|-----------------------------------------------------------------------------------------------|
| Organismo     | Muestra el<br>organismo al cual<br>se le enviará el<br>proyecto para<br>evaluación.               | Combo de<br>selección única | Requerido<br>En el combo se<br>debe poder buscar<br>el organismo de<br>forma predictiva.      |
| Observaciones | se podrá ingresar<br>las observaciones<br>para el evaluador                                       | text                        | Requerido                                                                                     |
| BTN_Enviar    | realiza el envío del<br>proyecto                                                                  | Botón de acción             | al realizar el envío,<br>el sistema pasará el<br>proyecto a la<br>pestaña de en<br>Evaluación |
| BTN_Cancelar  | Cancela el envío<br>del proyecto                                                                  | Botón de acción             | Cancela la<br>operación y vuelve<br>a la pantalla de<br>nuevos proyectos                      |

- El usuario deberá buscar el organismo al cual se le realizará el envío para que éste lo evalúe.
- Luego deberá ingresar la fecha de recepción del proyecto en el organismo evaluador.
- A continuación se deberá ingresar una observación para el evaluador, luego se realizará el envío del o los proyectos seleccionados con anterioridad, hacia el organismo seleccionado.

## Pestaña de proyectos en evaluación

**Como** Rol EVA, ADMIN **Quiero** visualizar los proyectos enviados para evaluar **con el fin de** ubicarlos de forma ordenada y fácil. **Acceso a la Funcionalidad:** Pantalla inicial --- Botón de Bandeja de presentación de proyectos---Pestaña "En Evaluación"

## Pre-condiciones:

- Usuario debe pertenecer a alguna dependencia.
- Usuario debe tener en el rol con permiso para realizar el envío del proyecto para evaluación
- Es condicion que un proyecto este priorizado para que se habilite la casilla de selección del proyecto para pre-seleccionarlo.

## Post-condiciones:

- El sistema liberará los números de prioridad una vez que el proyecto ya esté aprobado.
- El sistema le solicitará de manera obligatoria al usuario el ingreso de la evaluación realizada sobre el proyecto en cuestión, ingresando el monto, cantidad puestos de trabajo y el costo fiscal.
- Si al desestimar un proyecto este toma el valor de: Baja ,Renuncia, Abandono o Rechazado, el sistema deberá en caso de estar priorizado liberar el numero de prioridad para poder usarlo en otro proyecto.

Criterios de Aceptación:

- El Sistema mostrará un buscador reducido, para poder encontrar los proyectos enviados para evaluar de manera rápida y precisa.
- El sistema mostrará un textbox con formato tipo date picker para definir la fecha de envío a evaluación del proyecto en la búsqueda.
- El sistema mostrará una grilla con los resultados de la búsqueda con todos los proyectos enviados para evaluación.
- El usuario podrá priorizar, recuperar, desestimar o preseleccionar los proyectos de manera única o múltiples a iguales o diferentes organismos.

| BÚSQUEDA - CAMPOS<br>(Ir al Diseño) |                                                                              |                                                   |                                                                                             |  |
|-------------------------------------|------------------------------------------------------------------------------|---------------------------------------------------|---------------------------------------------------------------------------------------------|--|
| САМРО                               | VALIDACIONES                                                                 |                                                   |                                                                                             |  |
| Nro<br>Convocatoria                 | selecciona el<br>número de<br>convocatoria<br>concatenado al<br>año la fecha | Combo de<br>selección única<br>Formato<br>12/2019 | permite buscar por<br>número de<br>convocatoria solo de<br>los proyectos para<br>evaluación |  |

|                                        | ingresada en la<br>convocatoria.                                                |                             |                                                                                                    |
|----------------------------------------|---------------------------------------------------------------------------------|-----------------------------|----------------------------------------------------------------------------------------------------|
| Nombre<br>Proyecto                     | Ingresar el<br>nombre del<br>proyecto para la<br>búsqueda                       | text                        | Busca solo los<br>proyectos que se<br>enviaron para evaluar<br>ordenados por<br>Nombre y fecha de<br>manera del último al<br>primero.                                                           |
| Regimen                                | Permite la<br>selección del tipo<br>de régimen                                  | combo de<br>selección única | el combo debe de<br>estar ordenado<br>alfabéticamente de<br>manera descendente,<br>trayendo en la grilla<br>de resultados solo los<br>proyectos que<br>cumplan con el<br>criterio seleccionado. |
| Fecha de<br>Recepción<br>del Evaluador | Ingresar la fecha<br>de recepción del<br>proyecto por<br>parte del<br>evaluador | Datepicker                  | se podrá ingresar<br>como criterio de<br>búsqueda, opcional,<br>la fecha en que se<br>realizó el envío el<br>proyecto.                                                                          |
| Organismo<br>Evaluador                 | ingresar el<br>organismo que<br>evaluó el<br>proyecto                           | text                        | deberá buscar por el<br>organismo definido<br>para ese regimen                                                                                                    |
| BTN_Buscar                             | Botón de<br>búsqueda de<br>proyectos<br>evaluados                               | Botón de acción             | Busca según los<br>criterios de<br>seleccionados,<br>reflejando el<br>resultado en la grilla.                                                                                                   |

| GRILLA- CAMPOS<br>(Ir al Diseño)                  |  |  |  |  |
|---------------------------------------------------|--|--|--|--|
| CAMPO / CONTROL DESCRIPCIÓ COMPONENT VALIDACIONES |  |  |  |  |
| Herramienta                                       |  |  |  |  |

| En esta se<br>verán por cada<br>registro de la<br>grilla de<br>resultados, un<br>conjunto de<br>funciones para<br>poder operar<br>con cada<br>proyecto | Casilla de selección única       | permite la<br>selección de uno<br>o más proyectos<br>para luego ser<br>Preseleccionados                                                                                                    |
|----------------------------------------------------------------------------------------------------|----------------------------------|----------------------------------------------------------------------------------------------------|
| Este botón<br>permitirá poder<br>recuperar un<br>proyecto<br>enviado con<br>anterioridad a<br>evaluación                                               | R Botón<br>acción                | permite recuperar<br>de proyecto de a<br>uno                                                                                                    |
| Este botón<br>permite<br>desestimar un<br>proyecto                                                                                                    | ❸ Botón de acción                | permite<br>desestimar un<br>proyecto ya sea<br>por: baja,<br>renuncia,<br>abandono,<br>rechazado<br>Es de a uno por<br>vez                                                                                                    |
| Botón que<br>permite<br>priorizar, y<br>cargar los<br>resultados de<br>los proyectos<br>evaluados                                                      | <sup>€€</sup> Boton de<br>accion | <ul> <li>Abre el<br/>formulario de<br/>priorización<br/>del proyecto y<br/>registro de la<br/>evaluación.</li> </ul>                                                                                                    |
| Botones que<br>permiten<br>cambiar el<br>orden de<br>prioridad del<br>proyecto<br>evaluado                                                             | OBotón de acción                 | <ul> <li>Estos botones<br/>se habilitarán<br/>solo si el<br/>proyecto ya<br/>posee una<br/>prioridad, con<br/>los cuales se<br/>les podrá<br/>cambiar el<br/>orden de<br/>prioridad por<br/>el de otro ya<br/>asignado.</li> </ul> |

|                                    |                                                                                                    |                                      | <ul> <li>sube o baja la<br/>prioridad del<br/>proyecto en<br/>cuestión.</li> </ul>       |
|------------------------------------|----------------------------------------------------------------------------------------------------|--------------------------------------|------------------------------------------------------------------------------------------|
| Nro convocatoria                   | Muestra el<br>número de<br>convocatoria<br>concatenado al<br>año la fecha<br>ingresada en la<br>convocatoria. | numérico<br>formato<br>12/2019       | Ordena la grilla<br>por Nro de<br>convocatoria,<br>regimen y<br>prioridad                |
| Nro                                | Número de<br>carpeta de<br>cada proyecto                                                                      | Numérico                             | Tendrá un link<br>directo al<br>proyecto,<br>abriendolo en<br>nueva página.              |
| Nombre                             | Nombre del<br>proyecto                                                                                        | texto                                | Ordenado de<br>manera<br>alfabética.<br>solo lectura                                     |
| Empresa                            | muestra del<br>Nombre de la<br>Empresa                                                                        | Texto                                | solo lectura                                                                             |
| Regimen                            | muestra el tipo<br>de regimen del<br>cual es el<br>proyecto                                                   | texto                                | solo lectura                                                                             |
| Fecha de recepción<br>del proyecto | muestra la<br>fecha de<br>recepción del<br>proyecto en el<br>organismo<br>evaluador                           | date<br>(dd/mm/aaaa) +<br>(hh:mm:ss) | Tomará la fecha y<br>hr establecida en<br>el formulario de<br>evaluación<br>Solo lectura |
| Monto                              | Muestra el<br>monto total de<br>la inversión del<br>proyecto                                                  | Numérico                             | Solo lectura                                                                             |
| Organismo<br>Evaluador             | muestra el<br>organismo que<br>evaluó el<br>proyecto                                                          | text                                 | solo lectura                                                                             |

| BTN_PreSelecciona k<br>r e<br>f<br>c<br>e | botón para<br>enviar un<br>proyecto al<br>organismo<br>evaluador | Botón de<br>acción | solo debe de ser<br>posible enviarlo<br>siempre que el<br>proyecto esté<br>cargado de forma<br>completa y<br>priorizada. |
|-------------------------------------------|------------------------------------------------------------------|--------------------|----------------------------------------------------------------------------------------------------|
|-------------------------------------------|------------------------------------------------------------------|--------------------|----------------------------------------------------------------------------------------------------|

- El usuario puede buscar un proyecto por varios criterios, ellos son:
  - Nro de convocatoria
  - Nombre
  - o Tipo de Regimen
  - Fecha de envío
  - Organismo evaluador

Según los criterios de búsqueda ingresados, el sistema nos mostrará los resultados de esta reflejados en la grilla.

- De no usar la búsqueda, la grilla mostrará todos los proyectos evaluados, para poder priorizarlos, preseleccionarlos, recuperarlos o desestimarlos de ser necesario
- la grilla mostrará los resultados ordenados por Nro de convocatoria, el número de prioridad de forma ascendente, y por regimen.
- El usuario podrá haciendo clic en la etiqueta del proyecto ver o modificar el mismo.
- Para priorizar el proyecto:
  - ingresamos por el botón <sup>(E)</sup>, este nos llevará a la pantalla de priorización en la cual deberemos asignarle un orden de prioridad.
  - si el proyecto ya fue priorizado, podremos cambiar el orden del mismo con el de otro

proyecto mediante los botones  $\bigcirc$ , subiendo o bajando su prioridad, lo que se verá reflejado en la grilla de resultados.

También se deberá ingresar la evaluación efectuada por el organismo evaluador.

- el número de prioridad se liberará cuando:
  - el proyecto priorizado ya sea aprobado.
  - el proyecto sea desestimado por:
    - Baja
    - Renuncia
    - Abandono

#### Rechazo

## (Ver requerimiento de Priorizar Proyectos)

- Para preseleccionar uno o más proyectos, como primer medida el o los proyectos deberán estar priorizados, ya que de no ser así, la casilla de selección del proyecto no se habilitará,
  - una vez priorizado se deberá marcar la casilla de verificación del proyecto, ya que el sistema solo permitirá seleccionar de a un proyecto a la vez, y luego presionamos el botón de "Pre-Seleccionar", confirmando la operación en la pantalla para tal fin.
  - Una vez que el proyecto fue preseleccionado, el mismo pasa a la pestaña de "Pre-Seleccionadas" <u>(ver requerimiento: Pre-</u> <u>Seleccionar proyecto)</u>
- Para poder **Desestimar** un proyecto, se deberá en el registro de la grilla de resultados accionar el botón para tal fin, cabe aclarar que este operación solo se podrá hacer de a un registro por vez. (Ver requerimiento: Desestimar un Proyecto)
- El sistema dará la posibilidad de poder recuperar un proyecto que se había enviado para evaluación y volverlo a la "Bandeja de proyectos nuevos", esto se realizará haciendo clic sobre el botón para tal fin en cada registro de la grilla de resultados, esta operación solo se podrá hacer de a un proyecto a la vez. (Ver requerimiento: Recuperar proyecto)
- En cuanto a la paginación que deberá tener la grilla, por página deberá mostrar no más de 10 registros, de allí en más se verá en otra página.

## Priorización de un Proyecto

Como Rol EVA, ADMIN

Quiero priorizar los proyectos

**con el fin de** darle un orden de importancia al proyecto **Acceso a la Funcionalidad:** Pantalla inicial --- Botón de Bandeja de presentación de proyectos---Pestaña "En Evaluación" ---Botón "Priorizar"

#### **Pre-condiciones:**

- Usuario debe pertenecer a alguna dependencia.
- Usuario debe tener en el rol con permiso para realizar la priorización de los proyectos enviados por el organismo evaluador.

#### Criterios de Aceptación:

• El Sistema mostrará nueva ventana con los datos del proyecto que se está priorizando.

• El sistema mostrará un combo del cual se seleccionará el orden de prioridad que tendrá el proyecto Formulario:

| CAMPOS<br>(Ir al Diseño) |                                                                                                    |                                      |                                                                                                 |  |
|--------------------------|----------------------------------------------------------------------------------------------------|--------------------------------------|-------------------------------------------------------------------------------------------------|--|
| CAMPO /<br>CONTROL       | DESCRIPCIÓN                                                                                                    | COMPONENTE<br>/ TIPO DE<br>DATO      | VALIDACIONES                                                                                    |  |
| Nro<br>Convocatoria      | Muestra el el<br>número de<br>convocatoria<br>concatenado al<br>año la fecha<br>ingresada en la<br>convocatoria. | Numérico                             | cada convocatoria<br>podrá tener un<br>mismo número de<br>prioridad                             |  |
| Nro                      | Número proyecto                                                                                                  | Numérico                             | Solo lectura                                                                                    |  |
| Nombre                   | Nombre de un<br>proyecto                                                                                         | texto                                | solo lectura                                                                                    |  |
| Empresa                  | Muestra del<br>Nombre de la<br>Empresa                                                                           | Texto                                | solo lectura                                                                                    |  |
| Regimen                  | muestra el tipo de<br>regimen del cual<br>es el proyecto                                                         | texto                                | solo lectura                                                                                    |  |
| Fecha de<br>envío        | muestra la fecha<br>en la que se envió<br>a evaluación el<br>proyecto                                            | date<br>(dd/mm/aaaa) +<br>(hh:mm:ss) | Tomará la fecha y hr<br>del sistema al<br>momento del envío<br>del proyecto.<br>Solo lectura    |  |
| Monto                    | Muestra el monto<br>total de la<br>inversión del<br>proyecto                                                     | Numérico                             | Solo lectura                                                                                    |  |
| Prioridad                | Muestra el orden<br>de la prioridad<br>que tendrá el<br>proyecto                                                 | Combo<br>selección única             | permite seleccionar<br>un valor que no haya<br>sido elegido para<br>priorizar otro<br>proyecto. |  |

|                                             |                                                                            |                                                                                                    | La numeración de la<br>prioridad depende de<br>cada regimen y del<br>Nro de convocatoria,<br>ya que este valor se<br>puede repetir                                                                                                    |
|---------------------------------------------|----------------------------------------------------------------------------|----------------------------------------------------------------------------------------------------|----------------------------------------------------------------------------------------------------|
| Monto<br>inversión<br>Inicial               | muestra el monto<br>inicial ingresado<br>expresado en \$                   | numérico                                                                                                    | solo lectura                                                                                                    |
| Cantidad<br>puestos<br>trabajo inicial      | muestra la cant.<br>de puesto de<br>trabajos cargados<br>inicialmente      | numérico                                                                                                    | solo lectura                                                                                                    |
| Monto<br>inversión<br>evaluador             | carga el monto<br>cargado por el<br>evaluador<br>expresado en \$           | numérico                                                                                                    | requerido                                                                                                    |
| Cantidad<br>puestos<br>trabajo<br>evaluador | carga la cant. de<br>puesto de<br>trabajos cargados<br>por el evaluador    | numérico                                                                                                    | requerido                                                                                                    |
| Costo fiscal<br>teórico                     | carga el monto en<br>\$ correspondiente<br>al costo fiscal<br>teórico      | numérico                                                                                                    | requerido                                                                                                    |
| Beneficio                                   | selecciona el/los<br>tipos de<br>beneficios que<br>ingresó el<br>evaluador | Combo de<br>selección única<br>Valores<br>permitidos:<br>• Cert. Crédito<br>Fiscal<br>• Exención<br>Imp Sellos<br>• Exención<br>Imp Act.<br>Economicas | Requerido.<br>En el caso de<br>seleccionar Crédito<br>Fiscal, el sistema<br>deberá habilitar el<br>campo Monto<br>expresado en \$ para<br>su carga.<br>En el caso de<br>seleccionar cualquier<br>otra Exención, el<br>sistema habilitará el<br>campo plazo,<br>expresado en años. |
| Monto                                       | Permite el ingreso<br>del monto                                            | Numérico                                                                                                    | Solo se habilita en<br>caso de seleccionar<br>en el combo                                                                                                    |

|              | estipulado por el<br>evaluador                                                                                    |                 | beneficio la opción<br>Crédito Fiscal.<br>Requerido.                                                                                                    |
|--------------|----------------------------------------------------------------------------------------------------|-----------------|----------------------------------------------------------------------------------------------------|
| Plazo        | Permite el ingreso<br>de los años que<br>estipula el<br>evaluador                                                 | Numérico        | Solo se habilita en<br>caso de seleccionar<br>en el combo<br>beneficio cualquier<br>opción del tipo<br>Exenciones.<br>Requerido                                                                                                    |
| BTN_Cancelar | Este botón<br>cancela la<br>priorización                                                                          | Botón de acción | cancela la acción de<br>priorización, y<br>evaluación, volviendo<br>a la pestaña de<br>Proyectos evaluados.                                                                                                    |
| BTN_Guardar  | Este botón asigna<br>el orden de<br>prioridad y<br>registra el<br>resultado de la<br>evaluación de un<br>proyecto | Botón de acción | <ul> <li>Guarda el<br/>valor de la<br/>priorización<br/>del proyecto, y<br/>los datos de la<br/>evaluación,<br/>reflejndolo el<br/>cambio en la<br/>grilla.</li> <li>Habilita los<br/>botones de</li> <li>O para<br/>poder cambiar<br/>la priorización.</li> </ul> |

Cada proyecto tendrá un número de prioridad definido por el organismo evaluador, el mismo dependerá del Nro de convocatoria y del régimen al que pertenece el proyecto.

En la grilla de resultados de la bandeja, se deberá ordenar los proyectos por Nro de convocatoria, regimen y prioridad de menor a mayor.

Si un proyecto es desestimado el número de prioridad del mismo, quedará liberado para poder a posteriori asignarlo a otro proyecto del mismo regimen y convocatoria.

## Recuperar un Proyecto

Como Rol EVA, ADMIN

**Quiero** recuperar un proyecto evaluado **con el fin de** poder volver a evaluarlo en caso de que fuese necesario volverlo atrás.

**Acceso a la Funcionalidad:** Pantalla inicial --- Botón de Bandeja de presentación de proyectos---Pestaña "En Evaluación" ---Botón "Recuperar"

#### Pre-condiciones:

- Usuario debe pertenecer a alguna dependencia.
- Usuario debe tener en el rol con permiso para realizar la recuperación de los proyectos evaluados.
- el proyecto no debe de haber sido preseleccionado con anterioridad.

## Criterios de Aceptación:

- en el caso de que el proyecto ya haya sido priorizado, el sistema al momento de la recuperación, liberará el número de prioridad para que este se le pueda otorgar a otro proyecto
- una vez recuperado, el sistema lo sacará al proyecto de la pestaña de "Evaluados" para pasarlo a la pestaña de "Nuevos"

| CAMPOS<br>(Ir al Diseño) |                                                                                                    |                                 |              |  |
|--------------------------|----------------------------------------------------------------------------------------------------|---------------------------------|--------------|--|
| CAMPO /<br>CONTROL       | DESCRIPCIÓN                                                                                                    | COMPONENTE<br>/ TIPO DE<br>DATO | VALIDACIONES |  |
| Nro<br>Convocatoria      | Muestra el<br>número el número<br>de convocatoria<br>concatenado al<br>año la fecha<br>ingresada en la<br>convocatoria. | Numérico                        | Solo lectura |  |
| Nro                      | Número proyecto                                                                                                    | Numérico                        | Solo lectura |  |
| Nombre                   | Nombre de un<br>proyecto                                                                                                | texto                           | solo lectura |  |
| Empresa                  | Muestra del<br>Nombre de la<br>Empresa                                                                                  | Texto                           | solo lectura |  |

| Regimen        | muestra el tipo de<br>regimen del cual<br>es el proyecto                      | texto                                | solo lectura                                                                                                    |
|----------------|-------------------------------------------------------------------------------|--------------------------------------|----------------------------------------------------------------------------------------------------|
| Fecha de envío | muestra la fecha<br>en la que se envió<br>a evaluación el<br>proyecto         | date<br>(dd/mm/aaaa) +<br>(hh:mm:ss) | Tomará la fecha y<br>hr del sistema al<br>momento del envío<br>del proyecto.<br>Solo lectura                    |
| Motivo         | se deberá<br>ingresar el motivo<br>por el cual se<br>recupera el<br>proyecto. | text                                 | requerido                                                                                                    |
| BTN_Cancelar   | Este botón<br>cancela la<br>recuperación                                      | Botón de acción                      | cancela la<br>recuperación y<br>vuelve a la pestaña<br>de proyectos<br>evaluados.                               |
| BTN_Recuperar  | Este botón<br>recupera un<br>proyecto evaluado                                | Botón de acción                      | realiza la<br>recuperación del<br>proyecto,<br>enviándolo<br>nuevamente a la<br>pestaña de<br>Proyectos Nuevos. |

- El sistema le mostrará al usuario los datos del proyecto que está por recuperar.
- Luego el usuario deberá ingresar el motivo por el cual realiza la recuperación de dicho proyecto
- una vez recuperado el proyecto el sistema liberará el número de prioridad si este se hubiere priorizado antes, para que se encuentre disponible para otro proyecto.
- el sistema pasará el proyecto recuperado a la Pestaña de "Nuevos" indicando en la grilla de resultados con una etiqueta que este fue recuperado.

Desestimar un proyecto

**Como** Rol EVA, ADMIN **Quiero** desestimar un proyecto **con el fin** poder dar de baja, rechazar, etc,. un proyecto. **Acceso a la Funcionalidad:** Pantalla inicial --- Botón de Bandeja de presentación de proyectos---Pestaña "En Evaluación" ---Botón "Rechazar"

## Pre-condiciones:

 Usuario debe tener en el rol con permiso para realizar la preselección de los proyectos enviados por el organismo evaluador.

## Criterios de Aceptación:

- El sistema tendrá un buscador reducido para localizar el o los proyectos desestimados, ya sea por nombre del proyecto, por el regimen o por el tipo de desestimación.
- cuando se haya rechazado el proyecto, el sistema lo enviará a la pestaña de "Rechazados".
- una vez rechazado un proyecto, el sistema liberará el número de prioridad dejándolo disponible para otro proyecto.
- un proyecto rechazado no podrá modificarse ni reactivarse, queda concluido, en cualquier caso de necesitar, habrá que realizar una nueva carga del mismo.

|                     | BÚSQUEDA - CAMPOS                                         |                                                    |                                                                                                    |  |
|---------------------|-----------------------------------------------------------|----------------------------------------------------|----------------------------------------------------------------------------------------------------|--|
| САМРО               | DESCRIPCIÓN                                               | COMPONENTE<br>/ TIPO DE<br>DATO                    | VALIDACIONES                                                                                                 |  |
| Nro<br>Convocatoria | permite la<br>selección del<br>Nro de<br>convocatoria.    | combo de<br>selección única<br>Formato:<br>12/2019 | permite buscar por<br>número de<br>convocatoria solo de<br>los proyectos que<br>fueron desestimados.         |  |
| Nombre<br>Proyecto  | Ingresar el<br>nombre del<br>proyecto para la<br>búsqueda | text                                               | Busca solo los<br>proyectos nuevos<br>ordenados por<br>Nombre y fecha de<br>manera del último al<br>primero. |  |
| Regimen             | Permite la<br>selección del<br>tipo de régimen            | combo de<br>selección única                        | el combo debe de<br>estar ordenado<br>alfabéticamente de<br>manera descendente,<br>trayendo en la grilla     |  |

|                       |                                                         |                             | de resultados solo los<br>proyectos que<br>cumplan con el criterio<br>seleccionado.                                                                                                    |
|-----------------------|---------------------------------------------------------|-----------------------------|----------------------------------------------------------------------------------------------------|
| Tipo<br>desestimación | Permite la<br>selección del<br>tipo de<br>desestimación | combo de<br>selección única | el combo debe de<br>estar ordenado<br>alfabéticamente de<br>manera descendente,<br>trayendo en la grilla<br>de resultados solo los<br>proyectos que<br>cumplan con el criterio<br>seleccionado. |

| DESESTIMADOS - CAMPOS |                                                                                                    |                                 |              |
|-----------------------|----------------------------------------------------------------------------------------------------|---------------------------------|--------------|
| CAMPO /<br>CONTROL    | DESCRIPCIÓN                                                                                                    | COMPONENTE<br>/ TIPO DE<br>DATO | VALIDACIONES |
| Nro<br>Convocatoria   | Muestra el el<br>número de<br>convocatoria<br>concatenado al<br>año de la fecha<br>ingresada en la<br>convocatoria. | Numérico                        | Solo lectura |
| Nro                   | Número proyecto                                                                                                    | Numérico                        | Solo lectura |
| Nombre                | Nombre de un<br>proyecto                                                                                            | texto                           | solo lectura |
| Empresa               | Muestra del<br>Nombre de la<br>Empresa                                                                              | Texto                           | solo lectura |
| Regimen               | muestra el tipo de<br>regimen del cual<br>es el proyecto                                                            | texto                           | solo lectura |
| Monto                 | muestra el monto<br>de inversión del<br>proyecto                                                                    | Numérico                        | solo lectura |
| Motivo                | se deberá ingresar<br>el motivo por el                                                                              | text                            | requerido    |

|              | cual se rechaza el<br>proyecto.                  |                 |                                                                                         |
|--------------|--------------------------------------------------|-----------------|-----------------------------------------------------------------------------------------|
| BTN_Cancelar | Este botón cancela<br>el rechazo del<br>proyecto | Botón de acción | cancela la acción<br>de rechazar y<br>vuelve a la pestaña<br>de proyectos<br>evaluados. |
| BTN_Rechazar | Este botón<br>rechaza un<br>proyecto evaluado    | Botón de acción | rechaza un<br>proyecto,<br>enviándolo a la<br>pestaña de<br>"Rechazados".               |

- El sistema le mostrará al usuario los datos del proyecto que está por rechazar.
- Luego el usuario deberá ingresar el motivo por el cual rechaza dicho proyecto
- una vez rechazado el proyecto, el sistema liberará el número de prioridad si este se hubiere priorizado antes, para que se encuentre disponible para otro proyecto.
- el sistema pasará el proyecto a la Pestaña de "Rechazados".

## Preseleccionar un proyecto

Como Rol EVA, ADMIN

**Quiero** poder realizar la preselección de los proyectos evaluados

**con el fin** de poder a posteriori aprobar dichos proyectos.

**Acceso a la Funcionalidad:** Pantalla inicial --- Botón de Bandeja de presentación de proyectos---Pestaña "En Evaluación" ---Botón "PreSeleccionar"

## Pre-condiciones:

- Usuario debe pertenecer a alguna dependencia.
- Usuario debe tener en el rol con permiso para realizar la preselección de los proyectos enviados por el organismo evaluador.

## Criterios de Aceptación:

- el sistema mostrará en modo lista, el nombre del o los proyectos a preseleccionar, la empresa y el orden de prioridad que tiene cada uno.
- una vez que se pre-seleccionó el o los proyectos, estos pasarán a la pestaña de "Pre-Seleccionados".

| CAMPOS<br>(Ir al Diseño)                             |                                                                                                    |                                 |              |
|------------------------------------------------------|----------------------------------------------------------------------------------------------------|---------------------------------|--------------|
| CAMPO /<br>CONTROL                                   | DESCRIPCIÓN                                                                                            | COMPONENTE<br>/ TIPO DE<br>DATO | VALIDACIONES |
| Nro<br>Convocatoria                                  | Muestra el número<br>de convocatoria                                                                   | Numérico                        | Solo lectura |
| Nombre                                               | Nombre de un<br>proyecto                                                                               | texto                           | solo lectura |
| Empresa                                              | Muestra del<br>Nombre de la<br>Empresa                                                                 | Texto                           | solo lectura |
| Prioridad                                            | muestra el orden<br>de prioridad del<br>proyecto                                                       | Numérico                        | solo lectura |
| Monto<br>inversión<br>Evaluador                      | muestra el monto<br>ingresado por el<br>evaluador<br>expresado en \$                                   | numérico                        | solo lectura |
| Cantidad<br>puestos trabajo<br>del evaluador         | muestra la cant. de<br>puesto de trabajos<br>cargados por el<br>evaluador                              | numérico                        | solo lectura |
| Costo fiscal<br>teórico de la<br>evaluación          | muestra el monto<br>en \$<br>correspondiente al<br>costo fiscal teórico<br>cargado por el<br>evaluador | numérico                        | requerido    |
| Monto<br>inversión<br>preselección                   | carga el monto<br>cargado por el<br>preseleccionador<br>expresado en \$                                | numérico                        | requerido    |
| Cantidad<br>puestos trabajo<br>de la<br>preselección | carga la cant. de<br>puesto de trabajos<br>cargados por el<br>preseleccionador.                        | numérico                        | requerido    |

| Costo fiscal<br>teórico de la<br>preselección | carga el monto en \$<br>correspondiente al<br>costo fiscal teórico<br>cargado por el<br>preseleccionador. | numérico                                                                                                    | requerido                                                                                                    |
|-----------------------------------------------|----------------------------------------------------------------------------------------------------|----------------------------------------------------------------------------------------------------|----------------------------------------------------------------------------------------------------|
| Beneficio                                     | selecciona el/los<br>tipos de beneficios<br>ingresados por el<br>preseleccionador                         | Combo de<br>selección única<br>Valores<br>permitidos:<br>• Cert. Crédito<br>Fiscal<br>• Exención Imp<br>Sellos<br>• Exención Imp<br>Act.<br>Economicas | Requerido.<br>En el caso de<br>seleccionar Crédito<br>Fiscal, el sistema<br>deberá habilitar el<br>campo Monto<br>expresado en \$<br>para su carga.<br>En el caso de<br>seleccionar<br>cualquier otra<br>Exención, el<br>sistema habilitará<br>el campo plazo,<br>expresado en años. |
| Monto                                         | Permite el ingreso<br>del monto<br>estipulado por el<br>preseleccionador                                  | Numérico                                                                                                    | Solo se habilita en<br>caso de<br>seleccionar en el<br>combo beneficio la<br>opción Crédito<br>Fiscal.<br>Requerido.                                                                                                    |
| Plazo                                         | Permite el ingreso<br>de los años<br>estipulados por el<br>preseleccionador                               | Numérico                                                                                                    | Solo se habilita en<br>caso de<br>seleccionar en el<br>combo beneficio<br>cualquier opción<br>del tipo<br>Exenciones.<br>Requerido                                                                                                    |
| BTN_Cancelar                                  | Este botón cancela<br>la preselección del<br>proyecto                                                     | Botón de acción                                                                                                    | cancela la acción<br>de preselección y<br>vuelve a la pestaña<br>de proyectos<br>evaluados.                                                                                                    |

## Pestaña de proyectos Pre-Seleccionados

## Como Rol EVA, ADMIN

**Quiero** visualizar los proyectos preseleccionados **con el fin de** ubicarlos de forma ordenada y fácil. **Acceso a la Funcionalidad:** Pantalla inicial --- Botón de Bandeja de presentación de proyectos---Pestaña "Pre-Seleccionados"

#### Pre-condiciones:

- Usuario debe pertenecer a alguna dependencia.
- Usuario debe tener en el rol con permiso para realizar la aprobación del proyecto.

## Criterios de Aceptación:

- El Sistema mostrará un buscador reducido, para poder encontrar los proyectos preseleccionados que están.
- El sistema mostrará un textbox con formato tipo date picker para definir la fecha de del registro del evaluador
- El sistema mostrará una grilla con los resultados de la búsqueda con todos los proyectos preseleccionados.
- El usuario podrá aprobar o si así fuere necesario, recuperar, un proyecto de a uno por vez.

| BÚSQUEDA - CAMPOS<br>(Ir al Diseño) |                                            |                                                   |                                                                                               |
|-------------------------------------|--------------------------------------------|---------------------------------------------------|-----------------------------------------------------------------------------------------------|
| САМРО                               | DESCRIPCIÓN                                | COMPONENTE<br>/ TIPO DE<br>DATO                   | VALIDACIONES                                                                                  |
| Nro<br>Convocatoria                 | selecciona el<br>número de<br>convocatoria | combo de<br>selección única<br>Formato<br>12/2019 | permite buscar por<br>número de<br>convocatoria solo de<br>los proyectos<br>preseleccionados. |

| Nombre<br>Proyecto                    | Ingresar el<br>nombre del<br>proyecto para la<br>búsqueda                                                 | text                        | Busca solo los<br>proyectos que fueron<br>preseleccionados,<br>ordenados por<br>Nombre y fecha del<br>último al primero.                                                                        |
|---------------------------------------|----------------------------------------------------------------------------------------------------|-----------------------------|----------------------------------------------------------------------------------------------------|
| Regimen                               | Permite la<br>selección del tipo<br>de régimen                                                            | combo de<br>selección única | el combo debe de<br>estar ordenado<br>alfabéticamente de<br>manera descendente,<br>trayendo en la grilla<br>de resultados solo los<br>proyectos que<br>cumplan con el criterio<br>seleccionado. |
| Fecha de<br>Registro del<br>Evaluador | Ingresar la fecha<br>en que se<br>registro la<br>evaluación del<br>proyecto por<br>parte del<br>evaluador | Datepicker                  | se podrá ingresar<br>como criterio de<br>búsqueda, opcional, la<br>fecha de registro de la<br>evaluación del<br>proyecto.                                                                       |
| Organismo<br>Evaluador                | ingresar el<br>organismo que<br>evaluó el<br>proyecto                                                     | text                        | deberá buscar por el<br>organismo definido<br>para ese regimen                                                                                                    |
| BTN_Buscar                            | Botón de<br>búsqueda de<br>proyectos<br>evaluados                                                         | Botón de acción             | Busca según los<br>criterios de<br>seleccionados,<br>reflejando el resultado<br>en la grilla.                                                                                                   |

| GRILLA- CAMPOS<br>(Ir al Diseño) |                                    |                                  |                                                  |
|----------------------------------|------------------------------------|----------------------------------|--------------------------------------------------|
| CAMPO /<br>CONTROL               | DESCRIPCIÓN                        | COMPONENT<br>E / TIPO DE<br>DATO | VALIDACIONE<br>S                                 |
| Herramient<br>a                  | Este botón permitirá<br>aprobar un | Botón de acción                  | permite aprobar<br>de a un proyecto<br>a la vez. |

|                                             | proyecto preseleccionad<br>o con anterioridad                                                   |                                      |                                                                                          |
|---------------------------------------------|-------------------------------------------------------------------------------------------------|--------------------------------------|------------------------------------------------------------------------------------------|
|                                             | Este botón permitirá<br>poder recuperar un<br>proyecto enviado con<br>anterioridad a evaluación | R Botón de acción                    | permite<br>recuperar de<br>proyecto de a<br>uno.                                         |
|                                             | Permite desestimar un<br>proyecto antes de la<br>liquidación del beneficio                      | <sup>⊗</sup> Botón de<br>Acción      | Desestima el<br>proyecto,<br>pasándolo a la<br>pestaña de<br>proyectos<br>evaluados.     |
| Nro<br>convocatoria                         | Muestra el nro.de<br>convocatoria por año                                                       | numérico<br>formato<br>12/2019       | Ordena la grilla<br>por Nro de<br>convocatoria,<br>regimen y<br>prioridad                |
| Nro                                         | Número de carpeta de<br>cada proyecto                                                           | Numérico                             | Tendrá un link<br>directo al<br>proyecto,<br>abriendolo en<br>nueva página.              |
| Prioridad                                   | Nro de prioridad del<br>proyecto                                                                | Numérico                             | muestra el<br>número de<br>prioridad del<br>proyecto<br>seleccionado                     |
| Nombre                                      | Nombre del proyecto                                                                             | texto                                | Ordenado de<br>manera<br>alfabética.<br>solo lectura                                     |
| Empresa                                     | muestra del Nombre de la<br>Empresa                                                             | Texto                                | solo lectura                                                                             |
| Regimen                                     | muestra el tipo de<br>regimen del cual es el<br>proyecto                                        | texto                                | solo lectura                                                                             |
| Fecha de<br>registro de<br>la<br>evaluación | muestra la fecha de<br>registro de la evaluación<br>del proyecto                                | date<br>(dd/mm/aaaa) +<br>(hh:mm:ss) | Tomará la fecha<br>y hr establecida<br>en el formulario<br>de evaluación<br>Solo lectura |

| Monto | Muestra el monto total de | Numérico | Solo lectura |
|-------|---------------------------|----------|--------------|
|       | la inversión del proyecto |          |              |

- El usuario puede buscar un proyecto por varios criterios, ellos son:
  - Nro de convocatoria
  - Nombre
  - Tipo de Regimen
  - Fecha de registro de la evaluación
  - Organismo evaluador

Según los criterios de búsqueda ingresados, el sistema nos mostrará los resultados de esta reflejados en la grilla.

- De no usar la búsqueda, la grilla mostrará todos los proyectos preseleccionados, para poder aprobarlos o recuperarlos de ser necesario
- la grilla mostrará los resultados ordenados por el número de convocatoria de forma ascendente
- Para aprobar uno o más proyectos, como primer medida el o los proyectos deberán estar preseleccionados.
  - Una vez que el proyecto fue aprobado, el mismo pasa a la Bandeja de Proyectos en la pestaña de "Aprobados" (ver requerimiento: Aprobar proyecto).
- El sistema dará la posibilidad de poder recuperar un proyecto que se había enviado para evaluación y volverlo a la "Bandeja de proyectos nuevos", esto se realizará haciendo clic sobre el botón para tal fin en cada registro de la grilla de resultados, esta operación solo se podrá hacer de a un proyecto a la vez. (Ver requerimiento: Recuperar proyecto)
- En cuanto a la paginación que deberá tener la grilla, por página deberá mostrar no más de 10 registros, de allí en más se verá en otra página.

## Aprobar un proyecto

Como Rol EVA, ADMIN

**Quiero** poder realizar la aprobación de los proyectos preseleccionados **con el fin** de poder a posteriori aprobar dichos proyectos.

Acceso a la Funcionalidad: Pantalla inicial --- Botón de Bandeja de presentación de proyectos---Pestaña "PreSeleccionados" ---Botón "Aprobar"

## Pre-condiciones:

- Usuario debe pertenecer a alguna dependencia.
- Usuario debe tener en el rol con permiso para realizar la aprobación de los proyectos preseleccionados.

## Criterios de Aceptación:

 el sistema mostrará en modo lista, el Nro de convocatoria, el nombre del o los proyectos a aprobar, la empresa, el orden de prioridad que tiene cada uno, el régimen, y el monto

| CAMPOS<br>(Ir al Diseño)                      |                                                                  |                                 |              |
|-----------------------------------------------|------------------------------------------------------------------|---------------------------------|--------------|
| CAMPO /<br>CONTROL                            | DESCRIPCIÓN                                                      | COMPONENTE<br>/ TIPO DE<br>DATO | VALIDACIONES |
| Nro<br>Convocatoria                           | Muestra el número<br>de convocatoria                             | Numérico                        | Solo lectura |
| Nro proyecto                                  | Muestra el número<br>del proyecto                                | Numérico                        | Solo lectura |
| Nro expediente                                | Muestra en Nro.<br>del expediente<br>asociado al<br>proyecto     | Numérico                        | solo lectura |
| Nombre                                        | Nombre de un<br>proyecto                                         | texto                           | solo lectura |
| Empresa                                       | Muestra del<br>Nombre de la<br>Empresa                           | Texto                           | solo lectura |
| Régimen                                       | Muestra el tipo de<br>regimen al que<br>pertenece el<br>proyecto | text                            | solo lectura |
| Monto del<br>proyecto del<br>preseleccionador | Muestra el monto<br>ingresado por la<br>preselección             | Numérico                        | Solo lectura |
| Cantidad<br>puestos<br>preselección           | muestra la<br>cantidad de<br>puestos                             | Numérico                        | Solo lectura |

|                                     | ingresados por el                                                        |                                |                                                                                                    |
|-------------------------------------|--------------------------------------------------------------------------|--------------------------------|----------------------------------------------------------------------------------------------------|
|                                     | preseleccionador                                                         |                                |                                                                                                    |
| Costo fiscal de la<br>preselección  | muestra el costo<br>fiscal en \$<br>ingresado por el<br>preseleccionador | Numérico                       | Solo lectura                                                                                                    |
| Monto del<br>proyecto<br>aprobado   | permite el ingreso<br>del monto<br>aprobado                              | Numérico                       | requerido                                                                                                    |
| Cantidad<br>puestos<br>preselección | permite el ingreso<br>de la cantidad de<br>puestos<br>aprobados          | Numérico                       | requerido                                                                                                    |
| Costo fiscal de la<br>preselección  | permite el ingreso<br>del costo fiscal en<br>\$ aprobado                 | Numérico                       | requerido                                                                                                    |
| Nro Decreto                         | Ingresa el Número<br>de decreto                                          | numérico<br>Formato<br>12/2019 | debe validar que el<br>número sea único<br>y no se repita                                                                                                    |
| Fecha del<br>decreto                | ingresa la fecha<br>en que salió el<br>decreto                           | date                           | debe tomar por<br>defecto la fecha<br>actual                                                                                                    |
| Fecha de Puesta<br>en Marcha        | ingresa la fecha<br>de puesta en<br>marcha del<br>proyecto               | date<br>dd/mm/aaaa             | requerido                                                                                                    |
| Fecha de PM                         | permite el ingreso                                                       | date                           | Toma por defecto                                                                                                    |
| efectiva                            | de la puesta en<br>marcha efectiva                                       | dd/mm/aaaa                     | la misma que la<br>fecha de puesta en<br>marcha, de<br>modificarse, el<br>sistema tomará<br>esta como válida<br>para armar el plan<br>del proyecto<br>respecto de los<br>beneficios. |
|                                     |                                                                          |                                | Esta fecha puede<br>ser mayor o<br>menor  a la fecha                                                                                                    |

|                                |                                                                                   |                                                                                                    | de puesta en<br>marcha.                                                                                                    |
|--------------------------------|-----------------------------------------------------------------------------------|----------------------------------------------------------------------------------------------------|----------------------------------------------------------------------------------------------------|
| Domicilio<br>especial en salta | permite el ingreso<br>de un nuevo<br>domicilio<br>especial radicado<br>en salta   | text                                                                                                    | Trae por defecto el<br>domicilio especial<br>cargado con<br>anterioridad, de<br>modificarse este<br>será el nuevo<br>domicilio para<br>notificaciones.                                                                                                    |
| Beneficio                      | selecciona el/los<br>tipos de beneficios<br>ingresados por el<br>preseleccionador | Combo de<br>selección única<br>Valores<br>permitidos:<br>• Cert. Crédito<br>Fiscal<br>• Exención Imp<br>Sellos<br>• Exención Imp<br>Act.<br>Economicas | Requerido.<br>En el caso de<br>seleccionar<br>Crédito Fiscal, el<br>sistema deberá<br>habilitar el campo<br>Monto expresado<br>en \$ para su<br>carga.<br>En el caso de<br>seleccionar<br>cualquier otra<br>Exención, el<br>sistema habilitará<br>el campo plazo,<br>expresado en<br>años. |
| Monto                          | Permite modificar<br>el monto<br>estipulado por el<br>preseleccionador            | Numérico                                                                                                    | Solo se habilita en<br>caso de<br>seleccionar en el<br>combo beneficio la<br>opción Crédito<br>Fiscal.<br>Requerido.                                                                                                    |
| Plazo                          | Permite modificar<br>los años<br>estipulados por el<br>preseleccionador           | Numérico                                                                                                    | Solo se habilita en<br>caso de<br>seleccionar en el<br>combo beneficio<br>cualquier opción<br>del tipo<br>Exenciones.<br>Requerido                                                                                                    |

| BTN_Agregar<br>Beneficio | permite agregar<br>uno o más<br>beneficios               | botón de acción | agrega un registro<br>más por cada<br>beneficio agregado                                                              |
|--------------------------|----------------------------------------------------------|-----------------|----------------------------------------------------------------------------------------------------|
| BTN_Cancelar             | Este botón<br>cancela la<br>preselección del<br>proyecto | Botón de acción | cancela la acción<br>de preselección y<br>vuelve a la<br>pestaña de<br>proyectos<br>evaluados.                        |
| BTN_Aprobar              | Este botón<br>aprueba un<br>proyecto<br>preseleccionado  | Botón de acción | aprueba un<br>proyecto pre<br>seleccionado,<br>enviándolo a la<br>Bandeja de<br>proyectos, pestaña<br>de "Aprobados". |

El Sistema debe:

- Al momento de aprobar el proyecto, el sistema le solicitará al usuario que ingrese su valoración para los campos de monto, cantidad de puestos de trabajo y costo fiscal.
- Permitir asignar más de un beneficio. El beneficio es: Tipo de beneficio, monto y en ciertos casos un plazo indicado en años.
- Los tipos de beneficios son tipificados según (Certificados de Créditos fiscales, Exenciones y Impuesto Sellos):
  - en el caso de que se seleccione el item "Certificado de crédito fiscal", el sistema habilitará el campo monto para que se ingrese el mismo.

La fecha de inicio de este beneficio será la ingresada como fecha de puesta en marcha o si se ingresa la fecha de puesta en marcha efectiva esta será la que tenga prioridad sobre la anterior.

 En el caso de ser exención a imp. a los sellos, la fecha de inicio del beneficio, será la misma que la fecha de presentación.

- En el caso de que la exención sea a los Imp. de Actividades Económicas, esta fecha se ingresará a mano en el campo inicio del beneficio.
- Luego el sistema solicitará como dato requerido que se ingrese el Nro de decreto y la fecha de aprobación del mismo.

## Pestaña de proyectos Desestimados

Como Rol EVA, ADMIN

Quiero visualizar los proyectos que fueron desestimados con el fin de ubicarlos de forma ordenada y sencilla según el tipo de desestimación.

Acceso a la Funcionalidad: Pantalla inicial --- Botón de Bandeja de presentación de proyectos---Pestaña "Desestimados"

Pre-condiciones:

• Usuario debe pertenecer a alguna dependencia. Post-condiciones:

• El sistema liberará el número de prioridad, si este hubiese sido priorizado al momento de desestimar el mismo.una vez que el proyecto ya esté aprobado.

## Criterios de Aceptación:

- El Sistema mostrará un buscador reducido, para poder encontrar los proyectos enviados para evaluar de manera rápida y precisa.
- El sistema mostrará un textbox con formato tipo date picker para definir la fecha en que se desestimó el proyecto en la búsqueda.
- El sistema mostrará una grilla con los resultados de la búsqueda con todos los proyectos desestimados y su tipo.

| BÚSQUEDA - CAMPOS<br>(Ir al Diseño)                                       |                                    |                             |                                                         |
|---------------------------------------------------------------------------|------------------------------------|-----------------------------|---------------------------------------------------------|
| CAMPO DESCRIPCIÓN COMPONENTE VALIDACIONE<br>/ TIPO DE<br>DATO VALIDACIONE |                                    |                             |                                                         |
| Nro<br>Convocatoria                                                       | ingresar número<br>de convocatoria | combo de<br>selección única | permite buscar por<br>número de<br>convocatoria solo de |

|                           |                                                            | formato:<br>12/2019         | los proyectos que se<br>enviaron para evaluar                                                                                                    |
|---------------------------|------------------------------------------------------------|-----------------------------|----------------------------------------------------------------------------------------------------|
| Nombre<br>Proyecto        | Ingresar el<br>nombre del<br>proyecto para la<br>búsqueda  | text                        | Busca solo los<br>proyectos que se<br>enviaron para evaluar<br>ordenados por<br>Nombre y fecha de<br>manera del último al<br>primero.                                                           |
| Regimen                   | Permite la<br>selección del<br>tipo de régimen             | combo de<br>selección única | el combo debe de<br>estar ordenado<br>alfabéticamente de<br>manera descendente,<br>trayendo en la grilla<br>de resultados solo los<br>proyectos que<br>cumplan con el<br>criterio seleccionado. |
| Fecha de<br>desestimación | Ingresar la fecha<br>en que se<br>desestimó el<br>proyecto | Datepicker                  | se podrá ingresar<br>como criterio de<br>búsqueda,                                                                                                    |
| BTN_Buscar                | Botón de<br>búsqueda de<br>proyectos<br>desestimados       | Botón de acción             | Busca según los<br>criterios de<br>seleccionados,<br>reflejando el resultado<br>en la grilla.                                                                                                   |

| GRILLA- CAMPOS<br>(Ir al Diseño) |                                                        |                              |                                                                                            |
|----------------------------------|--------------------------------------------------------|------------------------------|--------------------------------------------------------------------------------------------|
| CAMPO /<br>CONTROL               | DESCRIPCIÓN                                            | COMPONENTE /<br>TIPO DE DATO | VALIDACIONES                                                                               |
| Nro de<br>Convocatoria           | Muestra el número<br>de convocatoria de<br>un proyecto | Numérico                     | ordenada de mayor<br>a menor, por<br>regimen y prioridad                                   |
| Nro                              | Número de carpeta<br>de cada proyecto                  | Numérico                     | Tendrá un link<br>directo al proyecto,<br>abriendolo en nueva<br>página.<br>Modo consulta. |
| Nombre            | Nombre de un<br>proyecto                                              | texto                                | Ordenado de<br>manera alfabética.<br>solo lectura                                            |
|-------------------|-----------------------------------------------------------------------|--------------------------------------|----------------------------------------------------------------------------------------------|
| Empresa           | muestra del<br>Nombre de la<br>Empresa                                | Texto                                | solo lectura                                                                                 |
| Regimen           | muestra el tipo de<br>regimen del cual es<br>el proyecto              | texto                                | solo lectura                                                                                 |
| Fecha de<br>envío | muestra la fecha en<br>la que se envió a<br>evaluación el<br>proyecto | date<br>(dd/mm/aaaa) +<br>(hh:mm:ss) | Tomará la fecha y hr<br>del sistema al<br>momento del envío<br>del proyecto.<br>Solo lectura |
| Monto             | Muestra el monto<br>total de la inversión<br>del proyecto             | Numérico                             | Solo lectura                                                                                 |
| Usuario           | muestra el usuario<br>que desestimó el<br>proyecto                    | text                                 | solo lectura                                                                                 |
| Motivo            | Muestra el motivo<br>por el cual se<br>desestimó el<br>proyecto       | text                                 | solo lectura                                                                                 |

El sistema permitirá realizar la búsqueda de los proyectos desestimados por varios criterios de búsqueda, los cuales son:

- Nro de convocatoria
- Nombre del proyecto
- Regimen
- Tipo de desestimación
- Fecha de desestimado

En el caso de no realizar la búsqueda, el sistema mostrará en la grilla de resultados todos los proyectos agrupados por Nro de convocatoria, regimen y fecha de desestimado, desde el último al más viejo.

Un proyecto que fue desestimado, no podrá volver a estar activo.

#### Bandeja de Proyectos Aprobados

#### Como Rol EVA, ADMIN

**Quiero** visualizar los proyectos Aprobados **con el fin de** que podamos ubicarlos de forma ordenada y fácil mediante su bandeja correspondiente.

**Acceso a la Funcionalidad:** Pantalla inicial --- Botón de Bandeja de proyectos Aprobados.

#### Pre-condiciones:

• Usuario debe pertenecer a alguna dependencia.. Criterios de Aceptación:

- El sistema mostrará un menú con las opciones de INICIO REPORTE- SOPORTE. que se activan según el rol del usuario.
- el usuario podrá acceder a la funcionalidad desde la pantalla inicial del sistema por la opción Bandeja de proyectos Aprobados ubicada en la barra lateral
- Al ingresar a la "Bandeja de Proyectos Aprobados" esta se dividirá en varias pestañas las cuales se detallan a continuación:
  - Pestaña Aprobados

## Pestaña Aprobados

Como Rol EVA, ADMIN

Quiero visualizar los proyectos Aprobados con el fin de poder encontrar el o los proyectos de manera sencilla mediante filtros para la búsqueda Acceso a la Funcionalidad: Pantalla inicial --- Botón de Bandeja de proyectos Aprobados.

Pre-condiciones:

• Usuario debe pertenecer a alguna dependencia.. Criterios de Aceptación:

- El sistema mostrará un menú con las opciones de INICIO - REPORTE- SOPORTE. que se activan según el rol del usuario.
- El Sistema mostrará un buscador reducido, para poder encontrar los proyectos aprobados.
- El sistema mostrará un combo para seleccionar el nro de convocatoria, un textbox para el nombre del proyecto, un combobox para seleccionar el régimen y un campo con formato tipo date picker para definir la fecha en que se aprobó el proyecto en la búsqueda.
- El sistema mostrará una grilla con los resultados de la búsqueda con todos los proyectos aprobados y su tipo.

| BÚSQUEDA - CAMPOS<br>(Ir al Diseño) |                                                                  |                                                   |                                                                                                    |
|-------------------------------------|------------------------------------------------------------------|---------------------------------------------------|----------------------------------------------------------------------------------------------------|
| САМРО                               | DESCRIPCIÓN                                                      | COMPONENTE<br>/ TIPO DE<br>DATO                   | VALIDACIONES                                                                                                    |
| Nro de<br>Convocatoria              | Selecciona el nro<br>de convocatoria<br>del proyecto a<br>buscar | combo de<br>selección única<br>Formato<br>12/2019 | tra como resultado de<br>la búsqueda todos los<br>proyectos<br>correspondientes a ese<br>número de<br>convocatoria,<br>ordenados además por<br>regimen y prioridad.                             |
| Nombre<br>Proyecto                  | Ingresar el<br>nombre del<br>proyecto para la<br>búsqueda        | text                                              | Busca solo los<br>proyectos que fueron<br>aprobados, ordenados<br>por Nombre y fecha de<br>manera del último al<br>primero.                                                                     |
| Regimen                             | Permite la<br>selección del tipo<br>de régimen                   | combo de<br>selección única                       | el combo debe de estar<br>ordenado<br>alfabéticamente de<br>manera descendente,<br>trayendo en la grilla de<br>resultados solo los<br>proyectos que cumplan<br>con el criterio<br>seleccionado. |
| Fecha de<br>Aprobación              | Ingresar la fecha<br>de aprobación<br>del proyecto               | Datepicker                                        | se podrá ingresar como<br>criterio de búsqueda,                                                                                                    |
| BTN_Buscar                          | Botón de<br>búsqueda de<br>proyectos<br>aprobados                | Botón de acción                                   | Busca según los<br>criterios de<br>seleccionados,<br>reflejando el resultado<br>en la grilla.                                                                                                   |

# **GRILLA- CAMPOS**

| CAMPO /<br>CONTROL     | DESCRIPCIÓN                                                                      | COMPONENTE<br>/ TIPO DE<br>DATO | VALIDACIONES                                                                                                    |
|------------------------|----------------------------------------------------------------------------------|---------------------------------|----------------------------------------------------------------------------------------------------|
| م                      | Ver detalle del<br>proyecto                                                      | Botón de acción                 | Permite visualizar el<br>proyecto en modo solo<br>lectura                                                                                                    |
| ¢                      | Cargar plan de<br>beneficios<br>otorgados                                        | Botón de acción                 | Nos lleva a la pestaña<br>del proyecto<br>"Beneficios" en modo<br>editable., para cargar<br>el plan de beneficio<br>otorgado.<br>El sistema trae como<br>dato el tipo de<br>beneficio otorgado y el<br>monto en modo solo<br>lectura. |
| 0                      | Permite<br>desestimar un<br>proyecto antes de<br>la liquidación del<br>beneficio | Botón de Acción                 | Desestima el proyecto,<br>siempre y cuando el<br>mismo no tenga<br>liquidaciones del<br>beneficio registradas,<br>pasándolo a la pestaña<br>de proyectos<br>desestimados.                                                             |
| Nro de<br>convocatoria | muestra el nro de<br>convocatoria<br>concatenado con<br>el año de la<br>misma    | numérico                        | Solo lectura                                                                                                    |
| Nro                    | Número de<br>carpeta de cada<br>proyecto                                         | Numérico                        | Tendrá un link directo<br>al proyecto, abriendolo<br>en nueva página.<br>Modo consulta.                                                                                                    |
| Nombre                 | Nombre de un<br>proyecto                                                         | texto                           | Ordenado de manera<br>alfabética.<br>solo lectura                                                                                                    |
| Empresa                | muestra del<br>Nombre de la<br>Empresa                                           | Texto                           | solo lectura                                                                                                    |
| Régimen                | muestra el tipo de<br>regimen del cual<br>es el proyecto                         | texto                           | solo lectura                                                                                                    |

| Nro. Decreto      | Muestra el<br>número del<br>decreto<br>aprobatorio.               | Text                                 | solo lectura                                                                                              |
|-------------------|-------------------------------------------------------------------|--------------------------------------|----------------------------------------------------------------------------------------------------|
| Fecha del<br>Dcto | muestra la fecha<br>del decreto<br>aprobatorio del<br>proyecto    | date<br>(dd/mm/aaaa) +<br>(hh:mm:ss) | solo lectura                                                                                              |
| Monto             | Muestra el monto<br>total de la<br>inversión<br>aprobado          | Numérico                             | Solo lectura                                                                                              |
| Fecha de<br>PM    | muestra la fecha<br>puesta en marcha<br>del beneficio<br>otorgado | date<br>(dd/mm/aaaa) +<br>(hh:mm:ss) | Ver detalle del cual<br>fecha va en el<br>requerimiento de<br>aprobación del<br>proyecto.<br>solo lectura |

| Alta / Modificación Plan Real Beneficio- CAMPOS |                                                                                                    |                              |                                                                                         |
|-------------------------------------------------|----------------------------------------------------------------------------------------------------|------------------------------|-----------------------------------------------------------------------------------------|
| CAMPO /<br>CONTROL                              | DESCRIPCIÓN                                                                                                    | COMPONENTE<br>/ TIPO DE DATO | VALIDACIONES                                                                            |
| Tipo de<br>Beneficio                            | Muestra el tipo de<br>beneficio otorgado<br>(Crédito Fiscal)                                                           | text                         | solo lectura                                                                            |
| Monto total                                     | Muestra el monto<br>total del beneficio<br>otorgado                                                                    | text                         | solo lectura                                                                            |
| Nro                                             | Número de carpeta<br>de cada proyecto                                                                                  | Numérico                     | Tendrá un link directo<br>al proyecto, abriendolo<br>en nueva página.<br>Modo consulta. |
| Cantidad                                        | permite el ingreso<br>de la cantidad en<br>años de períodos<br>en que se repartirá<br>el monto total del<br>beneficio. | texto<br>\$ 000.000,00       | requerido > 1                                                                           |
| Btn_Crear                                       | botón para crear la<br>cantidad de                                                                                     | Botón de acción              | este comienza a<br>generar el período a                                                 |

|          | períodos definidos<br>en el campo<br>cantidad                                     |                 | partir del año de<br>aprobación del<br>proyecto.                                                                                                    |
|----------|-----------------------------------------------------------------------------------|-----------------|----------------------------------------------------------------------------------------------------|
| Período  | Muestra el o los<br>años en los que se<br>desplazará el<br>beneficio              | text            | solo lectura                                                                                                    |
| Monto    | muestra el monto<br>desglosado por<br>cada año definido<br>en el campo<br>período | texto           | solo lectura                                                                                                    |
| Total    | muestra el monto<br>total desglosado en<br>años del beneficio.                    | text            | Solo lectura                                                                                                    |
| Cancelar | permite cancelar la<br>carga del<br>formulario                                    | Botón de Acción | cancela la carga,<br>cierra la pantalla<br>modal y vuelve a la<br>pantalla Pestaña<br>Beneficios                                                                                                    |
| Guardar  | permite guardar los<br>cambios de la<br>liquidación                               | Botón de acción | El sistema deberá<br>validar que el monto<br>total no supere al<br>monto total otorgado,<br>de lo contrario no me<br>permitirá guardar la<br>carga.<br>Guarda los cambios y<br>vuelve a la pestaña de<br>Beneficios. |

- El sistema le permitirá al usuario poder filtrar la búsqueda de la grilla de resultados mediante varios filtros, tal como se muestra en el diseño de interfaz, estos son:
  - Nombre del proyecto
  - Regimen del proyecto
  - Fecha de aprobación del proyecto
  - en caso de que no se utilicen filtros de búsqueda, el sistema listará todos los proyectos aprobados agrupados por regimen y número de convocatoria

- . Mediante este botón se puede acceder al detalle del proyecto en modo consulta (solo lectura)
- nos lleva a a pestana beneficios del proyecto para dar de alta el plan del beneficio como la liquidación del mismo en el caso de ser un certificado fiscal.
- Mediante el botón de "Agregar / Modificar" podemos agregar un nuevo plan por el beneficio desglosado en años con sus respectivos montos.
- en la sección de Liquidación del beneficio, el sistema mediante el botón "+Beneficio", lo que me permitirá cargar los tipos de instrumentos con fechas de presentación y cuanto es el avance según lo estipulado para cada año, permitiendo adelantar el monto de posteriores años ya sea total o parcialmente.
- Luego en la sección de "Planificación Real", se mostrará el plan real que se obtiene calculando los datos del "Plan Panificado" con la liquidación real.
- en el caso de que el proyecto no esté aprobado esta pestaña no debe visualizarse
- si el beneficio son exenciones impositivas o sellados, no se mostrarán los botones para dar de alta el plan y la liquidación.
- En el caso de que el proyecto ya tenga una liquidación del beneficio, no será posible desestimarlo, por lo que la opción en la grilla deberá aparecer deshabilitada.

## Proyecto - Pestaña Beneficios

## Como Rol EVA, ADMIN

**Quiero** visualizar los beneficios otorgados **con el fin de** poder cargar el plan de los beneficios otorgados, y su respectiva liquidación.

Acceso a la Funcionalidad: Pantalla inicial --- Botón de Bandeja de proyectos Aprobados - Botón Agregar

# Beneficios 🕀

## Pre-condiciones:

- Usuario debe pertenecer a alguna dependencia.
- El proyecto debe de estar en estado aprobado.

## Criterios de Aceptación:

- El sistema mostrará un menú con las opciones de INICIO - REPORTE- SOPORTE. que se activan según el rol del usuario.
- El sistema mostrará el o los beneficios otorgados:
  - $_{\circ}$  exenciones

- $_{\circ}$  sellados
- o créditos fiscales
- Monto total de los beneficios
- en el caso de que el beneficio sea crédito fiscal, el sistema habilitará la carga del plan de ese beneficio, la liquidación del mismo, y el sistema calculará el plan real del beneficio.

| PLAN DEL BENEFICIO - GRILLA |                                                                                                    |                                  |                                                                                                    |  |
|-----------------------------|----------------------------------------------------------------------------------------------------|----------------------------------|----------------------------------------------------------------------------------------------------|--|
| CAMPO / CONTROL             | DESCRIPCIÓ<br>N                                                                                        | COMPONENT<br>E / TIPO DE<br>DATO | VALIDACIONE<br>S                                                                                                    |  |
| Total Beneficio             | Muestra el<br>monto total del<br>beneficio<br>otorgado                                                 | text                             | Modo solo<br>lectura                                                                                                    |  |
| Año                         | Muestra el<br>desglose en<br>años del<br>beneficio<br>otorgado                                         | Text                             | Solo lectura.<br>La suma de<br>años no debe<br>exceder el<br>monto total del<br>beneficio.                                                                                                    |  |
| BTN_Agregar/Modifica<br>r   | Permite dar de<br>alta o<br>modificar el<br>plan del<br>beneficio<br>otorgado<br>desglosado en<br>años | Botón de<br>acción               | Solo se permite<br>un plan por<br>proyecto, el cual<br>podrá ser<br>modificado<br>hasta antes que<br>se realice la<br>liquidación del<br>mismo.<br>En el caso de<br>que no haya un<br>plan cargado el<br>botón tomará el<br>nombre de<br>agregar, de lo<br>contrario<br>cambiará el<br>nombre a<br>modificar,<br>habilitando los<br>campos para<br>modificar algún |  |

|  | dato cargado<br>erróneamente |
|--|------------------------------|
|  | con                          |
|  | anterioridad.                |

| LIC                    | LIQUIDACIÓN DEL BENEFICIO - GRILLA                                            |                                 |                                                                                                |  |
|------------------------|-------------------------------------------------------------------------------|---------------------------------|------------------------------------------------------------------------------------------------|--|
| CAMPO /<br>CONTROL     | DESCRIPCIÓN                                                                   | COMPONENTE<br>/ TIPO DE<br>DATO | VALIDACIONES                                                                                   |  |
| ľ                      | permite<br>modificar la<br>liquidación<br>seleccionada                        | Botón de acción                 | lleva a la pantalla<br>de modificación                                                         |  |
| ۲                      | permite eliminar<br>la liquidación<br>seleccionada                            | Botón de acción                 | elimina la<br>liquidación<br>seleccionada                                                      |  |
| Entrega                | muestra las<br>entregas<br>liquidadas por<br>fecha de<br>entrega              | text                            | solo lectura<br>Por cada entrega<br>el sistema<br>mostrará si es la<br>primera,<br>segundaetc. |  |
| fecha                  | muestra la<br>fecha de la<br>liquidación                                      | date<br>dd/mm/aaaa              | Solo lectura                                                                                   |  |
| Tipo de<br>instrumento | muestra el tipo<br>de instrumento<br>que cita la<br>liquidación<br>presentada | text                            | solo lectura                                                                                   |  |
| Número                 | muestra el<br>número del<br>instrumento<br>citado para esta<br>liquidación    | text                            | solo lectura                                                                                   |  |
| Monto                  | Muestra el<br>monto liquidado<br>en la fecha<br>citada<br>anteriormente       | text<br>\$000.000.00            | el monto no debe<br>superar al total del<br>beneficio en<br>crédito fiscal.                    |  |

|                  |                                              |                      | Solo lectura                                                                                                    |
|------------------|----------------------------------------------|----------------------|----------------------------------------------------------------------------------------------------|
| Saldo            | muestra el saldo<br>que resta<br>liquidar    | text<br>\$000.000.00 | el sistema lo<br>calcula restando el<br>monto total del<br>beneficio en<br>crédito fiscal,<br>menos el monto<br>ingresado en la<br>liquidación.<br>Solo lectura. |
| BTN_+Liquidación | permite ingresar<br>una nueva<br>liquidación | Botón de acción      | va a la pantalla de<br>nueva de<br>liquidación                                                                                                    |

| PLAN REAL DEL BENEFICIO - GRILLA |                                                                                 |                              |                                                                                         |
|----------------------------------|---------------------------------------------------------------------------------|------------------------------|-----------------------------------------------------------------------------------------|
| CAMPO /<br>CONTROL               | DESCRIPCIÓN                                                                     | COMPONENTE /<br>TIPO DE DATO | VALIDACIONES                                                                            |
| Total<br>Beneficio               | Muestra el monto<br>total del beneficio<br>otorgado                             | text                         | Modo solo lectura                                                                       |
| Año                              | Muestra el desglose<br>en años del<br>beneficio otorgado,<br>según lo liquidado | Text                         | Solo lectura.<br>La suma de años no<br>debe exceder el<br>monto total del<br>beneficio. |

En la sección de beneficios otorgados: el sistema mostrará el tipo de beneficio otorgado, ya sea expresado en años, en caso de ser exenciones o en montos en el caso de certificados de créditos fiscal.

En la Sección de Planificado: el sistema permitirá al usuario programar desglose del monto total del beneficio desglosado en años mediante el botón de agregar/Modificar.

(Ver requerimiento Agregar nuevo Plan)

Aclaración: cabe destacar que el desglose en años no podrá exceder el monto total del beneficio otorgado. Este desglose solo se habilitará para cuando el beneficio otorgado sea en certificados de crédito fiscal.

En la sección de Liquidación: se permitirá al usuario cargar una nueva liquidación sobre el beneficio otorgado (certificados de créditos fiscal), esto se hará mediante el botón de "+Liquidación" (Ver requerimiento Agregar Liquidación)

En la sección de Real: el sistema mostrará la el desglose real por año de cómo se fueron realizando las liquidaciones del beneficio otorgado, para lo cual el sistema calculará y mostrará el resultado en una grilla. Cabe aclarar que el desglose en años Planificado puede diferir del desglose en años Real.

#### Pestaña Beneficios - Agregar / Modificar Plan

#### Como Rol EVA, ADMIN

**Quiero** cargar o modificar el plan del beneficio otorgado **con el fin de** poder visualizarlo en la grilla de resultados y tener en cuenta como se desplazará el beneficio en años.

Acceso a la Funcionalidad: Pantalla inicial ---Proyectos -- Pestaña Beneficios -- Botón

# Agregar/Modificar **Pre-condiciones**:

- Usuario debe pertenecer a alguna dependencia.
- El proyecto debe de estar en estado aprobado.

## Criterios de Aceptación:

- El sistema mostrará el tipo de beneficio otorgado, que en este caso no podrá ser otro que "créditos fiscales"
- El sistema mostrará el monto total del beneficio otorgado
- El sistema permitirá agregar los períodos en años del plan.

| AGREGAR PLAN DEL BENEFICIO - FORMULARIO |             |                                 |              |
|-----------------------------------------|-------------|---------------------------------|--------------|
| CAMPO /<br>CONTROL                      | DESCRIPCIÓN | COMPONENTE<br>/ TIPO DE<br>DATO | VALIDACIONES |

| Tipo de<br>Beneficio | Muestra el tipo<br>de beneficio<br>otorgado (Crédito<br>Fiscal)                  | text            | Modo solo lectura.<br>Este dato siempre<br>será certificados de<br>créditos fiscal, por lo<br>que el sistema no<br>permitirá la carga en<br>el caso que sea otro<br>beneficio.      |
|----------------------|----------------------------------------------------------------------------------|-----------------|----------------------------------------------------------------------------------------------------|
| Total<br>Beneficio   | Muestra el monto<br>total del beneficio<br>otorgado                              | text            | Modo solo lectura                                                                                                    |
| Bt_+período          | Permite agregar<br>el o los períodos<br>en que se<br>desglosará el<br>beneficio. | Botón de acción | Al accionar dicho<br>botón, el sistema<br>habilitará campos<br>para cargar los<br>montos para cada<br>año.<br>Se tomará para<br>comenzar el año en<br>que se aprobó el<br>proyecto. |
| Año                  | Permite el<br>ingreso de los<br>montos<br>desglosados en<br>años.                | Numérico        | Los montos estarán<br>expresados en \$, y<br>los mismos deberán<br>ser mayores a 0.                                                                                                 |
| BTN_Cancelar         | cancela la carga<br>y no guarda los<br>datos ingresados                          | Botón de acción | Regresa a la pantalla<br>de Beneficios.                                                                                                    |
| BTN_Guardar          | Guarda el plan<br>del beneficio<br>otorgado<br>desglosado en<br>años             | Botón de acción | Solo se permite un<br>plan por proyecto, el<br>cual podrá ser<br>modificado hasta<br>antes que se realice<br>la liquidación del<br>mismo.                                           |

Mediante el botón "+Período", el sistema irá habilitando nuevos períodos teniendo en cuenta que el primer período el sistema le generará a partir del año en que se aprobó el proyecto, a continuación el sistema habilitará un campo para el ingreso del monto planificado para dicho año. Este monto será expresado en \$ y no podrá ser menor o igual a 0, de lo contrario el sistema no habilitará el botón de guardar, informándole con un mensaje al usuario que el monto ingresado debe de ser mayor a 0.

El sistema deberá al momento del guardado que el monto total de los desgloses por año, no supere el monto total del beneficio otorgado, de lo contrario, se le deberá informar de esta situación a el usuario para que el mismo modifique el monto. Una vez que ambos montos son iguales recien el sistema permite el guardado del plan.

#### Pestaña Beneficios - Agregar Nueva Liquidación

#### Como Rol EVA, ADMIN

**Quiero** cargar la liquidación del beneficio otorgado **con el fin de** poder visualizar la forma en que se está liquidando el beneficio otorgado.

Acceso a la Funcionalidad: Pantalla inicial ---Proyectos -- Pestaña Beneficios -- Botón "+Liquidación" Pre-condiciones:

- El proyecto debe de estar en estado aprobado.
- Debe tener cargado un plan.
- El moto del plan debe ser igual al monto total del beneficio otorgado.

#### Criterios de Aceptación:

- El sistema mostrará el tipo de beneficio otorgado, que en este caso no podrá ser otro que "créditos fiscales"
- El sistema mostrará el monto total del beneficio otorgado
- El sistema mostrará el saldo restante del total del beneficio otorgado, este será calculado restando el total del beneficio menos los montos ingresados en la liquidación.

| NUEVA LIQUIDACIÓN DEL BENEFICIO - FORMULARIO |                                                                 |                                 |                                                                                                    |
|----------------------------------------------|-----------------------------------------------------------------|---------------------------------|----------------------------------------------------------------------------------------------------|
| CAMPO /<br>CONTROL                           | DESCRIPCIÓN                                                     | COMPONENTE<br>/ TIPO DE<br>DATO | VALIDACIONES                                                                                                    |
| Tipo de<br>Beneficio                         | Muestra el tipo<br>de beneficio<br>otorgado<br>(Crédito Fiscal) | text                            | Modo solo lectura.<br>Este dato siempre<br>será certificados de<br>créditos fiscal, por lo<br>que el sistema no<br>permitirá la carga en el |

|                           |                                                                                                 |                                                                          | caso que sea otro<br>beneficio.                                                                                                    |
|---------------------------|-------------------------------------------------------------------------------------------------|--------------------------------------------------------------------------|----------------------------------------------------------------------------------------------------|
| Total<br>Beneficio        | Muestra el<br>monto total del<br>beneficio<br>otorgado                                          | text                                                                     | Modo solo lectura                                                                                                    |
| Saldo                     | Muestra el saldo<br>restante del<br>beneficio<br>otorgado                                       | Numérico                                                                 | Este se calcula<br>tomando el total del<br>beneficio otorgado<br>menos el total de los<br>montos ingresados en<br>las liquidaciones. |
| Entrega                   | mostrará a que<br>entrega<br>pertenece la<br>liquidación<br>cargada.                            | Text<br>Toma valor:<br>Primera<br>Segunda<br>Tercera<br>Cuarta<br>Quinta | El sistema deberá<br>validar si ya se liquidó<br>la primera, en la<br>próxima carga<br>mostrará segunda y<br>así sucesivamente.      |
| Fecha Res.<br>Ministerial | permite el<br>ingreso de la<br>fecha de la<br>resolución<br>ministerial                         | date<br>dd/mm/aaaa                                                       | Dato opcional en la<br>carga.<br>Dato requerido para<br>poder cargar las<br>devoluciones.                                            |
| Nro Res.<br>Ministerial   | permite la carga<br>del número de<br>resolución<br>ministerial                                  | text                                                                     | Dato opcional en la<br>carga.<br>Dato requerido para<br>poder cargar las<br>devoluciones.                                            |
| Fecha Res. IP             | permite el<br>ingreso de la<br>fecha de la<br>resolución<br>emitida por<br>ingresos<br>Publicos | date<br>dd/mm/aaaa                                                       | Dato opcional en la<br>carga.<br>Dato requerido para<br>poder cargar las<br>devoluciones.                                            |
| Nro Res. IP               | permite la carga<br>del número de<br>resolución<br>emitida por<br>ingresos<br>publicos          | text                                                                     | Dato opcional en la<br>carga.<br>Dato requerido para<br>poder cargar las<br>devoluciones.                                            |

| Monto        | permite el<br>ingreso del<br>monto a liquidar                        | numérico        | Dato requerido<br>Monto expresado en \$                                                                                                    |
|--------------|----------------------------------------------------------------------|-----------------|----------------------------------------------------------------------------------------------------|
| BTN_Cancelar | cancela la carga<br>y no guarda los<br>datos ingresados              | Botón de acción | No registra la<br>liquidación.<br>Regresa a la pantalla<br>de Beneficios.                                                                                                    |
| BTN_Guardar  | Guarda el plan<br>del beneficio<br>otorgado<br>desglosado en<br>años | Botón de acción | Solo se permitirá<br>guardar los cambios<br>siempre y cuando<br>ninguno de los<br>campos anteriores<br>este vacíos, de lo<br>contrario no se<br>habilitará dicho botón,<br>y le informará al<br>usuario con un<br>mensaje que debe<br>completar todos los<br>campos. |

Al ingresar a la pantalla de liquidación del beneficio otorgado, el sistema mostrará los siguientes datos:

- Tipo de beneficio otorgado: siempre será el beneficio "Certificado de Crédito Fiscal"
- Monto total del beneficio otorgado: si hubiere otro beneficio otorgado en este solo se deberá mostrar el total del beneficio "Certificados de Crédito Fiscal".
- Saldo: Se calcula y muestra el saldo que queda por liquidar del total del beneficio otorgado en "Certificados de Crédito Fiscal".
- Entrega: muestra cual es la entrega que se está liquidando en el momento de la carga. Ésta la calcula el sistema.

A su vez el sistema permitirá al usuario registrar los siguientes datos para la liquidación actual, estos son:

- Fecha: se ingresará la fecha en que se está liquidando el beneficio, esta no necesariamente será la fecha del día en curso, por lo que el sistema deberá dejar ingresar cualquier fecha posterior a la fecha de aprobación del proyecto.
- Tipo de instrumento: se ingresará el tipo de instrumento en el que se registra la liquidación cargada.
- Número: se ingresará el número del instrumento de la liquidación cargada.

 Monto: se ingresará el monto a liquidar, este no podrá ser mayor al monto total del beneficio otorgado.
 Solo se permitirá guardar los datos de la carga siempre y cuando todos los campos del formulario estén cargados (requeridos), y además se cumpla la condición anterior. En ambos casos el sistema le deberá informar al usuario de dichas situaciones.

## ABM - convocatoria

#### Como Rol ADMIN

**Quiero** dar de alta una nueva convocatoria **con el fin de** poder utilizarla en la carga de próximos proyectos

Acceso a la Funcionalidad: Pantalla inicial --- Datos --ABM Convocatoria

#### **Pre-condiciones:**

• el usuario debe de poseer el permiso para dar de alta nuevas convocatorias

#### Criterios de Aceptación:

- El sistema mostrará un buscador por Nro de convocatoria y por fecha de convocatoria.
- El sistema mostrará en una grilla los resultados de la búsqueda, pudiendo sobre ese registro ver botones para realizar la modificación o poder consultar el mismo.
- El sistema mostrará un botón para dar de alta nuevas convocatorias.

| ABM CONVOCATORIA - BÚSQUEDA |                                             |                                 |                                                                                                    |
|-----------------------------|---------------------------------------------|---------------------------------|----------------------------------------------------------------------------------------------------|
| CAMPO /<br>CONTROL          | DESCRIPCIÓN                                 | COMPONENTE<br>/ TIPO DE<br>DATO | VALIDACIONES                                                                                            |
| Nro<br>convocatoria         | busca por el nro<br>de convocatoria         | numérico                        | puede encontrar un<br>número duplicado<br>siempre y cuando sea<br>de distinta fecha de<br>convocatoria. |
| Fecha de<br>convocatoria    | busca por la<br>fecha de la<br>convocatoria | date<br>dd/mm/aaaa              |                                                                                                    |

| BTN_Buscar | realiza la<br>búsqueda según<br>los criterios<br>seleccionados | Botón de acción | de no ingresar ningún<br>criterio de búsqueda<br>la grilla traerá todas<br>las convocatorias<br>existentes paginadas<br>de a 10 |
|------------|----------------------------------------------------------------|-----------------|----------------------------------------------------------------------------------------------------|
|------------|----------------------------------------------------------------|-----------------|----------------------------------------------------------------------------------------------------|

| ABM CONVOCATORIA - GRILLA |                                                                               |                                 |                                                                                                    |
|---------------------------|-------------------------------------------------------------------------------|---------------------------------|----------------------------------------------------------------------------------------------------|
| CAMPO /<br>CONTROL        | DESCRIPCIÓN                                                                   | COMPONENTE<br>/ TIPO DE<br>DATO | VALIDACIONES                                                                                                    |
| Nro<br>convocatoria       | muestra el nro de<br>convocatoria                                             | numérico                        | Solo lectura                                                                                                    |
| Fecha de<br>convocatoria  | muestra la fecha<br>de la<br>convocatoria                                     | date<br>dd/mm/aaaa              | Solo lectura                                                                                                    |
| Observaciones             | muestra la<br>observación<br>ingresada sobre<br>la convocatoria<br>en el alta | text                            | Solo lectura                                                                                                    |
| BTN_Modificar             | permite la<br>modificación de<br>la convocatoria<br>seleccionada              | Botón de acción                 | se podrá modificar<br>la convocatoria<br>siempre y cuando<br>no tenga ningún<br>proyecto<br>dependiente de la<br>misma. |
| BTN_Visualizar            | permite visualizar<br>los datos de la<br>convocatoria<br>seleccionada         | Botón de acción                 | Solo lectura.                                                                                                    |

#### Alta de nueva Convocatoria

**Como** Rol ADMIN **Quiero** dar de alta una nueva convocatoria **con el fin de** poder utilizarla en la carga de próximos proyectos **Acceso a la Funcionalidad:** Pantalla inicial --- Datos --ABM Convocatoria - Alta

#### **Pre-condiciones:**

• el usuario debe de poseer el permiso para dar de alta nuevas convocatorias

#### Criterios de Aceptación:

 una vez dada de alta una convocatoria, esta estará disponible para su selección en el alta de un proyecto.

Formularios:

| AM CONVOCATORIA- FORMULARIO |                                                                                       |                                 |                                                                                                    |
|-----------------------------|---------------------------------------------------------------------------------------|---------------------------------|----------------------------------------------------------------------------------------------------|
| CAMPO /<br>CONTROL          | DESCRIPCIÓN                                                                           | COMPONENTE<br>/ TIPO DE<br>DATO | VALIDACIONES                                                                                                |
| Nro<br>convocatoria         | Ingresa el nro de<br>convocatoria                                                     | numérico                        | puede ser duplicado<br>siempre y cuando<br>sea de distinta<br>fecha de<br>convocatoria.<br>Dato requerido.  |
| Fecha de<br>convocatoria    | permite el ingreso<br>de la fecha en<br>años de la<br>convocatoria                    | date<br>dd/mm/aaaa              | por defecto toma la<br>fecha actual.<br>Dato requerido                                                      |
| Observaciones               | permite el ingreso<br>de alguna<br>observación<br>sobre la<br>convocatoria a<br>crear | text                            | Opcional                                                                                                    |
| BTN_Cancelar                | cancela la carga<br>y no guarda los<br>datos ingresados                               | Botón de acción                 | No registra la<br>convocatoria                                                                              |
| BTN_Guardar                 | Guarda la nueva<br>convocatoria                                                       | Botón de acción                 | Solo se permitirá<br>guardar los cambios<br>siempre y cuando<br>los campos<br>requeridos estén<br>cargados. |

# Detalle del proceso:

Al ingresar a la pantalla de nueva convocatoria, el sistema solicitará al usuario que ingrese como requerido, tanto el número de convocatoria como la fecha de la misma, y de manera opcional una observación respecto a esa convocatoria.

Una vez dada de alta el sistema nos dará la posibilidad de poder en el alta de un nuevo proyecto seleccionar a qué convocatoria pertenece.

#### Modificar una Convocatoria

#### Como Rol ADMIN

Quiero modificar una convocatoria con el fin de poder cambiar los datos de la convocatoria dada de alta en alguna oportunidad

**Acceso a la Funcionalidad:** Pantalla inicial --- Datos --ABM Convocatoria - Modificar

#### **Pre-condiciones:**

• el usuario debe de poseer el permiso para modificar una convocatoria

#### Criterios de Aceptación:

 solo se podrá modificar los datos de número o fecha siempre y cuando esta no posea proyectos asociados, de lo contrario solo se permitirá modificar el campo de observaciones.

| AM CONVOCATORIA- FORMULARIO |                                                                    |                                 |                                                                                                    |  |
|-----------------------------|--------------------------------------------------------------------|---------------------------------|----------------------------------------------------------------------------------------------------|--|
| CAMPO /<br>CONTROL          | DESCRIPCIÓN                                                        | COMPONENTE<br>/ TIPO DE<br>DATO | VALIDACIONES                                                                                                    |  |
| Nro<br>convocatoria         | Ingresa el nro de<br>convocatoria                                  | numérico                        | solo se habilita si el<br>número de<br>convocatoria en<br>conjunto con la<br>fecha no poseen<br>proyectos asociados<br>Dato requerido. |  |
| Fecha de<br>convocatoria    | permite el ingreso<br>de la fecha en<br>años de la<br>convocatoria | date<br>dd/mm/aaaa              | solo se habilita si el<br>número de<br>convocatoria en<br>conjunto con la<br>fecha no poseen<br>proyectos asociados                    |  |

|               |                                                                                       |                 | Dato requerido                                                                                              |
|---------------|---------------------------------------------------------------------------------------|-----------------|----------------------------------------------------------------------------------------------------|
| Observaciones | permite el ingreso<br>de alguna<br>observación<br>sobre la<br>convocatoria a<br>crear | text            | siempre habilitado                                                                                          |
| BTN_Cancelar  | cancela la carga<br>y no guarda los<br>datos ingresados                               | Botón de acción | No registra las<br>modificaciones en la<br>convocatoria                                                     |
| BTN_Guardar   | Guarda la nueva<br>convocatoria                                                       | Botón de acción | Solo se permitirá<br>guardar los cambios<br>siempre y cuando<br>los campos<br>requeridos estén<br>cargados. |

Al ingresar a la pantalla de modificación de convocatoria, el sistema habilitará para su modificación el campo número y fecha, siempre y cuando estos no estén vinculados a proyectos, de lo contrario solo dejará cambiar los datos del campo observaciones.

## Visualizar un Proyecto

Como Rol EVA, ADMIN

**Quiero** visualizar el detalle de los proyectos **con el fin de** poder ver los datos informativos del proyecto como los beneficios.

**Acceso a la Funcionalidad:** Pantalla inicial --- Botón de Bandeja de presentación de proyectos---Pestaña Nuevas Proyectos---Link nombre del proyecto.

#### Criterios de Aceptación:

- para visualizar un proyecto se podrá acceder desde cualquier bandeja del sistema.
- el sistema mostrará una vista dividida por dos pestañas
  - Pestaña "Datos del Proyecto"
  - Pestaña "Beneficios Otorgados"
- dependiendo de la instancia en la que se encuentre el proyecto se podrá visualizar los datos del proyecto y solo se verá la pestaña de beneficios cuando el proyecto esté aprobado.

#### Pestaña datos del Proyecto

#### Como Rol EVA, ADMIN

**Quiero** visualizar el detalle de los datos del proyecto **con el fin de** poder ver los datos informativos del proyecto.

**Acceso a la Funcionalidad:** Pantalla inicial --- Botón de Bandeja de presentación de proyectos---Link nombre del proyecto---Pestaña Datos

## Criterios de Aceptación:

• el sistema mostrará en la pestaña "Datos", los datos el proyecto

| CAMPOS - DATOS DEL PROYECTO |                                                                              |                                  |                                                                                                    |  |
|-----------------------------|------------------------------------------------------------------------------|----------------------------------|----------------------------------------------------------------------------------------------------|--|
| САМРО                       | DESCRIPCIÓN                                                                  | COMPONENTE<br>/ TIPO DE<br>DATO  | VALIDACIONES                                                                                                    |  |
| Estado                      | Muestra el estado<br>en el que está el<br>proyecto<br>actualmente            | text                             | solo lectura                                                                                                    |  |
| Presentación                | muestra la fecha<br>de presentación<br>del proyecto                          | text                             | Solo lectura                                                                                                    |  |
| Nro de<br>convocatoria      | muestra el<br>número de<br>convocatoria a la<br>que pertenece el<br>proyecto | Numérico<br>Formato<br>12/2019   | Solo lectura<br>el nro de<br>convocatoria deberá<br>estar concatenado<br>con el año de la<br>misma tal como se<br>ve en el formato |  |
| Nro<br>expediente           | muestra el<br>número de<br>expediente que<br>hace referencia al<br>proyecto  | text<br>Formato:<br>xxx-xxx/xxxx | solo lectura                                                                                                    |  |
| Nro                         | Muestra el<br>número del<br>proyecto                                         | numérico                         | solo lectura                                                                                                    |  |

| Nombre  | Muestra el<br>nombre del<br>proyecto                              | Text                 | solo lectura  |
|---------|-------------------------------------------------------------------|----------------------|---------------|
| Regimen | Mostrará el tipo<br>de regimen al que<br>pertenece el<br>proyecto | Text                 | Solo lectura. |
| Empresa | muestra el<br>nombre de la<br>empresa                             | text                 | solo lectura  |
| Cuit    | muestra el cuit de<br>la empresa                                  | numérico<br>Formato: | solo lectura  |
|         |                                                                   | XX-XXXXXXXX-X        |               |

| CAMPOS - DATOS DEL REPRESENTANTE |                                                                                              |                                                     |                                       |
|----------------------------------|----------------------------------------------------------------------------------------------|-----------------------------------------------------|---------------------------------------|
| САМРО                            | DESCRIPCIÓN                                                                                  | COMPONENTE /<br>TIPO DE DATO                        | VALIDACIONES                          |
| Nombre                           | elegir el nombre del<br>representante                                                        | Combo box                                           | Es de selección<br>única<br>Requerido |
| Domicilio                        | Mostrará de manera<br>concatenada la calle,<br>número, piso, depto,<br>provincia y localidad | Text                                                | solo lectura                          |
| Código<br>Postal                 | muestra el código postal<br>de la provincia<br>seleccionada                                  | text                                                | solo lectura                          |
| Tel Fijo                         | muestra el/los telefonos<br>fijo de la empresa                                               | numérico<br>Formato:<br>xxx-xxxxx<br>ej: 387-234589 | solo lectura                          |
| email                            | muestra el email de<br>contacto de la empresa                                                | Text                                                | solo lectura                          |

| CAMPOS - DETALLE DEL PROYECTO |                                                                          |                              |                                                    |
|-------------------------------|--------------------------------------------------------------------------|------------------------------|----------------------------------------------------|
| САМРО                         | DESCRIPCIÓN                                                              | COMPONENTE /<br>TIPO DE DATO | VALIDACIONES                                       |
| Monto                         | muestra el monto de la<br>inversión                                      | Numérico<br>\$ AR xxx.xxx    | muestra el número<br>sin decimales<br>solo lectura |
| Cantidad<br>PT                | muestra la cantidad de<br>puestos de trabajo que<br>generará el proyecto | Numérico                     | solo lectura                                       |

| CAMPOS - DATOS DE LA EMPRESA |                                                                   |                                                  |                                                                                                    |  |
|------------------------------|-------------------------------------------------------------------|--------------------------------------------------|----------------------------------------------------------------------------------------------------|--|
| САМРО                        | DESCRIPCIÓN                                                       | COMPONENTE<br>/ TIPO DE<br>DATO                  | VALIDACIONES                                                                                                 |  |
| Persona                      | selecciona el tipo<br>de persona.                                 | combo box                                        | Selección única.                                                                                             |  |
|                              |                                                                   | Valores<br>permitidos:<br>• Humana<br>• Jurídica | Requerido                                                                                                    |  |
| Nombre                       | busca el nombre<br>de la persona o de<br>la empresa               | Combo box                                        | en este se cargarán<br>todas las personas<br>humanas y<br>empresas.<br>Es de selección<br>única<br>Requerido |  |
| BTN_Buscar                   | Busca por los<br>criterios de tipo de<br>persona y nombre         | Botón de acción                                  |                                                                                                    |  |
| BTN_+Persona                 | permitirá el alta de<br>una nueva<br>persona o<br>modificación de | Botón de acción                                  | Habilita el ABM de<br>personas, pudiendo<br>ser humanas o<br>jurídicas                                       |  |

|                       | una que ya esté<br>en el sistema                                                                                                    |                                                     |                                                                                                    |
|-----------------------|----------------------------------------------------------------------------------------------------|-----------------------------------------------------|----------------------------------------------------------------------------------------------------|
| CUIT                  | Muestra el cuit de<br>la persona o<br>empresa                                                                                                | Text<br>Formato:<br>XX-XXXXXXXX-<br>X               | solo lectura                                                                                                    |
| Domicilio<br>Legal    | Mostrará el<br>domicilio legal de<br>la empresa de<br>manera<br>concatenada la<br>calle, número,<br>piso, depto,<br>provincia y<br>localidad | Text                                                | solo lectura                                                                                                    |
| Domicilio<br>Especial | Mostrará el<br>domicilio especial,<br>de manera<br>concatenada la<br>calle, número,<br>piso, depto,<br>provincia y<br>localidad              | Text                                                | Solo lectura.<br>Este domicilio<br>deberá ser de la<br>ciudad de salta<br>como obligatorio el<br>cual será a donde<br>se realizarán las<br>notificaciones. |
| Código Postal         | muestra el código<br>postal de la<br>provincia<br>seleccionada                                                                               | text                                                | solo lectura                                                                                                    |
| Tel Fijo              | muestra el/los<br>telefonos fijo de la<br>empresa                                                                                            | numérico<br>Formato:<br>xxx-xxxxx<br>ej: 387-234589 | solo lectura                                                                                                    |
| email                 | muestra el email<br>de contacto de la<br>empresa                                                                                             | Text                                                | solo lectura                                                                                                    |

# CAMPOS - DATOS DEL REPRESENTANTE

| САМРО                            | DESCRIPCIÓN                                                                                  | COMPONENTE /<br>TIPO DE DATO                        | VALIDACIONES |
|----------------------------------|----------------------------------------------------------------------------------------------|-----------------------------------------------------|--------------|
| Nombre                           | muestra el nombre y<br>apellido del<br>representante                                         | text                                                | solo lectura |
| Tipo y<br>número de<br>documento | muestra el tipo y<br>número de DNI del<br>representante                                      | text                                                | solo lectura |
| Domicilio                        | Mostrará de manera<br>concatenada la calle,<br>número, piso, depto,<br>provincia y localidad | Text                                                | solo lectura |
| Código<br>Postal                 | muestra el código<br>postal de la provincia<br>seleccionada                                  | text                                                | solo lectura |
| Tel Fijo                         | muestra el/los<br>telefonos fijo de la<br>empresa                                            | numérico<br>Formato:<br>xxx-xxxxx<br>ej: 387-234589 | solo lectura |
| email                            | muestra el email de<br>contacto de la<br>empresa                                             | Text                                                | solo lectura |

#### Pestaña Beneficios del Proyecto

#### Como Rol EVA, ADMIN

**Quiero** visualizar el detalle de los beneficios otorgados del proyecto como la liquidación del mismo **con el fin de** poder visualizar los beneficios del proyecto,

como ingresar el cronograma de liquidación del mismo. Acceso a la Funcionalidad: Pantalla inicial --- Botón de Bandeja de presentación de proyectos---Link nombre del proyecto---Pestaña Beneficios

#### Criterios de Aceptación:

 el sistema mostrará en la pestaña "Beneficios", los beneficios otorgados al proyecto, como también poder ingresar las liquidaciones del beneficio según el plan.

#### Formularios:

## CAMPOS - BENEFICIOS OTORGADOS

| САМРО                        | DESCRIPCIÓN                                                                  | COMPONENTE /<br>TIPO DE DATO | VALIDACIONES                                                                                                    |
|------------------------------|------------------------------------------------------------------------------|------------------------------|----------------------------------------------------------------------------------------------------|
| Estado                       | muestra el estado<br>en el que se<br>encuentra el<br>proyecto<br>actualmente | text                         | Solo lectura<br>Mostrará el estado a<br>modo de etiqueta.                                                        |
| Beneficio                    | Muestra el/los tipos<br>de beneficios<br>otorgados                           | text                         | solo lectura                                                                                                    |
| duración<br>del<br>beneficio | muestra por cuanto<br>tiempo se otorgará<br>el beneficio                     | text                         | solo para los<br>beneficios del tipo<br>exenciones.<br>Solo lectura                                              |
| Monto                        | muestra el monto<br>otorgado                                                 | Numérico<br>\$ xxx.xxx       | solo se muestra este<br>dato cuando el<br>beneficio sea<br>Certificados de<br>Créditos Fiscales.<br>Solo lectura |

| GRILLA - PLANIFICADO |                                                                            |                              |                                                                                                    |  |
|----------------------|----------------------------------------------------------------------------|------------------------------|----------------------------------------------------------------------------------------------------|--|
| САМРО                | DESCRIPCIÓN                                                                | COMPONENTE /<br>TIPO DE DATO | VALIDACIONES                                                                                                    |  |
| BTN_Agregar          | Permite agregar el<br>plan del beneficio<br>otorgado                       | Botón de acción              | Se habilita solo<br>cuando el proyecto<br>tenga El beneficio<br>de Credito fiscal.<br>Abre la pantalla de<br>carga del plan para<br>dicho beneficio. |  |
| Total                | Muestra el monto<br>total del beneficio<br>otorgado para<br>Crédito Fiscal | numérico<br>\$ xxx.xxx       | Solo lectura                                                                                                    |  |
| Período              | Muestra el o los<br>años en los cuales                                     | text                         | Solo lectura                                                                                                    |  |

|       | se deglosará el<br>beneficio         |            |              |
|-------|--------------------------------------|------------|--------------|
| Monto | Muestra el monto<br>por cada período | Numérico   | Solo lectura |
|       | definido con<br>anterioridad         | \$ xxx.xxx |              |

| CAMPOS - ALTA PLANIFICADO |                                                                                     |                                 |                                                                                                    |  |
|---------------------------|-------------------------------------------------------------------------------------|---------------------------------|----------------------------------------------------------------------------------------------------|--|
| САМРО                     | DESCRIPCIÓN                                                                         | COMPONENTE<br>/ TIPO DE<br>DATO | VALIDACIONES                                                                                                    |  |
| Total                     | Muestra el monto<br>total del beneficio<br>otorgado para<br>Crédito Fiscal          | numérico<br>\$ xxx.xxx          | Solo lectura                                                                                                    |  |
| total<br>planificado      | Muestra el monto<br>total planificado                                               | numérico                        | solo lectura                                                                                                    |  |
|                           |                                                                                     | \$ xxx.xxx                      | este no debe<br>exceder el monto<br>total del beneficio<br>otorgado                                                               |  |
| Período                   | permite el ingreso<br>en años en que<br>se desglosará el<br>beneficio               | numérico                        | Tomará como año<br>de inicio del plan el<br>año en que salió el<br>decreto de<br>aprobación del<br>beneficio para el<br>proyecto. |  |
| Monto                     | permite el ingreso<br>del monto por<br>cada período<br>definido con<br>anterioridad | Numérico<br>\$ xxx.xxx          | la suma de los<br>montos ingresados<br>no debe exceder el<br>monto total del<br>beneficio otorgAdo                                |  |
| Saldo                     | muestra el saldo<br>sin planificar del<br>beneficio                                 | Numérico<br>\$ xxx.xxx          | solo lectura                                                                                                    |  |
| BTN_eliminar              | Permite eliminar<br>un período                                                      | Botón de acción                 | Se habilita luego de<br>que se ingresó al<br>menos un monto                                                                       |  |

|              | cargado por error<br>en el plan       |                 | para el período<br>inicial.                                                         |
|--------------|---------------------------------------|-----------------|-------------------------------------------------------------------------------------|
| BTN_Cancelar | permite cancelar<br>la carga del plan | botón de acción | cancela sin guardar<br>los datos del<br>formulario                                  |
| BTN_Guardar  | guarda los datos<br>cargados          | botón de acción | guarda los datos<br>cargados y arma la<br>grilla de resultados<br>con dichos datos. |

| GRILLA - LIQUIDACIÓN BENEFICIO |                                                                      |                                 |                                                                                                    |  |
|--------------------------------|----------------------------------------------------------------------|---------------------------------|----------------------------------------------------------------------------------------------------|--|
| САМРО                          | DESCRIPCIÓN                                                          | COMPONENTE<br>/ TIPO DE<br>DATO | VALIDACIONES                                                                                               |  |
| BTN_+<br>Liquidación           | Permite agregar<br>la liquidación del<br>beneficio<br>otorgado       | Botón de acción                 | Se habilita solo<br>cuando el proyecto<br>posea cargado un<br>plan para el<br>beneficio Crédito<br>Fiscal. |  |
|                                |                                                                      |                                 | Abre la pantalla de<br>carga para la<br>liquidación del<br>beneficio.                                      |  |
| BTN_Modificar                  | Permite modificar<br>la liquidación del<br>beneficio<br>otorgado     | Botón de acción                 | se muestra en la<br>grilla por cada<br>registro liquidado                                                  |  |
|                                |                                                                      |                                 | Abre la pantalla de<br>modificación de la<br>liquidación del<br>beneficio.                                 |  |
| BTN_eliminar                   | Permite eliminar<br>algún ítem de la<br>liquidación del<br>beneficio | Botón de acción                 | se muestra en la<br>grilla por cada<br>registro liquidado.                                                 |  |
|                                | otorgado                                                             |                                 | Abre la pantalla de<br>eliminación de un<br>ítem de la                                                     |  |

|                          |                                                                                     |                        | liquidación del<br>beneficio.                                                                                            |
|--------------------------|-------------------------------------------------------------------------------------|------------------------|----------------------------------------------------------------------------------------------------|
| entrega                  | muestra el<br>número de<br>entrega que se<br>está liquidando                        | text                   | solo lectura                                                                                                    |
| Fecha                    | muestra la fecha<br>de liquidación de<br>la entrega en<br>cuestión                  | date<br>dd/mm/aaaa     | solo lectura                                                                                                    |
| Tipo de<br>instrumento   | muestra el tipo de<br>instrumento que<br>avala la<br>liquidación<br>presentada      | text                   | solo lectura                                                                                                    |
| número de<br>instrumento | muestra el<br>número de<br>instrumento que<br>avala la<br>liquidación<br>presentada | text<br>213/2019       | solo lectura                                                                                                    |
| Monto                    | Muestra el monto<br>por cada<br>liquidación del<br>beneficio                        | Numérico<br>\$ xxx.xxx | Solo lectura                                                                                                    |
| Saldo                    | muestra el saldo<br>que falta liquidar<br>del beneficio<br>otorgado                 | Numérico<br>\$ xxx.xxx | se deberá calcular<br>de la diferencia<br>entre el monto total<br>del beneficio<br>otorgado menos el<br>monto liquidado. |

| CAMPOS - ALTA DE LA LIQUIDACIÓN DEL BENEFICIO |                                                     |                                 |              |
|-----------------------------------------------|-----------------------------------------------------|---------------------------------|--------------|
| САМРО                                         | DESCRIPCIÓN                                         | COMPONENTE<br>/ TIPO DE<br>DATO | VALIDACIONES |
| Total                                         | Muestra el monto<br>total del beneficio<br>otorgado | Numérico<br>\$ xxx.xxx          | solo lectura |

| entrega                  | muestra el número<br>de entrega que se<br>está liquidando                                    | text                   | el sistema deberá<br>mostrar el número de<br>entrega y calcular<br>cual es la próxima a<br>visualizar sumandole<br>1.<br>la liquidación no<br>puede superar las 4<br>entregas.<br>solo lectura |
|--------------------------|----------------------------------------------------------------------------------------------|------------------------|----------------------------------------------------------------------------------------------------|
| Fecha                    | permite el ingreso<br>de la fecha de<br>liquidación de la<br>entrega                         | date<br>dd/mm/aaaa     | requerido                                                                                                    |
| Tipo de<br>instrumento   | permite el ingreso<br>del tipo de<br>instrumento que<br>avala la liquidación<br>presentada   | text                   | requerido                                                                                                    |
| número de<br>instrumento | permite el ingreso<br>del número de<br>instrumento que<br>avala la liquidación<br>presentada | text<br>213/2019       | requerido                                                                                                    |
| Monto                    | permite el ingreso<br>del monto por cada<br>liquidación del<br>beneficio                     | Numérico<br>\$ xxx.xxx | requerido                                                                                                    |

| GRILLA - LIQUIDACIÓN REAL DEL BENEFICIO |                                         |                              |              |
|-----------------------------------------|-----------------------------------------|------------------------------|--------------|
| САМРО                                   | DESCRIPCIÓN                             | COMPONENTE /<br>TIPO DE DATO | VALIDACIONES |
| Total                                   | muestra el monto total del<br>beneficio | Numérico                     | solo lectura |
|                                         |                                         | \$ xxx.xxx                   |              |

| Período | muestra el desglose en<br>años de los montos<br>liquidados                      | date<br>dd/mm/aaaa     | solo lectura |
|---------|---------------------------------------------------------------------------------|------------------------|--------------|
| Monto   | Muestra el monto<br>desglosado en años por<br>cada liquidación del<br>beneficio | Numérico<br>\$ xxx.xxx | Solo lectura |

Al ingresar a la pestaña de beneficios de de la bandeja de proyectos aprobados, el sistema mostrará el o los beneficios otorgados para el proyecto.

En el caso de que el proyecto solo tenga beneficios del tipo exenciones, el sistema solo mostrará este y la duración en años de dicho beneficio.

En el caso que el beneficio se Crédito Fiscal, el sistema además de mostrarlo, y de mostrar el importe que se aprobó en Créditos fiscales, el sistema habilitará un botón para el ingreso del plan que se desplazará en años, comenzando como inicial el año en que salió el decreto aprobatorio.

A continuación el sistema abrirá una nueva pantalla para el ingreso del plan sugerido.

Una vez cargado el plan, el sistema habilitará un nuevo botón "+ Liquidación" para el ingreso de la liquidación del beneficio hasta saldar el monto total del beneficio "Crédito fiscal".

Luego de cargado la liquidación del beneficio otorgado, el sistema mostrará a modo de grilla el desglose real del beneficio según la liquidación.

Pasado los 6 años desde la liquidación del beneficio, el sistema habilitará una pestaña para el ingreso de las devoluciones del beneficio otorgado.

Pestaña Devoluciones del Proyecto

#### Como Rol EVA, ADMIN

**Quiero** realizar las devoluciones del beneficio Crédito Fiscal otorgado

**con el fin de** poder cargar las entregas de devoluciones para el beneficio otorgado.

**Acceso a la Funcionalidad:** Pantalla inicial --- Botón de Bandeja de presentación de proyectos---Link nombre del proyecto---Pestaña Devoluciones

#### Criterios de Aceptación:

• el sistema mostrará en la pestaña "Devoluciones", el ingreso de cada devolución, discriminando si estas se realizará en efectivo o especies.

- el sistema mostrará las resoluciones ministeriales como de ingresos públicos con sus respectivos números y fechas.
- el sistema mostrará en una grilla de resultados cada una de las devoluciones registradas
- el sistema mostrará un totalizador por la deuda en \$, además de mostrar el total devuelto, el saldo adeudado y si los tuviera el total de intereses generados por pago fuera de término.

| CAMPOS - DEVOLUCIONES |                                                                                                    |                                                                     |                                                                                                    |  |
|-----------------------|----------------------------------------------------------------------------------------------------|---------------------------------------------------------------------|----------------------------------------------------------------------------------------------------|--|
| САМРО                 | DESCRIPCIÓN                                                                                             | COMPONENTE<br>/ TIPO DE<br>DATO                                     | VALIDACIONES                                                                                                    |  |
| BTN_+<br>Devolución   | Permite realizar el<br>registro de una<br>devolución<br>seleccionado la<br>forma en que se<br>devolverá | Botón de acción<br>Posibles<br>valores:<br>• efectivo<br>• especies | Se habilita solo<br>cuando, al proyecto<br>ya se le liquidó los<br>beneficios.<br>Dependiendo de lo<br>seleccionado, el<br>sistema abrirá una<br>pantalla para su<br>carga |  |
| Nro. Decreto          | Muestra el<br>número de<br>Decreto                                                                      | Text                                                                | solo lectura                                                                                                    |  |
| Total                 | muestra el monto<br>total de la deuda a<br>devolver                                                     | Numérico<br>\$ xxx.xxx                                              | solo lectura                                                                                                    |  |
| Total<br>devuelto     | muestra el monto<br>total devuelto                                                                      | Numérico<br>\$ xxx.xxx                                              | Solo lectura<br>Es tomado de la<br>sumatoria de los<br>montos devueltos                                                                                                    |  |
| Saldo                 | muestra el saldo a<br>devolver                                                                          | Numérico<br>\$ xxx.xxx                                              | Solo lectura<br>Se calcula restando<br>el monto total de la<br>deuda el total<br>liquidado                                                                                 |  |
| Total<br>intereses    | muestra el total de<br>los interes                                                                      | Numérico                                                            | Solo lectura<br>De no tener ningún<br>interés, mostrará \$0                                                                                                    |  |

|                  |                                                                                                    | \$ xxx.xxx      |                                                                                                    |
|------------------|----------------------------------------------------------------------------------------------------|-----------------|----------------------------------------------------------------------------------------------------|
| BTN_<br>cancelar | cancela la carga<br>de la devolución                                                                        | Botón de acción | limpia los campos de<br>Nro de resolución<br>ministerial, IP, y<br>fechas tanto de Res.<br>ministerial como de<br>IP.                                            |
| BTN_Guardar      | guarda la carga<br>de las<br>devoluciones y<br>datos de<br>resoluciones,<br>como así también<br>los totales | Botón de acción | el sistema genera el<br>número de entregas<br>dividiendo el monto<br>total a devolver hasta<br>en 5, para poder<br>visualizarla en la<br>vista por beneficiario. |

| GRILLA - DEVOLUCIONES |                                                                                  |                                 |                                                                                                    |  |
|-----------------------|----------------------------------------------------------------------------------|---------------------------------|----------------------------------------------------------------------------------------------------|--|
| САМРО                 | DESCRIPCIÓN                                                                      | COMPONENTE<br>/ TIPO DE<br>DATO | VALIDACIONES                                                                                                    |  |
| BTN_Ver<br>Q          | Permite visualizar<br>el detalle de la<br>devolución<br>realizada en<br>especies | Botón de acción                 | Se habilita solo<br>cuando la devolución<br>fue realizada en<br>especies.                                                                           |  |
| BTN_Modificar         | Permite el<br>modificar la<br>devolución<br>seleccionada                         | Botón de acción                 | este botón estará<br>habilitado para<br>cualquier tipo de<br>devolución                                                                             |  |
| Fecha                 | muestra la fecha<br>de entrega de la<br>devolución                               | date<br>dd/mm/aaaa              | solo lectura                                                                                                    |  |
| Тіро                  | muestra el tipo<br>de devolución                                                 | text                            | solo lectura                                                                                                    |  |
| Monto capital         | muestra el monto<br>devuelto por<br>cada entrega                                 | Numérico<br>\$ xxx.xxx          | este podrá ser igual<br>o mayor que el<br>monto pactado para<br>cada entrega.<br>Entendiéndose por<br>éste al monto total a<br>devolver dividido en |  |

|               |                                                                        |                        | 4 que es el número<br>máximo de entregas<br>para el beneficio. |
|---------------|------------------------------------------------------------------------|------------------------|----------------------------------------------------------------|
| Monto Interés | muestra el<br>interés cobrado<br>por devoluciones<br>fuera de término. | Numérico<br>\$ xxx.xxx | Este puede ser un<br>monto x o 0                               |

| CAMPOS - VER DETALLE DE DEVOLUCIÓN EN ESPECIES |                                                                                |                                 |              |  |
|------------------------------------------------|--------------------------------------------------------------------------------|---------------------------------|--------------|--|
| САМРО                                          | DESCRIPCIÓN                                                                    | COMPONENTE<br>/ TIPO DE<br>DATO | VALIDACIONES |  |
| Fecha de<br>Entrega/Servicio                   | muestra la fecha<br>de entrega en<br>especies o del<br>servicio a<br>devuelto. | date<br>dd/mm/aaaa              | solo lectura |  |
| Solicitante                                    | muestra el<br>organismo o<br>dependencia que<br>solicita la<br>devolución      | text                            | solo lectura |  |
| Nro. Expte.<br>Provisión                       | muestra el<br>número de<br>expediente de la<br>provisión                       | text                            | solo lectura |  |
| Nro. Orden de la provisión                     | muestra el<br>número de orden<br>de la provisión                               | text                            | solo lectura |  |
| Factura                                        | muestra el Nro de<br>factura del pago                                          | text                            | solo lectura |  |
| Nro remito                                     | muestra el<br>número de remito<br>de la entrega                                | text                            | solo lectura |  |
| Monto                                          | muestra el monto<br>a devolver                                                 | Numérico                        | solo lectura |  |
|                                                |                                                                                | \$ xxx.xxx                      |              |  |

| Monto Interés  | muestra el monto<br>del interés<br>cobrado                                 | Numérico<br>\$ xxx.xxx | solo lectura                               |
|----------------|----------------------------------------------------------------------------|------------------------|--------------------------------------------|
| Des. provisión | muestra una<br>descripción breve<br>de la provisión o<br>servicio devuelto | text                   | solo lectura                               |
| Motivo         | muestra el motivo<br>por el cual se<br>devuelve en<br>especies             | text                   | solo lectura                               |
| BTN_ volver    | vuelve a la<br>pantalla anterior                                           | Botón de acción        | regresa a la<br>pestaña de<br>devoluciones |

## Pestaña Devoluciones - Devolución Efectivo

Como Rol EVA, ADMIN

**Quiero** realizar una devolución en efectivo del beneficio Crédito Fiscal otorgado

**con el fin de** poder cargar las entregas para el beneficio otorgado.

Acceso a la Funcionalidad: Pantalla inicial --- Botón de Bandeja de presentación de proyectos---Link nombre del proyecto---Pestaña Devoluciones--Devolución Efectivo Criterios de Aceptación:

• el sistema abrirá una pantalla para el registro de la entrega en efectivo

| CAMPOS - DEVOLUCIÓN EFECTIVO<br><u>(ver diseño)</u> |                                                       |                                 |              |  |
|-----------------------------------------------------|-------------------------------------------------------|---------------------------------|--------------|--|
| САМРО                                               | DESCRIPCIÓN                                           | COMPONENTE<br>/ TIPO DE<br>DATO | VALIDACIONES |  |
| Saldo a<br>Devolver                                 | Muestra el saldo<br>que resta por<br>devolver         | Numérico<br>\$ xxx.xxx          | solo lectura |  |
| Fecha de<br>pago                                    | permite el ingreso<br>de la fecha de la<br>devolución | date<br>dd/mm/aaaa              | requerido    |  |

|                  |                                                           |                 | El valor por defecto<br>será la fecha del día<br>en curso                                                                                                    |
|------------------|-----------------------------------------------------------|-----------------|----------------------------------------------------------------------------------------------------|
| Monto            | permite el ingreso<br>del monto a                         | Numérico        | requerido                                                                                                    |
|                  | devolver                                                  | \$ xxx.xxx      | Este monto no puede<br>superar el monto total<br>del beneficio a<br>devolver.                                                                                                    |
| Monto Interés    | permite ingresar<br>en el caso de que                     | Numérico        | opcional                                                                                                    |
|                  | así fuera<br>requerido el<br>monto del interés<br>cobrado | \$ xxx.xxx      |                                                                                                    |
| BTN_<br>cancelar | cancela la carga<br>de la devolución                      | Botón de acción | no registra los<br>cambios cerrando la<br>pantalla y volviendo a<br>la pestaña de<br>devoluciones.                                                                                                    |
| BTN_Guardar      | guarda la carga<br>de las<br>devoluciones                 | Botón de acción | el sistema asigna el<br>número de entrega y<br>le computa el pago<br>de la devolución.<br>En el caso que el<br>monto devuelto,<br>supere al calculado<br>para la primer<br>entrega, el sistema<br>computará el<br>excedente a la<br>próxima entrega. |

# Pestaña Devoluciones - Devolución en Especies

Como Rol EVA, ADMIN

**Quiero** realizar una devolución en especies del beneficio Crédito Fiscal otorgado

**con el fin de** poder cargar las entregas para el beneficio otorgado.

Acceso a la Funcionalidad: Pantalla inicial --- Botón de Bandeja de presentación de proyectos---Link nombre del proyecto---Pestaña Devoluciones--Devolución Especies Criterios de Aceptación:
el sistema abrirá una pantalla para el registro de la entrega en especies
Formularios:

|                              | CAMPOS - DEVOI                                                                                  | _UCIÓN ESPECIE<br>liseño)                     | S                                                                      |
|------------------------------|-------------------------------------------------------------------------------------------------|-----------------------------------------------|------------------------------------------------------------------------|
| САМРО                        | DESCRIPCIÓN                                                                                     | COMPONENTE<br>/ TIPO DE<br>DATO               | VALIDACIONES                                                           |
| Saldo a<br>Devolver          | Muestra el saldo<br>que resta por<br>devolver                                                   | Numérico<br>\$ xxx.xxx                        | solo lectura                                                           |
| Fecha de<br>Entrega/Servicio | permite el<br>ingreso de la<br>fecha de entrega<br>en especies o<br>del servicio a<br>devolver. | date<br>dd/mm/aaaa                            | requerido<br>El valor por defecto<br>será la fecha del<br>día en curso |
| Solicitante                  | permite la<br>selección del<br>organismo o<br>dependencia que<br>solicita la<br>devolución      | Combo<br>selección única<br>Organismos<br>APP | Requerido                                                              |
| Nro. Expte.<br>Provisión     | permite el<br>número de<br>expediente de la<br>provisión                                        | text                                          | requerido                                                              |
| Nro. Orden de la provisión   | permite el<br>ingreso del<br>número de orden<br>de la provisión                                 | text                                          | requerido                                                              |
| Factura                      | permite el<br>ingreso del Nro<br>de factura del<br>pago                                         | text                                          | opcional                                                               |
| Nro remito                   | permite el<br>ingreso del<br>número de<br>remito de la<br>entrega                               | text                                          | requerido                                                              |

| Monto          | permite el<br>ingreso del                                                                          | Numérico               | requerido                                                                                                    |
|----------------|----------------------------------------------------------------------------------------------------|------------------------|----------------------------------------------------------------------------------------------------|
|                | monto a devolver                                                                                   | \$ xxx.xxx             | Este monto no<br>puede superar el<br>monto total del<br>beneficio a<br>devolver.                                                                                                    |
| Monto Interés  | permite ingresar<br>en el caso de<br>que así fuera<br>requerido el<br>monto del interés<br>cobrado | Numérico<br>\$ xxx.xxx | opcional                                                                                                    |
| Des. provisión | permite el<br>ingreso de una<br>descripción<br>breve de la<br>provisión o<br>servicio devuelto     | text                   | requerido                                                                                                    |
| Motivo         | permite el<br>ingreso del<br>motivo por el<br>cual se devuelve<br>en especies                      | text                   | requerido                                                                                                    |
| BTN_ cancelar  | cancela la carga<br>de la devolución                                                               | Botón de acción        | no registra los<br>cambios cerrando<br>la pantalla y<br>volviendo a la<br>pestaña de<br>devoluciones.                                                                                                    |
| BTN_Guardar    | guarda la carga<br>de las<br>devoluciones                                                          | Botón de acción        | el sistema asigna el<br>número de entrega<br>y le computa el<br>pago de la<br>devolución.<br>En el caso que el<br>monto devuelto,<br>supere al calculado<br>para la primer<br>entrega, el sistema<br>computará el<br>excedente a la<br>próxima entrega. |

# Pestaña Devoluciones - Modificar una devolución en efectivo

#### Como Rol EVA, ADMIN

**Quiero** modificar una devolución en efectivo del beneficio Crédito Fiscal otorgado

**con el fin de** poder cambiar los datos de la entrega para el beneficio otorgado.

**Acceso a la Funcionalidad:** Pantalla inicial --- Botón de Bandeja de presentación de proyectos---Link nombre del proyecto---Pestaña Devoluciones--Modificar Devolución Efectivo

#### Criterios de Aceptación:

• el sistema abrirá una pantalla en modo de edición de la entrega en efectivo

|                     | CAMPOS - DEV<br><u>(ve</u>                                                                            | OLUCIÓN EFECTI<br><u>r diseño)</u> | VO                                                                                         |
|---------------------|----------------------------------------------------------------------------------------------------|------------------------------------|--------------------------------------------------------------------------------------------|
| САМРО               | DESCRIPCIÓN                                                                                           | COMPONENTE<br>/ TIPO DE<br>DATO    | VALIDACIONES                                                                               |
| Saldo a<br>Devolver | Muestra el saldo<br>que resta por<br>devolver                                                         | Numérico<br>\$ xxx.xxx             | solo lectura                                                                               |
| Fecha de<br>pago    | permite cambiar<br>la fecha de la<br>devolución                                                       | date<br>dd/mm/aaaa                 | requerido<br>El valor por defecto<br>será la fecha del día<br>en curso                     |
| Monto               | permite cambiar<br>el monto a<br>devolver                                                             | Numérico<br>\$ xxx.xxx             | requerido<br>Este monto no puede<br>superar el monto total<br>del beneficio a<br>devolver. |
| Monto Interés       | permite modificar,<br>en el caso de que<br>así fuera<br>requerido, el<br>monto del interés<br>cobrado | Numérico<br>\$ xxx.xxx             | opcional                                                                                   |

| BTN_<br>cancelar | cancela la<br>modificación<br>realizada    | Botón de acción | no registra los<br>cambios cerrando la<br>pantalla y volviendo a<br>la pestaña de<br>devoluciones.                                                                                                    |
|------------------|--------------------------------------------|-----------------|----------------------------------------------------------------------------------------------------|
| BTN_Guardar      | guarda las<br>modificaciones<br>realizadas | Botón de acción | el sistema guarda las<br>modificaciones y<br>computa el pago de<br>la devolución.<br>Si el monto devuelto,<br>supera al monto<br>correspondiente a la<br>primera cuota (primer<br>entrega), el sistema<br>computará el<br>excedente a la cuota<br>Luego el sistema<br>recalculará los<br>montos de las cuotas<br>siguientes. |

# Pestaña Devoluciones - Devolución en especies

# Como Rol EVA, ADMIN

**Quiero** modificar una devolución en especies del beneficio Crédito Fiscal otorgado

**con el fin de** poder cambiar los datos correspondiente a la entrega seleccionada.

**Acceso a la Funcionalidad:** Pantalla inicial --- Botón de Bandeja de presentación de proyectos---Link nombre del proyecto---Pestaña Devoluciones--Modificar Devolución Especies

# Criterios de Aceptación:

 el sistema abrirá una pantalla en modo edición para poder modificar los datos correspondientes a la entrega seleccionada.

| CAMPOS              | - MODIFICAR UNA                               | DEVOLUCIÓN EI                   | NESPECIES    |
|---------------------|-----------------------------------------------|---------------------------------|--------------|
| САМРО               | DESCRIPCIÓN                                   | COMPONENTE<br>/ TIPO DE<br>DATO | VALIDACIONES |
| Saldo a<br>Devolver | Muestra el saldo<br>que resta por<br>devolver | Numérico                        | solo lectura |

|                              |                                                                                           | \$ xxx.xxx                                    |                                                                                               |
|------------------------------|-------------------------------------------------------------------------------------------|-----------------------------------------------|-----------------------------------------------------------------------------------------------|
| Fecha de<br>Entrega/Servicio | permite cambiar<br>la fecha de<br>entrega en<br>especies o del<br>servicio a<br>devolver. | date<br>dd/mm/aaaa                            | requerido<br>El valor por defecto<br>será la fecha del<br>día en curso                        |
| Solicitante                  | permite cambiar<br>el organismo o<br>dependencia<br>que solicita la<br>devolución         | Combo<br>selección única<br>Organismos<br>APP | Requerido                                                                                     |
| Nro. Expte.<br>Provisión     | permite editar el<br>número de<br>expediente de la<br>provisión                           | text                                          | requerido                                                                                     |
| Nro. Orden de la provisión   | permite editar el<br>número de orden<br>de la provisión                                   | text                                          | requerido                                                                                     |
| Factura                      | permite editar el<br>Nro de factura<br>del pago                                           | text                                          | opcional                                                                                      |
| Nro remito                   | permite editar el<br>número de<br>remito de la<br>entrega                                 | text                                          | requerido                                                                                     |
| Monto                        | permite editar el<br>monto a<br>devolver                                                  | Numérico<br>\$ xxx.xxx                        | requerido<br>Este monto no<br>puede superar el<br>monto total del<br>beneficio a<br>devolver. |
| Monto Interés                | permite<br>modificar el<br>monto del<br>interés cobrado,<br>si<br>correspondiere          | Numérico<br>\$ xxx.xxx                        | opcional                                                                                      |
| Des. provisión               | permite<br>modificar la                                                                   | text                                          | requerido                                                                                     |

|               | descripción de la<br>provisión o<br>servicio devuelto                       |                 |                                                                                                    |
|---------------|-----------------------------------------------------------------------------|-----------------|----------------------------------------------------------------------------------------------------|
| Motivo        | permite<br>modificar el<br>motivo por el<br>cual se devuelve<br>en especies | text            | requerido                                                                                                    |
| BTN_ cancelar | cancela la<br>modificación de<br>la devolución                              | Botón de acción | no registra los<br>cambios cerrando<br>la pantalla y<br>volviendo a la<br>pestaña de<br>devoluciones.                                                                                                    |
| BTN_Guardar   | guarda las<br>modificaciones<br>realizadas                                  | Botón de acción | el sistema guarda<br>las modificaciones y<br>computa el pago de<br>la devolución.<br>Si el monto<br>devuelto, supera al<br>monto<br>correspondiente a<br>la primera cuota<br>(primer entrega), el<br>sistema computará<br>el excedente a la<br>cuota<br>Luego el sistema<br>recalculará los<br>montos de las<br>cuotas siguientes. |

Pestaña Devoluciones - Eliminación de una devolución

Como Rol EVA, ADMIN

Quiero eliminar una devolución realizada

**con el fin de** poder cargar otra ya sea que por error se haya cargado una que no correspondía.

Acceso a la Funcionalidad: Pantalla inicial --- Botón de Bandeja de presentación de proyectos---Link nombre del proyecto---Pestaña Devoluciones--Eliminar Devolución Criterios de Aceptación:

• el sistema abrirá una pantalla pidiendo confirmación de la eliminación de la entrega seleccionada, mostrando información de la misma.

| C                            | AMPOS - ELIMINA                                                             | R UNA DEVOLUC                                            | CIÓN                                                                                                    |
|------------------------------|-----------------------------------------------------------------------------|----------------------------------------------------------|----------------------------------------------------------------------------------------------------|
| САМРО                        | DESCRIPCIÓN                                                                 | COMPONENTE<br>/ TIPO DE<br>DATO                          | VALIDACIONES                                                                                                    |
| Forma de<br>devolución       | Muestra la<br>manera en que<br>se realiza la<br>devolución                  | text<br>Valores<br>posibles:<br>• Efectivo<br>• Especies | solo lectura                                                                                                    |
| Fecha de<br>Entrega/Servicio | muestra la fecha<br>de entrega o del<br>servicio a<br>devolver.             | date<br>dd/mm/aaaa                                       | solo lectura                                                                                                    |
| Monto devuelto               | muestra el<br>monto devuelto<br>en esta entrega                             | Numérico<br>\$ xxx.xxx                                   | Solo lectura                                                                                                    |
| Monto Interés                | muestra el<br>monto del<br>interés cobrado,<br>si<br>correspondiere         | Numérico<br>\$ xxx.xxx                                   | Solo lectura                                                                                                    |
| Motivo                       | permite<br>modificar el<br>motivo por el<br>cual se devuelve<br>en especies | text                                                     | requerido                                                                                                    |
| BTN_ cancelar                | cancela la<br>modificación de<br>la devolución                              | Botón de acción                                          | no registra los<br>cambios cerrando la<br>pantalla y volviendo<br>a la pestaña de<br>devoluciones.                                       |
| BTN_Eliminar                 | elimina la<br>entrega y<br>guarda los<br>cambios                            | Botón de acción                                          | el sistema elimina la<br>entrega y recalcula<br>los mosntos<br>adeudados en los<br>totales, quedando<br>esta entrega en<br>cero hasta la |

|  | próxima entrega,<br>que se compute. |
|--|-------------------------------------|
|--|-------------------------------------|

# Bandeja de Histórico de Proyectos por Beneficiario

Como Rol EVA, ADMIN

**Quiero** visualizar los proyectos agrupados por beneficiarios

**con el fin de** que podamos ubicarlos de forma ordenada y fácil.

**Acceso a la Funcionalidad:** Pantalla inicial --- Botón de Bandeja de proyectos por Beneficiarios.

# Criterios de Aceptación:

- El usuario podrá acceder a la funcionalidad desde la pantalla inicial del sistema por la opción Bandeja de proyectos por Beneficiarios ubicada en la barra lateral
- Al ingresar a la **"Bandeja de Proyectos por Beneficiario"** esta se dividirá en una pestaña denominada proyecto por beneficiario.
- El sistema mostrará un buscador por Tipo de persona (Humana, Jurídica) y por el nombre de la persona.

| В                 | ÚSQUEDA - PROYEC<br><u>(ver</u>                                                         | TOS POR BENEFIC<br><u>diseño)</u>                    | CIARIOS                                                                   |
|-------------------|-----------------------------------------------------------------------------------------|------------------------------------------------------|---------------------------------------------------------------------------|
| САМРО             | DESCRIPCIÓN                                                                             | COMPONENTE /<br>TIPO DE DATO                         | VALIDACIONES                                                              |
| Tipo<br>persona   | selecciona el tipo de<br>persona a buscar                                               | combo<br>Valores posibles:<br>• Humana<br>• Jurídica | Selección única<br>Trabaja en conjunto<br>con el campo<br>nombre persona. |
| Nombre<br>persona | permite buscar el<br>nombre de la<br>persona tipeada                                    | Text                                                 | Autocompletar                                                             |
| BTN_buscar        | Muestra en detalle<br>el las devoluciones<br>realizadas del<br>proyecto<br>seleccionado | Botón de Acción                                      | nos lleva a la<br>pantalla de<br>devoluciones por<br>beneficiario         |

| (                     | GRILLA - PROYECT(<br>(ver                                                                  | OS POR BENEFIC<br><u>diseño)</u> | IARIOS                                                                                                    |
|-----------------------|--------------------------------------------------------------------------------------------|----------------------------------|----------------------------------------------------------------------------------------------------|
| САМРО                 | DESCRIPCIÓN                                                                                | COMPONENTE<br>/ TIPO DE<br>DATO  | VALIDACIONES                                                                                                    |
| BTN_Detalles          | Muestra en detalle<br>el las<br>devoluciones<br>realizadas del<br>proyecto<br>seleccionado | Botón de Acción                  | nos lleva a la<br>pantalla de<br>devoluciones por<br>beneficiario                                                            |
| Nro.<br>convocatoria  | Muestra el número<br>de convocatoria<br>del proyecto<br>seleccionado.                      | text                             | Solo lectura                                                                                                    |
| Nro. Decreto          | Muestra el número<br>de decreto<br>aprobatorio del<br>beneficio<br>otorgado.               | text                             | solo lectura                                                                                                    |
| Nombre                | Muestra el nombre<br>del proyecto<br>seleccionado                                          | text                             | solo lectura<br>El nombre posee un<br>link al detalle de todo<br>el proyecto (pestaña<br>datos, beneficios,<br>devoluciones) |
| Total<br>Adeudado     | Muestra el monto<br>total adeudado del<br>proyecto<br>seleccionado                         | Numérico<br>\$ xxx.xxx           | solo lectura                                                                                                    |
| Saldo                 | muestra el saldo a<br>devolver del<br>proyecto<br>seleccionado                             | Numérico<br>\$ xxx.xxx           | solo lectura                                                                                                    |
| Interés               | Muestra el interés<br>cobrado en caso<br>de que así fuera                                  | Numérico<br>\$ xxx.xxx           | Solo lectura                                                                                                    |
| Beneficio<br>Otorgado | Muestra el o los<br>beneficios                                                             | text                             | Solo lectura                                                                                                    |

|--|

| CAMPOS - PROYECTOS POR BENEFICIARIOS |                                                                            |                              |                                                                                                    |  |
|--------------------------------------|----------------------------------------------------------------------------|------------------------------|----------------------------------------------------------------------------------------------------|--|
| CAMPO                                | DESCRIPCIÓN                                                                | COMPONENTE /<br>TIPO DE DATO | VALIDACIONES                                                                                                    |  |
| Total<br>deuda                       | Muestra el total<br>consolidado de la<br>deuda de todos los<br>proyectos   | Numérico<br>\$ xxx.xxx       | Solo lectura.<br>Suma el total<br>adeudado de todos los<br>proyectos que<br>pertenecen al<br>beneficiario                |  |
| Saldo                                | Muestra el saldo<br>consolidado de la<br>deuda de todos los<br>proyectos   | Numérico<br>\$ xxx.xxx       | Solo lectura.<br>Suma todos los saldos<br>de todos los proyectos<br>que pertenecen al<br>beneficiario                    |  |
| Total<br>Intereses                   | Muestra el total de<br>intereses<br>consolidados de<br>todos los proyectos | Numérico<br>\$ xxx.xxx       | Solo lectura.<br>Suma el total de todos<br>los intereses de todos<br>los proyectos que<br>pertenecen al<br>beneficiario. |  |

# Detalle del Proceso:

Al seleccionar el tipo de persona, el sistema podrá tomar dos valores posibles:

- persona humana
- persona jurídica

Luego se deberá ingresar el nombre de la persona seleccionada y presionar el botón de buscar para que el sistema pueda encontrar los resultados de acuerdo al criterio de búsqueda correspondiente.

# Pestaña Proyectos por Beneficiario - Ver Entregas devoluciones

# Como Rol EVA, ADMIN

**Quiero** visualizar las entregas de las devoluciones **con el fin de** poder ver en detalle si las entregas se hicieron en efectivo o en especies.

Acceso a la Funcionalidad: Pantalla inicial --- Botón de Bandeja de proyectos por Beneficiarios--Botón Ver Detalles--Devoluciones por Beneficiario

# Criterios de Aceptación:

- el sistema mostrará los datos básicos del proyecto seleccionado.
- el sistema mostrará una grilla con el desglose de los montos en las 4 entregas posibles para un proyecto.

| CAMPOS - DEVOLUCIONES POR BENEFICIARIO<br>(ver diseño) |                                                                                 |                              |               |  |
|--------------------------------------------------------|---------------------------------------------------------------------------------|------------------------------|---------------|--|
| САМРО                                                  | DESCRIPCIÓN                                                                     | COMPONENTE /<br>TIPO DE DATO | VALIDACIONES  |  |
| Beneficiario                                           | muestra el nombre de<br>la empresa<br>beneficiaria del<br>proyecto seleccionado | text                         | solo lectura  |  |
| Nombre                                                 | Muestra el nombre del proyecto seleccionado.                                    | text                         | Solo lectura  |  |
| Nro. Decreto                                           | Muestra el número de<br>decreto aprobatorio<br>del proyecto<br>seleccionado     | text                         | solo lectura  |  |
| Total<br>Adeudado                                      | Muestra el monto total<br>del Beneficio a<br>devolver                           | Numérico<br>\$ xxx.xxx       | Solo lectura. |  |
| Saldo<br>Adeudado                                      | Muestra el saldo total<br>del beneficio a<br>devolver                           | Numérico<br>\$ xxx.xxx       | Solo lectura. |  |
| Intereses                                              | Muestra los intereses<br>a cobrados en el caso<br>que los hubiere               | Numérico<br>\$ xxx.xxx       | Solo lectura. |  |

| BTN_Volver | regresa a la pestaña<br>del historial de<br>proyectos por<br>beneficiario | Botón de acción |  |
|------------|---------------------------------------------------------------------------|-----------------|--|
|------------|---------------------------------------------------------------------------|-----------------|--|

| GRILLA - DEVOLUCIONES POR BENEFICIARIO |                                                                                                    |                                 |                                                                      |  |
|----------------------------------------|----------------------------------------------------------------------------------------------------|---------------------------------|----------------------------------------------------------------------|--|
| САМРО                                  | DESCRIPCIÓN                                                                                                    | COMPONENTE<br>/ TIPO DE<br>DATO | VALIDACIONES                                                         |  |
| BTN_Detalles<br>Q                      | permite visualizar el<br>desglose de cómo<br>se fue devolviendo<br>en cada entrega y si<br>la misma fue en<br>efectivo o en<br>especies | Botón de Acción                 | Abre la pantalla<br>con el detalle de la<br>entrega<br>seleccionada. |  |
| Nro. Entrega                           | Muestra el número<br>de entrega de la<br>devolución                                                                                     | text                            | solo lectura                                                         |  |
| Fecha                                  | muestra la fecha en<br>la que se rindió la<br>devolución                                                                                | date<br>dd/mm/aaaa              | toma como<br>fecha inicial la<br>fecha de puesta en<br>marcha        |  |
| Monto<br>devuelto                      | muestra el monto<br>devuelto en la<br>entrega<br>seleccionada                                                                           | Numérico<br>\$ xxx.xxx          | Solo lectura.                                                        |  |
| Estado                                 | muestra el estado en<br>el que esta la<br>entrega, ya sea<br>adeudada o<br>cancelada                                                    | text                            | solo lectura                                                         |  |
| Saldo                                  | muestra el saldo que<br>se adeuda                                                                                                    | Numérico<br>\$ xxx.xxx          | Solo lectura.                                                        |  |

**Detalle del proceso:** Al ingresar desde la pestaña de proyectos por beneficiario mediante el botón **Q**, el sistema nos mostrará en una nueva pantalla los datos básicos del proyecto y una grilla de resultados en la cual se verá todas las entregas devueltas por su estado (cancelada o adeudada).

si ingresamos con el botón <sup>Q</sup> en cada entrega, veremos más a detalle el desglose de la entrega seleccionada.

Teniendo en cuenta que solo puede haber 4 entregas por proyecto, el monto de cada entrega se calculará dividiendo el monto total a devolver en 4.

Además puede que el ingreso de devoluciones sean el monto completo estipulado de la entrega o bien se puede devolver un monto mayor a esa entrega, siendo que este cancelará la primer entrega y el saldo se imputará a la segunda entrega.

El sistema también mostrará el campo "Total", este muestra el monto total a cubrir (monto total de todas las entregas), mientras que el campo "Saldo Adeudado", muestra el saldo que resta por devolver.

# Pestaña Proyectos por Beneficiario - Ver detalles de la entrega

Como Rol EVA, ADMIN

**Quiero** visualizar las el detalle de la entrega seleccionada

**con el fin de** poder ver en detalle si las entregas se hicieron en efectivo o en especies.

**Acceso a la Funcionalidad:** Pantalla inicial --- Botón de Bandeja de proyectos por Beneficiarios--Botón Ver

Detalles <sup>Q</sup> --Devoluciones por Beneficiario--Ver Detalle

#### Criterios de Aceptación:

- el sistema mostrará Una etiqueta especificando cual es el número de entrega de la cual estamos viendo el detalle.
- el sistema nos mostrará los número de resoluciones ministeriales o de Ingresos públicos, con sus respectivas fechas.
- el sistema mostrará una grilla con el desglose de la entrega, especificando si la devolución se realizó en efectivo o en especies.
- el sistema mostrará varios totales respecto de esa devolución.

#### Formularios:

CAMPOS - DETALLE DE LA ENTREGA (ver diseño)

| САМРО                              | DESCRIPCIÓN                                                                       | COMPONENTE /<br>TIPO DE DATO | VALIDACIONES                                                              |
|------------------------------------|-----------------------------------------------------------------------------------|------------------------------|---------------------------------------------------------------------------|
| LBL_Nro<br>entrega                 | muestra el número<br>de entrega del cual<br>estamos<br>visualizando en<br>detalle | text                         | solo lectura                                                              |
| Resolución<br>Ministerial          | muestra el número<br>de resolución<br>ministerial                                 | text                         | Solo lectura                                                              |
| Resolución<br>Ingresos<br>Públicos | muestra el número<br>de resolución<br>correspondiente a<br>Ingresos Públicos      | text                         | solo lectura                                                              |
| Fecha Res.<br>Ministerial          | muestra la fecha de<br>la resolución<br>ministerial                               | date<br>dd/mm/aaaa           | solo lectura                                                              |
| Fecha Res.<br>Ingresos<br>Públicos | muestra la fecha de<br>la resolución<br>correspondiente a<br>Ingresos Públicos    | date<br>dd/mm/aaaa           | solo lectura                                                              |
| Total deuda                        | Muestra el monto<br>total del Beneficio a<br>devolver                             | Numérico<br>\$ xxx.xxx       | Solo lectura.                                                             |
| Total<br>devuelto                  | muestra el monto<br>total devuelto en<br>esta entrega                             | Numérico<br>\$ xxx.xxx       | Solo lectura.                                                             |
| Saldo                              | Muestra el saldo<br>total del beneficio a<br>devolver                             | Numérico<br>\$ xxx.xxx       | Solo lectura.                                                             |
| Total<br>intereses                 | muestra el monto<br>total de los<br>intereses de esta<br>entrega                  | Numérico<br>\$ xxx.xxx       | Solo lectura.                                                             |
| BTN_Volver                         | botón volver                                                                      | Botón de acción              | regresa a la<br>pestaña del historial<br>de proyectos por<br>beneficiario |

| GRILLA - DETALLE DE LA ENTREGA |                                                                                                    |                                                      |                                                                        |  |
|--------------------------------|----------------------------------------------------------------------------------------------------|------------------------------------------------------|------------------------------------------------------------------------|--|
| САМРО                          | DESCRIPCIÓN                                                                                           | COMPONENTE<br>/ TIPO DE DATO                         | VALIDACIONES                                                           |  |
| BTN_Detalles<br>Q              | permite visualizar el<br>detalle de la<br>entrega realizada<br>en especies                            | Botón de Acción                                      | Abre la pantalla<br>con el detalle de la<br>devolución en<br>especies. |  |
| Fecha                          | muestra la fecha en<br>la que se rindió la<br>devolución                                              | date<br>dd/mm/aaaa                                   |                                                                        |  |
| Тіро                           | muestra el tipo de<br>devolución                                                                      | text<br>valores posibles:<br>• Especie<br>• Efectivo | solo lectura                                                           |  |
| Monto capital                  | muestra el monto<br>del capital devuelto<br>ya sea en efectivo o<br>especies.                         | Numérico<br>\$ xxx.xxx                               | Solo lectura.                                                          |  |
| Interés                        | muestra el monto<br>del interés cobrado<br>si éste<br>correspondiere por<br>pago fuera de<br>término. | Numérico<br>\$ xxx.xxx                               | Solo lectura.                                                          |  |

| CAMPOS - DETALLE DE DEVOLUCIÓN EN ESPECIES |                                                                      |                              |              |  |
|--------------------------------------------|----------------------------------------------------------------------|------------------------------|--------------|--|
| САМРО                                      | DESCRIPCIÓN                                                          | COMPONENTE /<br>TIPO DE DATO | VALIDACIONES |  |
| Fecha<br>entrega                           | muestra la fecha de<br>entrega o servicio<br>brindado.               | date<br>dd/mm/aaaa           | solo lectura |  |
| Solicitante                                | muestra el nombre<br>del organismo<br>solicitante<br>(organismo App) | text                         | Solo lectura |  |

| Nro. Epte.<br>Provisión | muestra el número<br>de expediente de la<br>provisión                                  | text                   | Solo lectura                                                          |
|-------------------------|----------------------------------------------------------------------------------------|------------------------|-----------------------------------------------------------------------|
| Nro. Orden<br>Provisión | muestra el número<br>de la orden de la<br>provisión                                    | text                   | Solo lectura                                                          |
| Nro. Remito             | muestra el número<br>de remito de la<br>entrega                                        | text                   | solo lectura                                                          |
| Monto                   | Muestra el monto<br>devuelto en<br>especies                                            | Numérico<br>\$ xxx.xxx | Solo lectura.                                                         |
| Intereses               | Muestra el monto<br>del interés cobrado<br>por falta de pago en<br>término.            | Numérico<br>\$ xxx.xxx | Solo lectura.                                                         |
| Descripción             | Muestra una breve<br>descripción de la<br>provisión o servicio<br>brindado             | text                   | solo lectura                                                          |
| Motivo                  | muestra el motivo<br>por el cual se<br>resolvió realizar la<br>entrega en<br>especies. | Numérico<br>\$ xxx.xxx | Solo lectura.                                                         |
| BTN_volver              | botón para volver                                                                      | Botón de acción        | Regresa a la<br>pantalla del detalle<br>de la entrega en<br>cuestión. |

Detalle del proceso:

El sistema mostrará el una pantalla a modo de título a que numero de entrega corresponde este detalle.

En la grilla de resultados se mostrarán todas las imputaciones realizadas para esta entrega visualizando la forma en como se devolvió, ya sea en efectivo o en especies. En el caso de que la devolución se haya realizado

con especies , el sistema habilitará un botón <sup>Q</sup> sobre ese registro para ver en detalle esa devolución.

# 6. IMPLEMENTACIÓN

# 6.1 Infraestructura Tecnológica

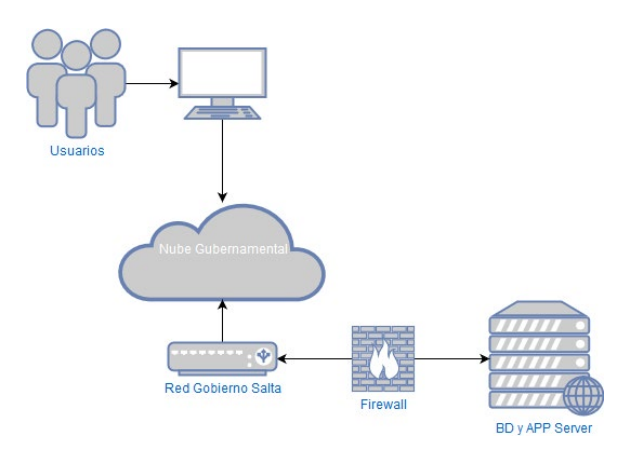

La aplicación se instaló en un servidor virtual dentro del Data Center del Gobierno de Salta, situado en Casa de Gobierno Centro Cívico Grand Bourg. El mismo tiene asignado los siguientes recursos:

- Sistema Operativo Linux Ubuntu Server 18.04 LTS.
- 8GB RAM.
- 4 CPU.
- 40 GB Disco.
- LAMP.

La arquitectura, como se puede apreciar en el gráfico es bastante simple. Esta dentro de la nube gubernamental del Gobierno de Salta, esto quiere decir que utiliza la infraestructura general existente de proxys, firewalls como así también los IDS e IPS. Adicional a esto se le configuró al servidor el firewall incluido en el S.O. y se le instalaron y configuraron los paquetes de software que se requieren para el funcionamiento del sistema (laravel, mysql, etc.).

El dominio de acceso asignado a la aplicación es http://gpip.salta.gob.ar

# Tecnología implementada:

El ambiente de producción donde está funcionando el sistema está basado en el siguiente grupo de software que se describe a continuación:

Apache Web Server: Es un servidor de aplicaciones web para aplicaciones basadas en PHP. El mismo es open source y funciona bajo ambiente Linux o Windows. En este se colocan aplicaciones en su directorio público y los clientes acceden a este por medio del protocolo http o https.

MySql: Es un motor de Base de Datos Open Source que funciona bajo sistema operativo Linux o Windows. Permite gestionar vistas, tablas, triggers y procedimientos almacenados accedidos por la capa DAO de la aplicación.

PHPMyAdmin: Aplicación web desarrollada para la gestión de base de datos MySql.

Laravel Framework: Es un famework PHP para Desarrollo de aplicaciones web Open Source basado en el desarrollo MVC (Modelo-Vista-Controlador).

# 6.2 Capacitación a usuarios

La capacitación es el proceso mediante el cual se le brinda al agente los elementos para adquirir las competencias requeridas para desempeñar exitosamente el puesto de trabajo dentro del sistema.

Esta capacitación contó de las siguientes etapas contempladas dentro del sistema: carga, evaluación, y preselección.

Así mismo se identificaron los usuarios, asignándoles los diferentes roles dentro del sistema.

En la capacitación se realizó la carga de un proyecto de inversión privada hasta su proceso de preselección.

La capacitación se le realizó al personal del Ministerio de Producción, Trabajo y Desarrollo Sustentable del Gobierno de Salta quien tendrá la administración del sistema.

Los agentes capacitados fueron los siguientes:

- Maria Eugenia Montenegro
- Soledad Sanchez Cordova
- Valeria Mellado

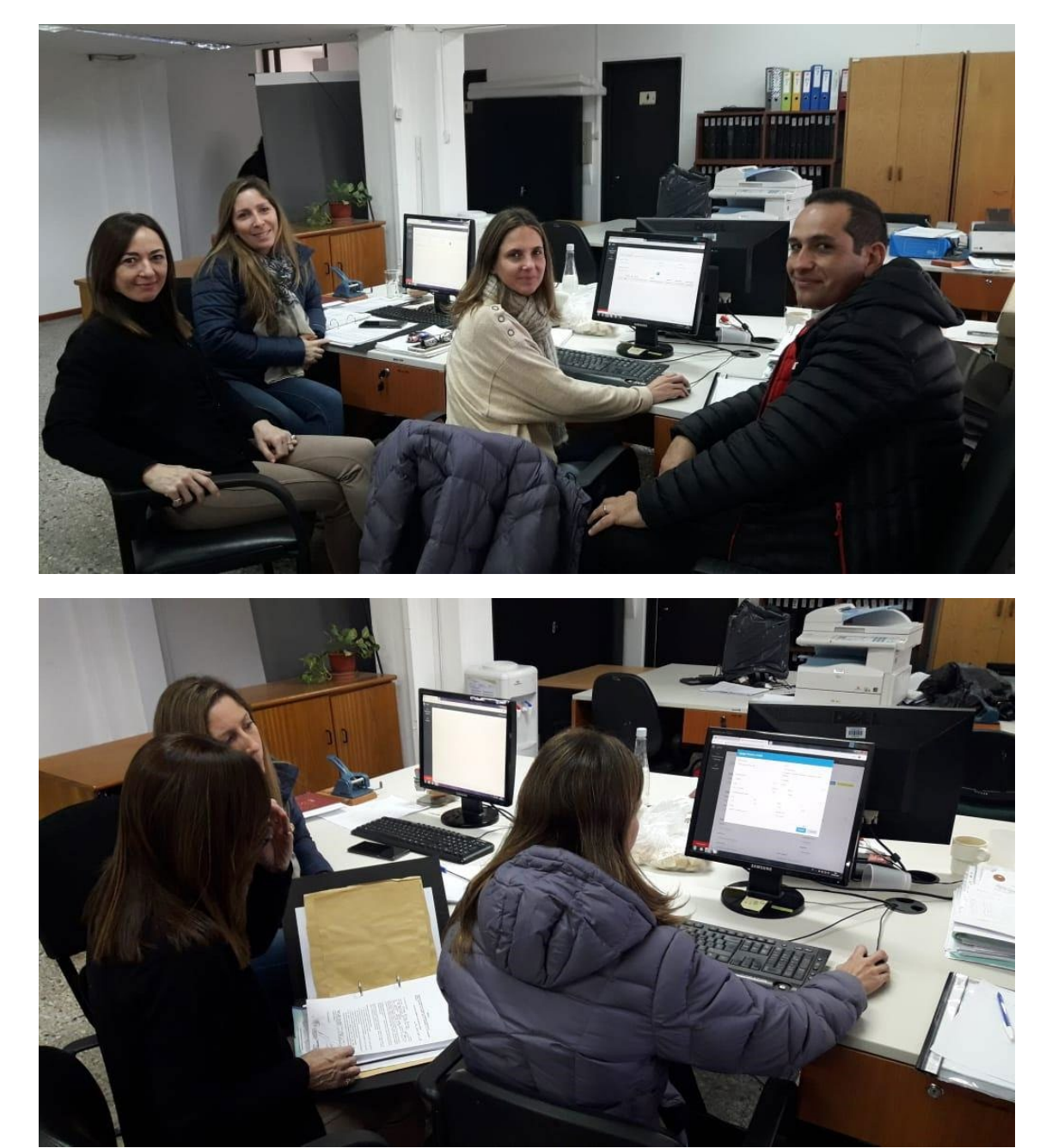

Material Fotográfico de la Capacitación:

# 7. CONCLUSIONES FINALES

Como conclusión de este informe final, se puede determinar que el sistema quedó en funcionamiento con todos los módulos con sus actualizaciones de procesos que fueron surgiendo en el transcurso de la implementación de la última etapa.

Así mismo quedó a disposición online dentro del mismo el sistema http://gpip.salta.gob.ar junto con la documentación de soporte para los usuarios del sistema de los tres módulos.

ANEXO I MANUAL DEL SISTEMA